# Orthopantomograph® OP200 Orthoceph® OC200

# Manuale dell'utente e specifiche tecniche

200241 rev. 2

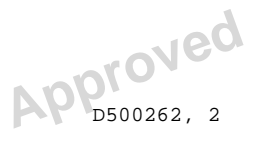

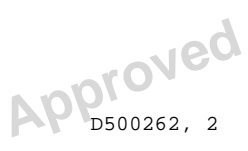

Codice: 200241 rev 2 Data: 14 September 2012 Codice Documento: D500262 rev 2

Copyright © 09/2012 PaloDEx Group Oy. Tutti i diritti riservati.

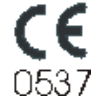

Orthopantomograph<sup>®</sup> est une marque déposée de Instrumentarium Dental. Brevets américains U.S. 6,731,717, 6,829,326 et USRE41197. Brevets finlandais 114383. Windows® est une marque de Microsoft Corporation aux États-Unis et dans d'autres pays. Pentium<sup>®</sup> è un marchio di fabbrica di Intel Corporation. Iomega<sup>®</sup> Jaz<sup>®</sup> è un marchio di fabbrica di lomega Corp.

La documentazione, il marchio di fabbrica e il software sono protetti da copyright, con tutti i diritti riservati. Secondo le leggi di copyright, la documentazione non può essere copiata, fotocopiata, riprodotta, tradotta o ridotta in un qualunque mezzo elettronico o leggibile da una macchina, interamente o in una sua parte, senza la preventiva autorizzazione scritta da parte di Instrumentarium Dental.

La versione originale di questo manuale è in lingua inglese, codice 5139539-100 rev 2. In caso di dispute fa fede il testo in inglese.

Instrumentarium Dental si riserva il diritto di apportare modifiche alle specifiche e alle funzionalità illustrate nel presente documento, e di sospendere il prodotto descritto in gualsiasi momento e senza preavviso o obbligo. Per ottenere informazioni aggiornate, contattare il proprio rappresentante Instrumentarium Dental.

Instrumentarium Dental, PaloDEx Group Oy P.O. Box 20 FI-04301 Tuusula **FINLANDIA** Tel. +358 10 270 2000 Fax. +358 9 851 4048

Per servizio, contattare il distributore locale.

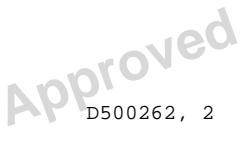

Prodotto da

Copyright

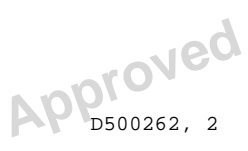

# Indice contenuto

| 1 | Intr                                          | oduzione                                                                                                    | 1                                                                       |
|---|-----------------------------------------------|----------------------------------------------------------------------------------------------------|-------------------------------------------------------------------------|
|   | 1.1<br>1.2<br>1.3<br>1.4<br>1.5               | Informazioni generali<br>Convenzioni e simboli grafici<br>Tipo e versione<br>Accessori standard e opzionali, manuali<br>Linee guida di radioprotezione<br>1.5.1 Distanza di sicurezza<br>1.5.2 Luci laser<br>1.5.3 Controllo da un'area protetta<br>1.5.4 Comando di arresto di emergenza.<br>Responsabilità del produttore<br>Smaltimento | 1<br>2<br>3<br>5<br>6<br>6<br>7<br>7<br>8<br>8<br>9                     |
| 2 | Cor                                           | mandi dell'unità OP200                                                                                                    | 11                                                                      |
|   | 2.1<br>2.2<br>2.3<br>2.4<br>2.5<br>2.6<br>2.7 | Componenti principali<br>Componenti principali dell'unità OC200 CEPH<br>Pannello di controllo<br>Pannelli di posizionamento<br>Accessori per il posizionamento del paziente<br>Accessori opzionali e materiali di consumo monouso<br>Sostituzione dei fusibili                                                                             | 11<br>13<br>17<br>20<br>21<br>23<br>24                                  |
| 3 | Pre                                           | parazione dell'unità                                                                                                    | 25                                                                      |
|   | 3.1<br>3.2                                    | Istruzioni generali<br>Raccomandazioni per la pulizia                                                                                                    | 25<br>25<br>.25<br>.26<br>.26<br>.26<br>.26<br>.27<br>.27<br>.27<br>.27 |
|   | 2 3                                           | 3.2.3.3 Gas chimici sterilizzanti<br>Caricamento della cassetta per esposizioni paporamiche                                                                                                    | . 27<br>28                                                              |
|   | 3.4                                           | Caricamento della cassetta per esposizioni cefalometriche                                                                                                    | 30                                                                      |
| 4 | Pro                                           | cedure per l'acquisizione di immagini panoramiche                                                                                                    | 35                                                                      |
|   | 4.1<br>4.2<br>4.3<br>4.4<br>4.5               | <ul> <li>P1: esposizione panoramica standard</li> <li>P2: esposizione panoramica pediatrica</li> <li>P3: esposizione panoramica estesa con Ortho Zone</li> <li>P4: esposizione ortogonale</li> <li>P5: esposizione panoramica estesa dell'arcata dentale</li> </ul>                                                                        | 35<br>41<br>43<br>44<br>45                                              |
| 5 | Pro                                           | ocedure di imaging speciali                                                                                                    | 47                                                                      |
|   | 5.1<br>5.2<br>5.3<br>5.4<br>5.5<br>5.6        | <ul> <li>P6: ATM, proiezione laterale</li> <li>P6: ATM Ortho, proiezione laterale assiale corretta (opzionale)</li> <li>P7: ATM aperta-chiusa, proiezione laterale</li> <li>P8: ATM, proiezione postero-anteriore</li> <li>P9: ATM, proiezione laterale e PA</li> <li>P10: vista del seno mascellare</li> </ul>                            | 47<br>50<br>54<br>55<br>57<br>58                                        |

| 6   | Procedure cefalometriche (opzionale)                        | 61 |
|-----|-------------------------------------------------------------|----|
|     | 6.1 P11: proiezione cefalometrica laterale                  | 61 |
|     | 6.2 P12: proiezione cefalometrica postero-anteriore (PA)    |    |
|     | 6.3 P7: vista assiale dell'esposizione della mandibola      |    |
|     | 6.5 P5: esposizione con vista di Waters                     |    |
|     | 6.6 P7: esposizione tarpale (opzionale)                     |    |
|     | 6.7 P13: esposizione mandibolare Ortho Trans (opzionale)    | 70 |
|     | 6.8 P14: esposizione mascellare Ortho Trans (opzionale)     | 70 |
| 7   | Tecnica di acquisizione delle immagini                      | 71 |
|     | 7.1 Combinazioni di pellicola e schermo consigliate         | 71 |
|     | 7.2 Controllo automatico dell'esposizione (AEC)             | 71 |
|     | 7.3 Parametri di esposizione                                |    |
|     | 7.4 Modalità Manuale                                        |    |
|     | 7.5 Modalita rest                                           |    |
|     | 7.7 Misurazioni dall'immagine                               | 70 |
| 8   |                                                             | 79 |
| U   | 9.1 Controlle delle quelità                                 | 70 |
|     | 8.1 Controllo della qualita                                 |    |
|     | 8.3 Promemoria per la manutenzione preventiva               |    |
|     | 8.4 Marcatura della pellicola Ortho ID.                     |    |
|     | 8.5 Modello OP200 CR per radiografie computerizzate         |    |
|     | 8.6 Selezione di valori kV e mA personalizzati              |    |
| 9   | Panoramica dell'unità OP200                                 | 83 |
| 10  | Risoluzione dei problemi                                    |    |
|     | 10.1 Messaggi di errore                                     |    |
|     | 10.2 Schermata kV                                           | 85 |
|     | 10.3 Schermata mA                                           |    |
|     | 10.4 Schermata Tempo di esposizione                         |    |
|     | 10.6 Visualizzazione di niù codici di errore                |    |
| 11  | Problemi relativi alla qualità delle immagini               |    |
| ••• | 11 1 Posizionamento del naziente                            | 80 |
|     | 11.2 Densità e contrasto della pellicola                    |    |
|     | 11.3 Artefatti                                              |    |
|     | 11.4 Funzionamento dell'unità                               |    |
| 12  | Utilizzo della modalità di programmazione utente            |    |
|     | 12.1 Informazioni generali                                  |    |
|     | 12.2 Programmi di installazione e configurazione dell'unità |    |
|     | 12.3 Programmi che influenzano la qualità dell'immagine     |    |
|     | 12.4 Altri programmi Pr                                     |    |
|     | 12.5 Utilizzo della modalita di programmazione utente       |    |

Instrumentarium Dental

| 13 | Funzioni dei programmi utente                                                  | . 105 |
|----|--------------------------------------------------------------------------------|-------|
|    | 13.1 PR 50 LAY: cono di proiezione per tomografia lineare (opzionale)          | 105   |
|    | 13.2 PR 51 PUS: impostazioni di avvio                                          | 107   |
|    | 13.3 PR 52 GCO e PR 52 PCO: impostazioni di contrasto e densità costanti       | 108   |
|    | 13.4 PR 53 NOR: ripristino delle impostazioni normali                          | 112   |
|    | 13.5 PR 54 ARN: ritorno automatico dell'unità rotante in posizione di partenza | 114   |
|    | 13.6 PR 55 HUP: sollevamento automatico del portacassetta                      | 114   |
|    | 13.7 PR 56 HLI: limite verticale del portacassetta                             | 115   |
|    | 13.8 PR 57 HON: lato di sollevamento della cassetta                            | 116   |
|    | 13.9 PR 58 CON: compensazione dell'ombra delle vertebre                        | 117   |
|    | 13.10PR 59 PSE: promemoria per la manutenzione preventiva                      | 119   |
|    | 13.11PR 60 BEP: avviso acustico del pannello                                   | 120   |
|    | 13.12PR 61 CLC: azzeramento del contatore delle esposizioni                    | 120   |
|    | 13.13PR 62 ERR: ultimo codice di errore                                        | 121   |
|    | 13.14Pr 65 doS: selezione della schermata Dose/tempo                           | 121   |
|    | 13.15Pr 66 COU: contatori delle esposizioni                                    | 123   |
| 14 | Nota per l'utente                                                              | . 125 |
| 15 | Specifiche tecniche                                                            | . 131 |
|    | 15.1 Tabelle relative all'elettrocompatibilità magnetica (EMC)                 | 137   |
| 16 | Manutenzione                                                                   | . 143 |
|    | 16.1 Programma di manutenzione                                                 | 143   |
|    | 16.2 Ispezioni mensili di responsabilità dell'utente                           | 143   |
|    | 16.3 Promemoria per la manutenzione preventiva                                 | 143   |

Approved jii D500262, 2

#### iv Reviewed: Nieminen Reija 2012-09-17 12:51 Approved: Rantala Olli 2012-09-20 15:06

Instrumentarium Dental

200241 rev 2 D500262, 2

# **1** Introduzione

# **1.1** INFORMAZIONI GENERALI

L'unità radiografica Orthopantomograph<sup>®</sup> OP200 di INSTRUMENTARIUM DENTAL<sup>®</sup> è un sistema di tipo diagnostico, controllato da software, in grado di fornire immagini di alta qualità della dentatura, dell'articolazione temporomandibolare e del cranio. I dettagli anatomici vengono visualizzati sulla pellicola con un ingrandimento nominale del 30%.

L'unità Orthopantomograph<sup>®</sup> OP200 può essere utilizzata per le seguenti procedure:

- Esposizione panoramica standard
- Esposizione panoramica pediatrica
- Esposizione panoramica estesa dell'arcata dentale
- Esposizione panoramica estesa con Ortho Zone
- Esposizione panoramica ortogonale
- ATM, proiezione laterale; oppure
- ATM Ortho, proiezione laterale assiale corretta (opzionale)
- ATM, proiezione laterale con mascella chiusa e aperta
- ATM, proiezione PA
- ATM, proiezione laterale e PA
- Seno mascellare

L'unità Orthopantomograph<sup>®</sup> OP200, modello OP200 OT o OP200 CR, può essere aggiornata successivamente con l'aggiunta di Orthoceph<sup>®</sup> OC200, che consente di effettuare esposizioni cefalometriche di alta qualità.

L'unità OP200 deve essere installata conformemente alle istruzioni riportate nel manuale, messa a punto da un tecnico qualificato e utilizzata solo da personale esperto.

Oltre che per le procedure descritte, l'unità Orthoceph<sup>®</sup> OC200 può essere utilizzata anche per le seguenti procedure cefalometriche:

• Vista laterale

- Viste postero-anteriore e antero-posteriore
- Proiezioni obligue
- Viste Townes, Waters, Caldwell, SMV, carpale

Le unità Orthopantomograph<sup>®</sup> OP200 o Orthoceph<sup>®</sup> OC200 possono inoltre essere aggiornate e trasformate in un sistema OP/OC200 OT. L'unità OP200 con l'opzione Ortho Trans può essere utilizzata per le seguenti procedure tomografiche lineari:

- Immagini mascellari con proiezioni longitudinali e trasversali
- Immagini mandibolari con proiezioni longitudinali e trasversali

Per le immagini digitali è possibile sia usare i modelli OP200 D e OC200 D che impiegare lastre al fosforo con i modelli OP200 CR, OC200 CR, OP200 OT/CR e OC200 OT/CR.

Instrumentarium Dental

160

Il produttore consiglia di leggere attentamente il contenuto del presente manuale prima di iniziare ad usare l'unità.

# **1.2 CONVENZIONI E SIMBOLI GRAFICI**

Nel presente manuale vengono utilizzate le seguenti convenzioni:

Contiene informazioni utili sull'unità e sul suo utilizzo.

Contiene istruzioni importanti. Il mancato rispetto di queste istruzioni può provocare guasti o danni all'unità o ad altre attrezzature.

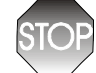

Contiene avvertenze e istruzioni relative alla sicurezza dell'unità. Il mancato rispetto di un'avvertenza può comportare rischi o provocare lesioni gravi al paziente o all'operatore.

Sull'unità OP 200 sono presenti i seguenti simboli:

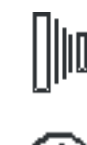

Controllo radiografico

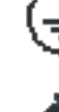

Presa (scarico) a terra

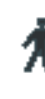

Dispositivo di tipo B

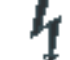

Tensione di rete pericolosa

ON (sistema alimentato)

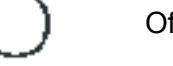

Off (sistema non alimentato)

Attenzione, consultare la documentazione di riferimento.

La presenza del marchio CE sull'unità indica che è conforme alla Direttiva sui dispositivi medici 93/42/CEE.

Instrumentarium Dental

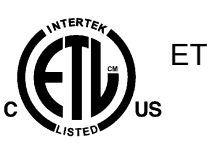

ETL simbolo

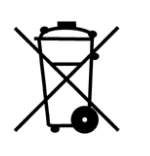

Questo simbolo indica che i rifiuti derivanti da apparecchiature elettriche ed elettroniche non devono essere smaltiti come rifiuti municipali indifferenziati, ma come rifiuti speciali. Per informazioni sullo smaltimento dell'unità, rivolgersi a un rappresentante autorizzato del produttore.

# **1.3** TIPO E VERSIONE

Il tipo e la versione dell'unità OP200 sono indicati sull'etichetta principale dell'unità. L'unità è di classe I, tipo B ed ha una classe di protezione IP-20.

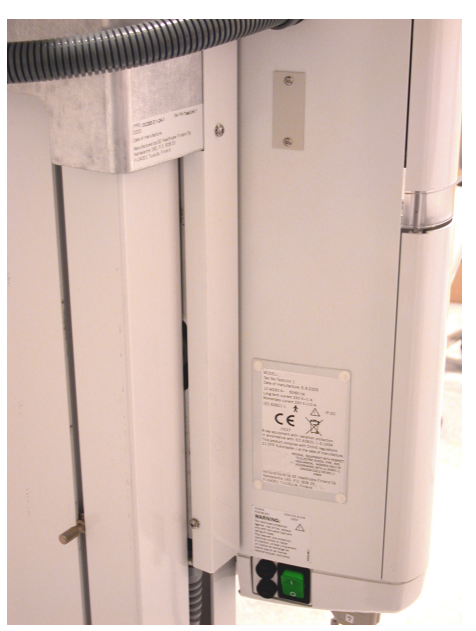

Fig 1.1. Posizione dell'etichetta principale e del marchio CE

| TIPO E VERSIONE                                                                   |                                                                                                    |  |  |  |
|-----------------------------------------------------------------------------------|----------------------------------------------------------------------------------------------------|--|--|--|
| OP200                                                                             | Abbreviazione di Orthopantomograph® OP200                                                               |  |  |  |
| OC200                                                                             | C200 Abbreviazione di Orthoceph® OC200                                                                  |  |  |  |
| a Tipo di inserto del tubo di emissione dei raggi X pre<br>installato in fabbrica |                                                                                                    |  |  |  |
|                                                                                   |                                                                                                    |  |  |  |
| b                                                                                 | Numero della versione<br>1Modelli OP200 con numero di serie<br>successivo a 100 000                     |  |  |  |
| S                                                                                 | Indica che si tratta di una versione speciale ed è presente solo sui prodotti con varianti non standard |  |  |  |

Ad esempio OP200-1-1 identifica il seguente tipo di unità: (OP200) Orthopantomograph® OP200

(-1) con tubo Toshiba D-051S

(-1) prima versione di OP200

4

# 1.4 ACCESSORI STANDARD E OPZIONALI, MANUALI

Gli accessori opzionali sono elencati nelle appendici. Gli accessori standard sono elencati nelle sezioni 2.5 e 2.6. Tutti i componenti standard e gli accessori approvati possono essere usati in condizioni di sicurezza con i pazienti.

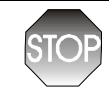

Questo prodotto è conforme allo standard di sicurezza per i dispositivi medici IEC601-1-1. Tuttavia, per garantire la conformità anche nel caso in cui l'unità venga usata con un PC, è necessario che il PC sia approvato per l'uso con dispositivi medici OPPURE che il PC sia installato a una distanza minima di 1,5 metri dall'unità OP/OC200. L'installatore e l'utente del sistema dovranno verificare che venga rispettato almeno uno dei requisiti indicati. I PC sono approvati per l'uso con dispositivi medici solo se sono conformi allo standard IEC 601-1 e se tale conformità è chiaramente specificata nei documenti forniti con il PC.

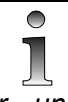

Per un funzionamento sicuro e corretto dell'unità OP200, è indispensabile utilizzare solo gli accessori approvati.

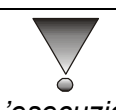

L'esecuzione di comandi, operazioni o procedure diverse da quelle descritte in questo manuale può provocare l'emissione di radiazioni pericolose.

Insieme all'unità OP200 vengono forniti i seguenti manuali e documenti:

- Manuale per l'utente e specifiche tecniche per le unità OP200/ OC200
- Manuale di installazione e messa a punto per le unità OP200/ OC200

Questi manuali e i futuri aggiornamenti possono essere richiesti al produttore.

#### 1.5 LINEE GUIDA DI RADIOPROTEZIONE

I sistemi radiografici possono provocare danni se usati in maniera impropria. Prima di iniziare a usare l'unità Orthopantomograph® OP200, è sempre consigliabile leggere e seguire le istruzioni riportate nel presente manuale. Inoltre, è indispensabile anche attenersi a tutte le norme governative e locali inerenti alla protezione da radiazioni.

#### Per gli Stati Uniti: molte disposizioni di queste norme si basano sulle raccomandazioni formulate dal National Council on Radiation Protection and Measurements. Le raccomandazioni per la radioprotezione in area odontoiatrica sono pubblicate sull'NCRP Report n. 35, che può essere richiesto a NCRP Publications, 7910 Woodmont Avenue, Suite 1016, Bethesda, MD 20814.

Il personale dovrà utilizzare tutti i dispositivi personali di monitoraggio e di protezione dalle radiazioni disponibili. Inoltre, è consigliabile proteggere il paziente con l'apposito grembiule. Consultare il medico prima di effettuare esposizioni su pazienti in stato interessante.

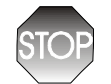

L'unità Orthopantomograph® OP200 non deve essere utilizzata in aree dove sussista il rischio di esplosioni o in presenza di miscele infiammabili.

Unità OP200 con radioprotezione ai sensi della direttiva IEC601-1-3:1994.

#### 1.5.1 Distanza di sicurezza

Indipendentemente dalla procedura, l'operatore è sempre tenuto a indossare abbigliamento protettivo. Nei casi di normale utilizzo non è necessario che l'operatore rimanga vicino al paziente. Per limitare la dispersione di radiazioni, è possibile attivare il comando manuale a una distanza minima di 2 metri dal punto focale e dal raggio X. È consigliabile inoltre che l'operatore controlli sempre il paziente e i parametri della tecnica durante l'esposizione, per poter interrompere immediatamente l'emissione delle radiazioni tramite il rilascio del comando d'esposizione in caso di problemi o anomalie.

**CAUTION X-RAYS** ATTENTION **RAYONS X** WARNING: This x-ray unit may be dangerous to patient and operator unless safe exposure factors and operating instructions are observed

Fig 1.2. Avviso riportato sul pannello di controllo

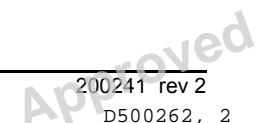

Instrumentarium Dental

Copyright © 2012 by PaloDEx Group Oy. All rights reserved. See PDM system to determine the status of this document. Printed out: 2015-04-10 10:52:09

## 1.5.2 Luci laser

- 1 Luce FH
- 2 Luce del piano medio-sagittale
- 3 Luce del cono di proiezione

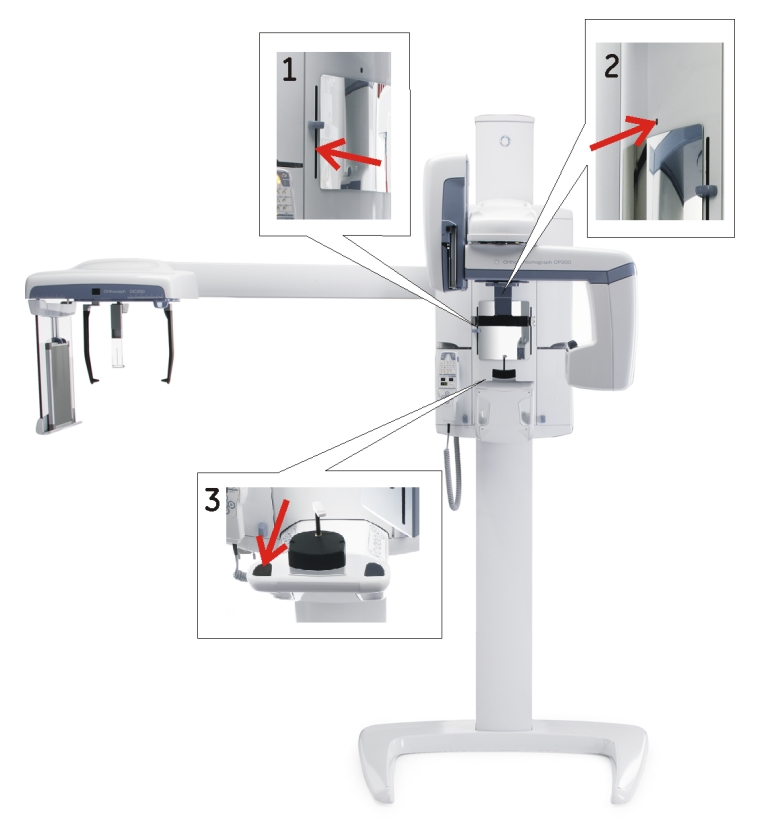

Fig 1.3. Spia laser (PRODOTTO LASER DI CLASSE 1). Potenza max.: 100µW.

## 1.5.3 Controllo da un'area protetta

Nei casi di normale utilizzo non è necessario che l'operatore rimanga vicino al paziente. Il comando manuale del pannello di controllo o il comando manuale remoto opzionale possono essere usati da un'area protetta dai raggi X. La lunghezza complessiva del cavo del comando del pannello di controllo è pari a 4 metri. Il cavo del comando manuale remoto (codice 69961) misura circa 10 m.

Copyright © 2012 by PaloDEx Group Oy. All rights reserved. See PDM system to determine the status of this document. Printed out: 2015-04-10 10:52:09

## 1.5.4 Comando di arresto di emergenza

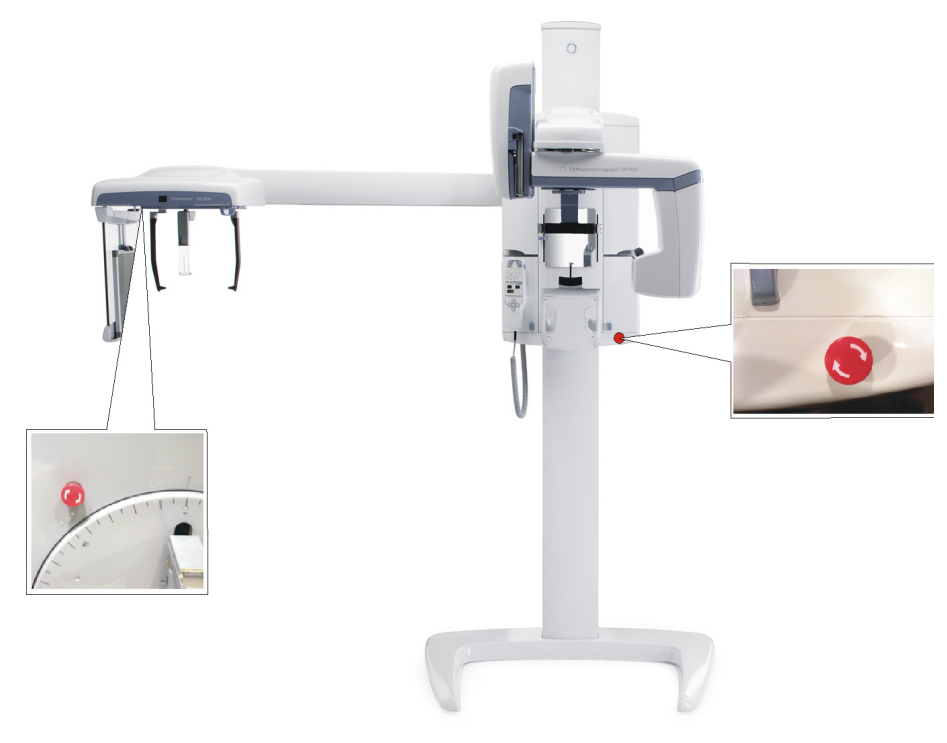

Qualora il meccanismo di rilascio del comando di esposizione o altri dispositivi di protezione non funzionino, il paziente può azionare il comando di arresto di emergenza situato sul lato destro dell'unità. L'uso di questo comando durante un'esposizione provoca l'arresto immediato dell'esposizione e del sistema radiografico. Le esposizioni interrotte con questo comando non possono essere riavviate, ma devono essere ripetute dall'inizio.

# **1.6 RESPONSABILITÀ DEL PRODUTTORE**

Il produttore garantisce la sicurezza e l'affidabilità operativa dell'unità solo se:

- L'installazione dell'unità OP200 è stata eseguita conformemente alle istruzioni riportate nel Manuale di installazione e messa a punto dell'unità OP200.
- L'unità OP200 è stata utilizzata conformemente alle istruzioni riportate nel Manuale dell'utente dell'unità OP200.
- La manutenzione e le riparazioni sono state effettuate da un distributore Orthopantomograph<sup>®</sup> OP200 qualificato.
- Sono stati utilizzati pezzi di ricambio originali o approvati.

Per garantire la qualità massima delle immagini nel corso della vita utile del sistema, è consigliabile seguire la speciale procedura per il controllo della qualità delle immagini (\* e usare l'oggetto di prova appositamente studiato per consentire un controllo della qualità delle immagini (codice 68795)). Inoltre, è consigliabile far ispezionare l'unità a un tecnico qualificato ogni anno o dopo 2000 esposizioni, per verificare che le caratteristiche elettriche, di irradiazione e meccaniche siano sicure e soddisfino i requisiti del programma di manutenzione descritto in dettaglio nel Manuale di manutenzione (codice 61049). Per ulteriori informazioni, rivolgersi al rivenditore di zona.

\*) Conformemente alle norme EN61223-3-4 e DIN 6868-151

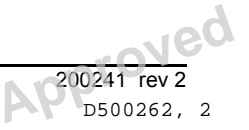

8

Instrumentarium Dental

Se viene effettuato un intervento tecnico sull'unità, il tecnico autorizzato dovrà rilasciare un rapporto che descriva il tipo e l'entità della riparazione. Il rapporto dovrà contenere informazioni sulle modifiche apportate ai dati nominali e sull'entità dell'intervento effettuato. Inoltre, dovrà riportare anche la data della riparazione, il nome della società e la firma. Tale documento dovrà essere conservato dall'utente per usi futuri.

# 1.7 SMALTIMENTO

Tutti i componenti dell'unità devono essere smaltiti conformemente alle disposizioni locali. I seguenti componenti dell'unità OP200 sono considerati rifiuti pericolosi:

- Sorgente dei raggi X
- Tutti i circuiti elettronici
- Contrappeso della colonna (Pb)

Instrumentarium Dental

# 2 Comandi dell'unità OP200

# 2.1 COMPONENTI PRINCIPALI

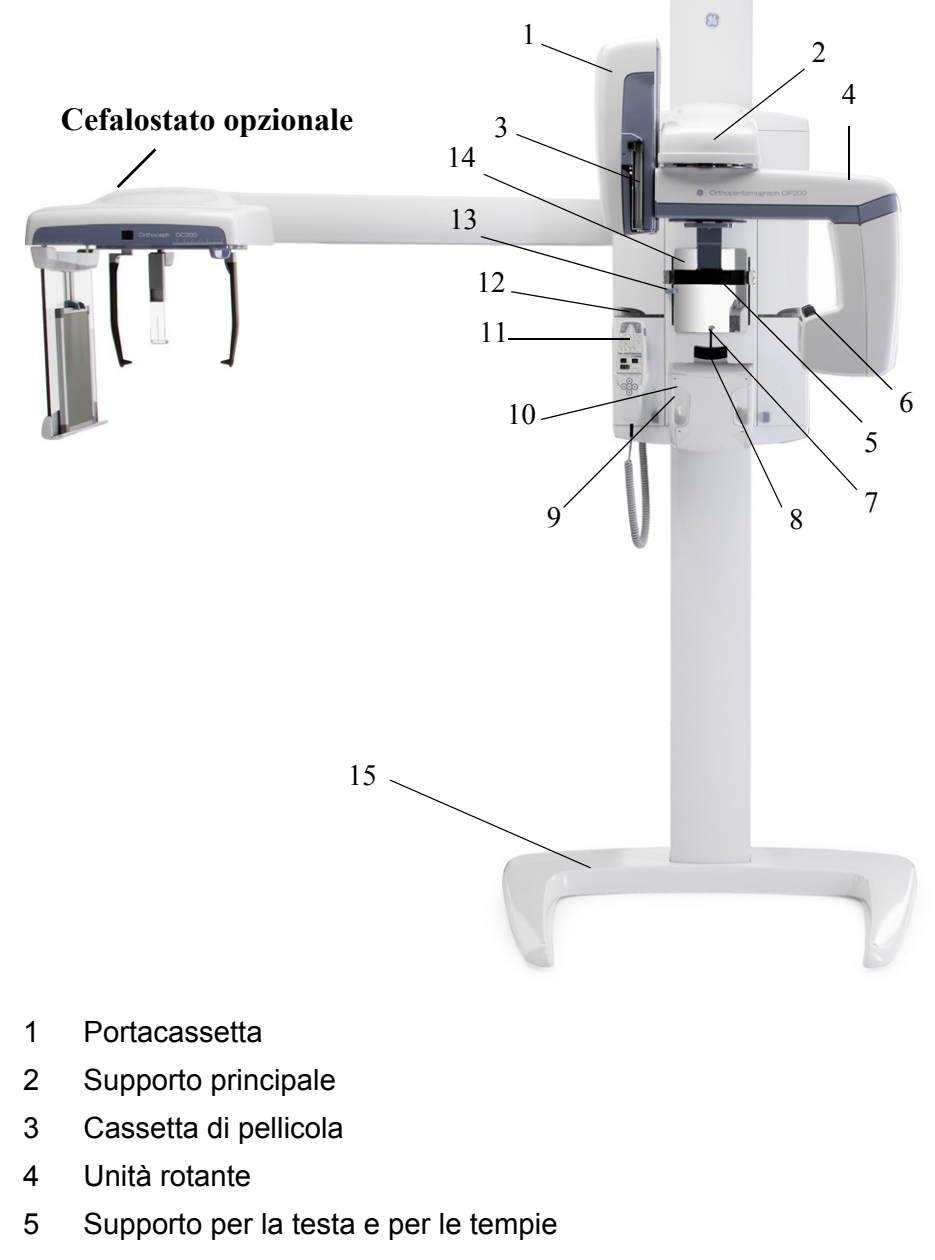

- 6 Collimatore principale
- 7 Supporto per il morso con asta
- 8 Supporto per il mento
- 9 Maniglie
- 10 Pannello di posizionamento del paziente
- 11 Pannello di controllo
- 12 Luci di esposizione
- 13 Regolazione dell'altezza della luce FH
- 14 Specchio
- 15 Piastra di appoggio (opzionale)

Instrumentarium Dental

leq

16 Comando di esposizione con cavo e supporto (opzionale, disponibile solo in alcuni paesi)

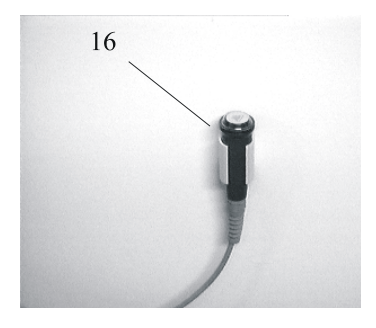

- 21) Etichetta principale
- 22) Interruttore di alimentazione (ON/OFF) con spia luminosa
- 23) Fusibili principali con etichetta
- 24) Connettore per il pannello di controllo
- 25) Connettore per Ortho ID (opzionale)

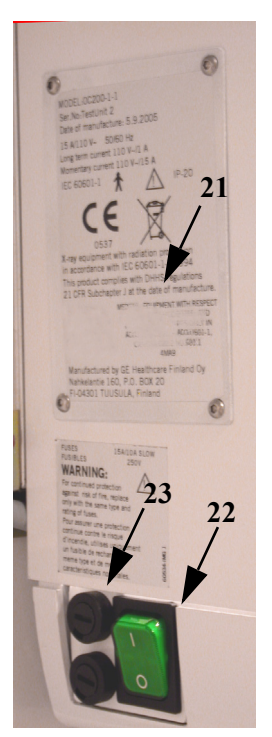

Fig 2.1. Etichetta principale dell'unità e interruttore di alimentazione

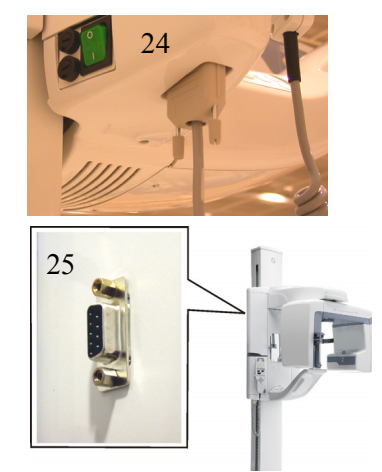

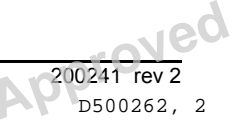

# 2.2 COMPONENTI PRINCIPALI DELL'UNITÀ OC200 CEPH

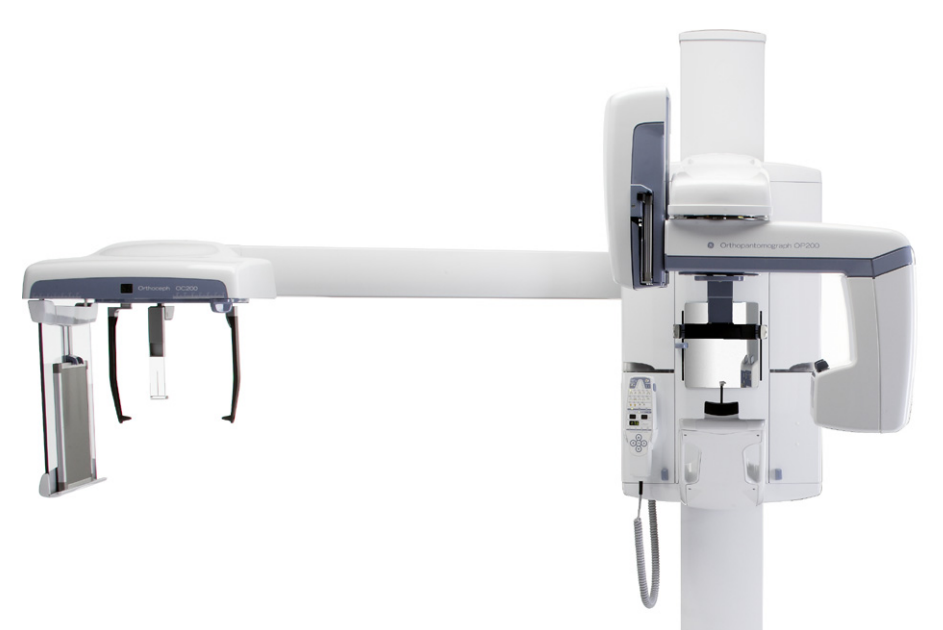

Fig 2.2. OC200 LL: cefalostato montato sul lato sinistro

#### Braccio del cefalostato

- 1 Testa del cefalostato
- 2 Portacassetta
- 3 Fermo per la cassetta
- Dimensioni della cassetta di pellicola
  18 x 24 cm e
  24 x 30 cm o
  8" x 10" e
  10" x 12"
- 5 Guide per la griglia opzionale
- 6 Blocco della rotazione assiale (vedere la Figura 2.5)
- 7 Aste per le orecchie
- 8 Supporto nasion
- 9 Schermata dell'indicatore in scala dei tessuti molli
- 10 Scala di ingrandimento
- 11 Freno del supporto per le orecchie

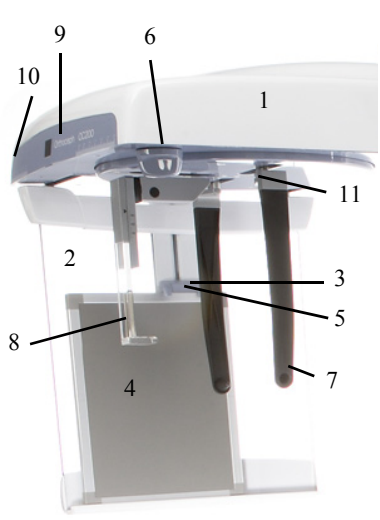

Fig 2.3. Unità di posizionamento della testa, supporto per le orecchie, portacassetta

#### 2 Comandi dell'unità OP200

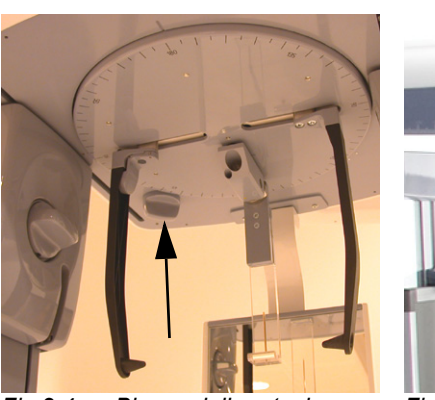

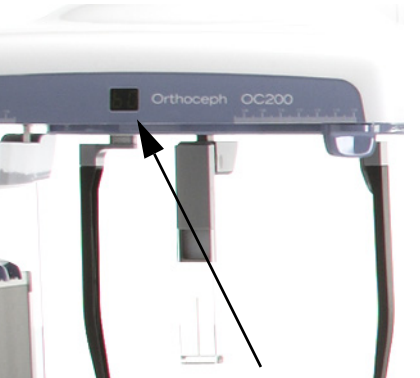

Fig 2.4. Blocco della rotazione Fig 2.5. assiale

Schermata dell'indicatore in scala dei tessuti molli

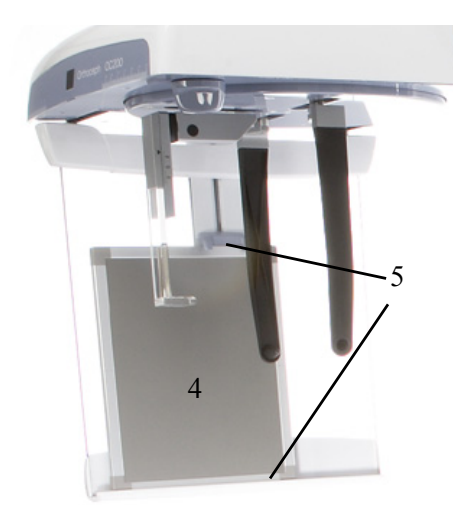

Fig 2.6. Cassetta (4) e guide (5) per la griglia opzionale

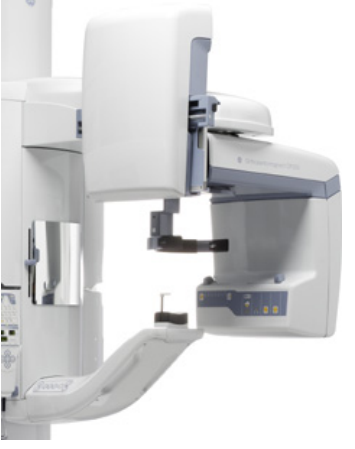

Fig 2.7. Supporto per cassetta panoramica sollevato per consentire la procedura con il cefalostato

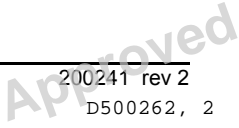

14

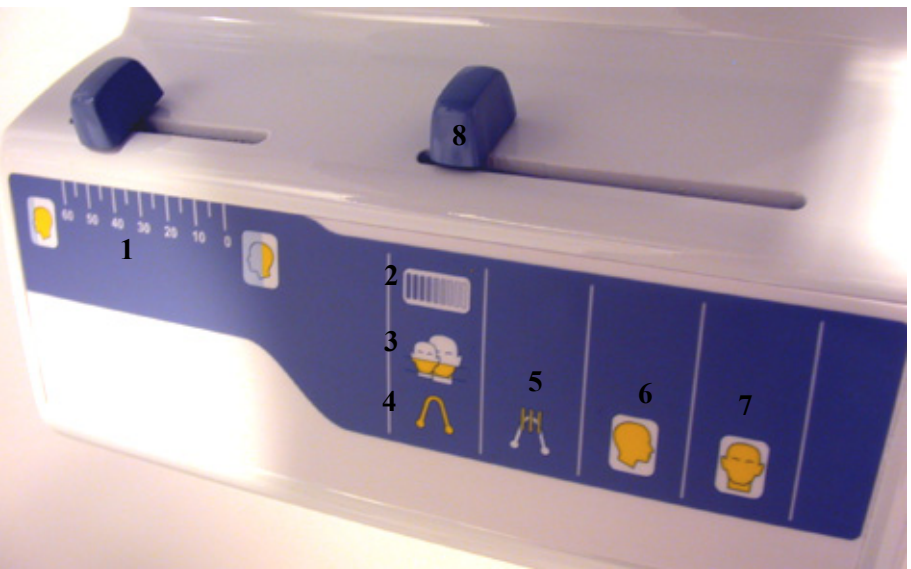

Fig 2.8. Testa radiografica

#### Testa radiografica

- 1 Scala e cursore del filtro per tessuti molli
- 2 Collimatore per il controllo di qualità "QA"
- 3 Collimatore pediatrico
- 4 Collimatore panoramico "PAN"
- 5 Collimatore Ortho Trans
- Varianti del collimatore cefalometrico. Vista laterale: Europa 18 x 24 cm AH, 18 x 24 cm AV; altri paesi 8" x 10" AV, 10" x 8" AH, 10" x 12" AV
- 7 Collimatore Ceph. Vista simmetrica: Europa 18 x 24 cm SV, altri paesi 8" x 10" SV
- 8 Leva di selezione del collimatore

# 

- 5-7: simboli per l'orientamento della cassetta:
- *AV* = *Verticale asimmetrico*
- AH = Orizzontale asimmetrico
- SV = Verticale simmetrico (per le viste facciali/PA)

# 

Il collimatore pediatrico è disponibile solo se la leva in posizione PAN è sollevata di un grado. Il collimatore QA è disponibile solo se la leva in posizione PAN è sollevata di due gradi. Il tipo di collimatore e le dimensioni della pellicola dipendono generalmente dall'unità di misura impostata per il contatore. Pertanto, è possibile selezionare cm o pollici, ma non utilizzare contemporaneamente entrambe le unità di misura.

16

#### 2.3 **PANNELLO DI CONTROLLO**

### Controllo dell'esposizione

- Comando di esposizione 1
- 2 Luce di esposizione
- 3 Luce "Ready"

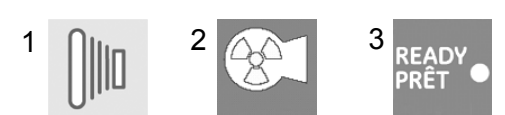

## Sezioni

1

- 1 Anteriore
- 2 Premolare
- 3 Molare

4 Articolazione mascellare

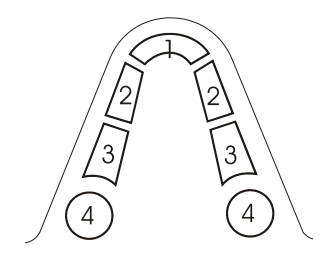

Nei programmi panoramici, le sezioni 2 e 3 sono combinate in un'unica sezione.

## Procedure di imaging P1-P14 con luci

Esposizione panoramica standard (P1)

Esposizione panoramica pediatrica (P2)

Esposizione panoramica estesa con Ortho Zone (P3)

Esposizione ortogonale (P4)

Esposizione panoramica estesa dell'arcata dentale (P5)

ATM, proiezione laterale (P6) o Ortho ATM, proiezione laterale assiale corretta (P6 opzionale)

ATM aperta-chiusa, proiezione laterale su una pellicola (P7)

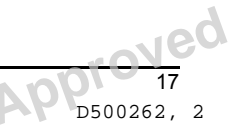

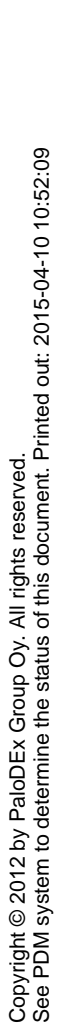

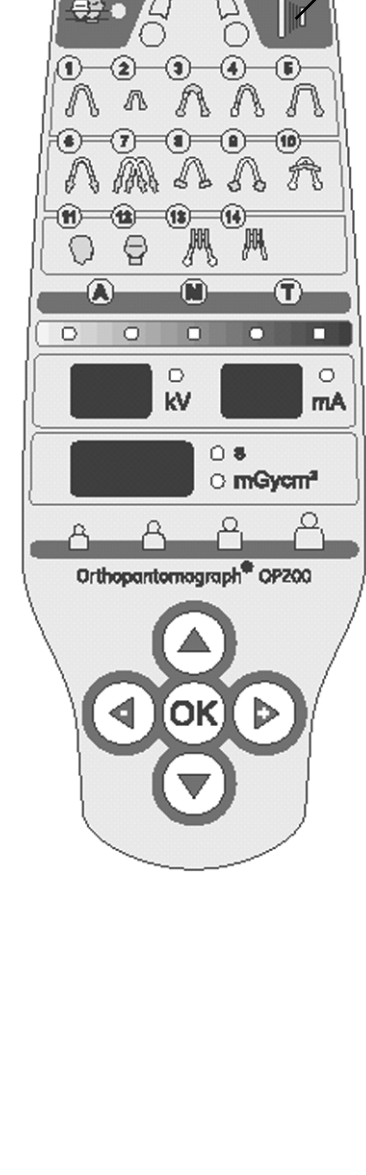

3

2

Instrumentarium Dental

| - <b>8</b> | ATM, proiezione postero-anteriore<br>(P8)                 |
|------------|-----------------------------------------------------------|
| <b>e</b>   | Proiezione ATM laterale e ATM<br>PA su una pellicola (P9) |
|            | Vista del seno mascellare (P10)                           |
| -11)       | Proiezione laterale Cephalo (P11)                         |
| -12)       | Proiezione PA Cephalo e altre proiezioni speciali (P12)   |
|            | Vista mandibolare Ortho Trans<br>(P13 opzionale)          |
|            | Vista mascellare Ortho Trans (P14 opzionale)              |

## Modalità di esposizione con luci

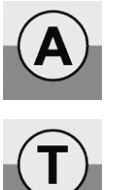

Controllo dell'esposizione (AEC)

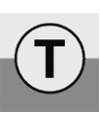

Modalità Test

Controllo dell'esposizione

manuale

automatico

# Scala automatica di densità dell'esposizione (nove livelli)

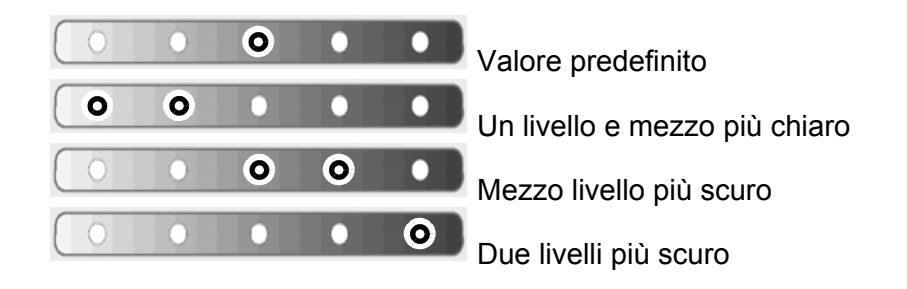

#### Schermate del pannello di controllo

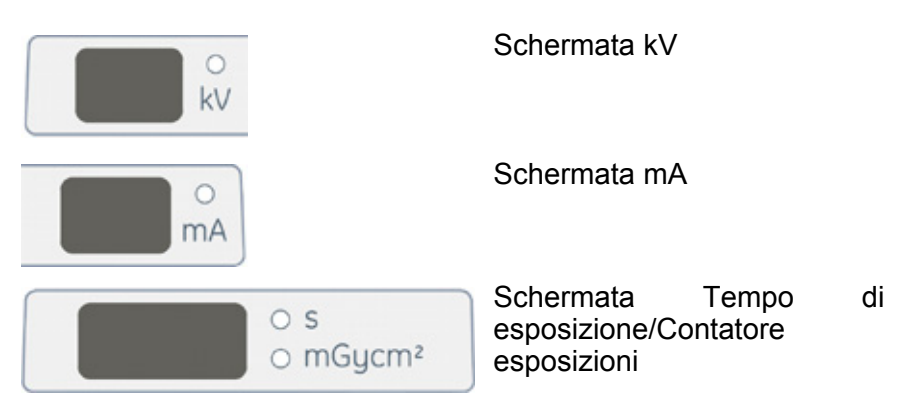

#### Icone dei parametri della tecnica pre-programmati con luci

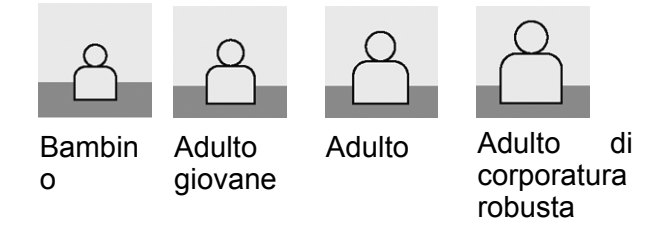

#### Pulsanti per la selezione delle funzioni

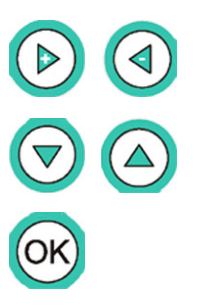

Sposta la luce lampeggiante a sinistra o destra. Aumenta o riduce il valore visualizzato.

Sposta la luce lampeggiante in alto o in basso, sulla riga di selezione successiva.

P1-P12: visualizza il valore del contatore delle esposizioni o reimposta un errore provocato dall'utente (Ch).

In modalità Programmazione:

- Apre e chiude la modalità
   Programmazione
- Conferma l'opzione visualizzata

## Nelle modalità di programmazione utente e di servizio, il tasto OK ha funzioni speciali. Per informazioni più dettagliate, consultare il capitolo dedicato ai programmi utenti nel Manuale dell'utente.

#### Avviso radiazioni

OK

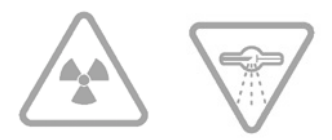

# 2.4 PANNELLI DI POSIZIONAMENTO

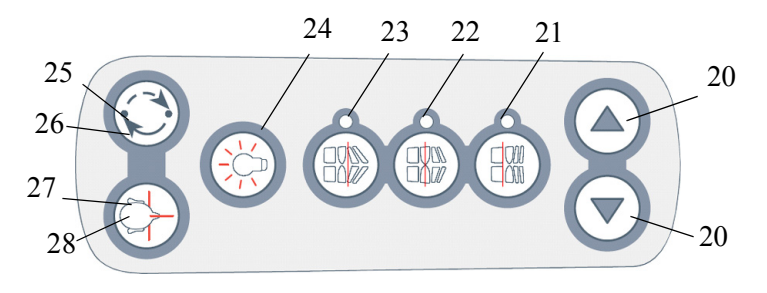

*Fig 2.9.* **Pannello di posizionamento, lato destro** (sul lato sinistro sono invertiti solo i tasti 25 e 26)

| Significato dei tasti del pannello di posizionamento in ciascuna<br>modalità |                                                                                                    |                                          |                                                                                   |                                                                                                    |
|------------------------------------------------------------------------------|----------------------------------------------------------------------------------------------------|------------------------------------------|-----------------------------------------------------------------------------------|----------------------------------------------------------------------------------------------------|
| Tas<br>to                                                                    | Panoramica<br>(P1 – P5)                                                                                          | Cefalostato<br>(P11-P12)                 | ATM<br>(P6-P9)                                                                    | Seno mascellare<br>(P10)                                                                                                    |
| 20                                                                           | Movimento ver                                                                                                    | rticale del carre                        | llo verso l'a                                                                     | lto/il basso                                                                                                    |
| 21                                                                           | Sposta<br>anteriorment<br>e il cono di<br>proiezione<br>dell'immagin<br>e<br>di 3 mm<br>durante<br>l'esposizione |                                          | Sposta<br>anterior<br>mente il<br>cono di<br>proiezio<br>ne<br>dell'imm<br>agine  | Sposta<br>anteriormente il<br>cono di proiezione<br>dell'immagine di<br>10 mm rispetto<br>alla posizione di<br>riferimento<br>durante<br>l'esposizione  |
| 22                                                                           | Occlusione<br>normale/<br>reimpostazio<br>ne della<br>posizione                                                  |                                          | Ritorno<br>alla<br>posizion<br>e<br>intermed<br>ia                                | Posizione di<br>riferimento                                                                                                    |
| 23                                                                           | Sposta<br>posteriormen<br>te il cono di<br>proiezione<br>dell'immagin<br>e di 3 mm<br>durante<br>l'esposizione   |                                          | Sposta<br>posterior<br>mente il<br>cono di<br>proiezio<br>ne<br>dell'imm<br>agine | Sposta<br>posteriormente il<br>cono di proiezione<br>dell'immagine di<br>10 mm rispetto<br>alla posizione di<br>riferimento<br>durante<br>l'esposizione |
| 24                                                                           | Accende/<br>spegne le<br>luci di<br>posizioname<br>nto                                                           | Accende/spegne le luci di posizionamento |                                                                                   |                                                                                                    |
| 25                                                                           | Spostamento dell'unità rotante: posizione di avvio                                                               |                                          |                                                                                   |                                                                                                    |

200241 rev 2 D500262, 2

20

| 26 | Portacassetta in basso                                  |
|----|---------------------------------------------------------|
| 27 | Portacassetta in alto                                   |
| 28 | Spostamento dell'unità rotante: posizionamento paziente |

# 2.5 ACCESSORI PER IL POSIZIONAMENTO DEL PAZIENTE

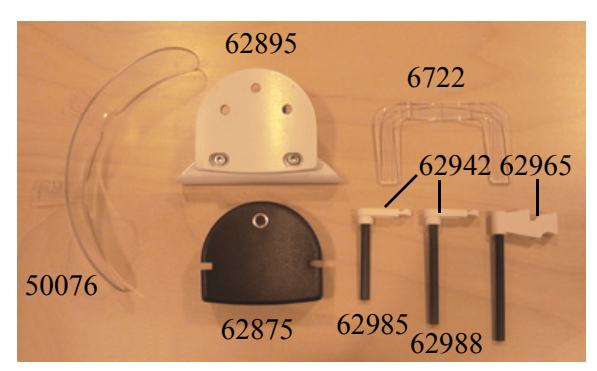

Fig 2.10. Accessori per il posizionamento del paziente durante le procedure panoramiche

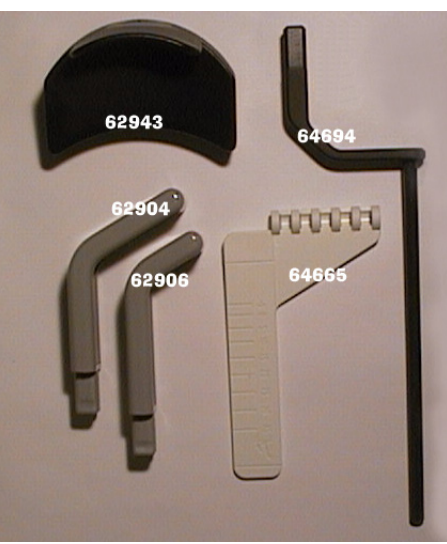

Fig 2.11. Accessori per il posizionamento del paziente durante le procedure ATM

| Codice<br>prodott<br>o | Descrizione                                         | Codice<br>prodott<br>o | Descrizione                                     |
|------------------------|-----------------------------------------------------|------------------------|-------------------------------------------------|
| 62875                  | Appoggio per il mento                               | 62904*                 | Supporto lungo per<br>il naso                   |
| 62895                  | Appoggio per il seno<br>mascellare                  | 62906*                 | Supporto corto per il<br>naso                   |
| 62942*                 | Supporto per il morso<br>10 pz.                     | 60477                  | Puntatore ATM                                   |
| 62985*                 | Supporto per il morso<br>con asta corta da 56<br>mm | 64665                  | Indicatore angolo<br>ATM (opzione Ortho<br>ATM) |

| Codice<br>prodott<br>o     | Descrizione                                                                       | Codice<br>prodott<br>o | Descrizione                                         |
|----------------------------|-----------------------------------------------------------------------------------|------------------------|-----------------------------------------------------|
| 62988*                     | Supporto per il morso<br>con asta da 71 mm                                        | 62943                  | Appoggio ATM per<br>il mento (opzione<br>Ortho ATM) |
| 62958*                     | Supporto per il morso<br>con asta lunga da<br>80mm, opzionale (non<br>illustrato) | 64694                  | Puntatore ATM (per<br>unità Ortho Trans)            |
| 50076                      | Adattatore per bambini                                                            |                        |                                                     |
| 6722 Supporto per il mento |                                                                                   |                        |                                                     |
| 62965                      | Supporto per morso<br>edentulo, opzionale                                         |                        |                                                     |

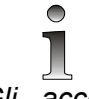

*Gli* accessori contrassegnati con l'asterisco \* possono essere sterilizzati in autoclave.

Su entrambi i lati del carrello verticale sono presenti pratici scomparti per gli accessori di piccole dimensioni e il materiale di consumo monouso.

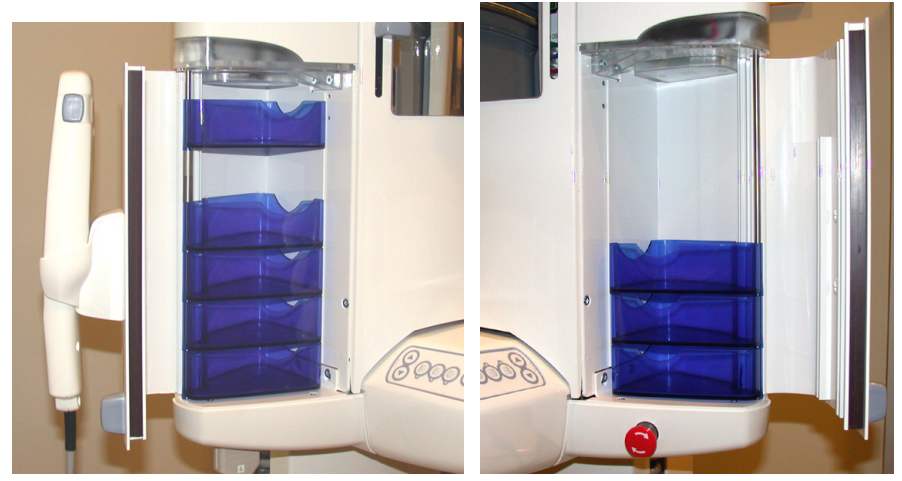

Fig 2.12. Scomparto sinistro e destro

Copyright © 2012 by PaloDEx Group Oy. All rights reserved. See PDM system to determine the status of this document. Printed out: 2015-04-10 10:52:09

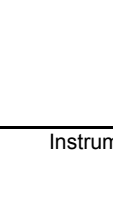

# 2.6 ACCESSORI OPZIONALI E MATERIALI DI CONSUMO MONOUSO

Con l'unità è possibile usare i seguenti accessori, materiali di consumo monouso e strumenti opzionali:

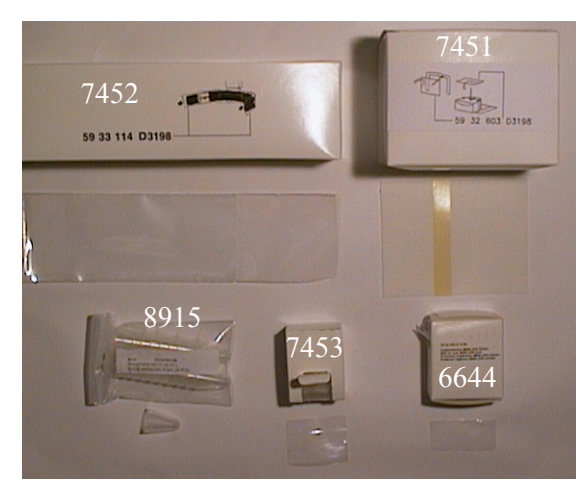

Fig 2.13. Materiali di consumo

| Codice<br>prodotto | Descrizione                                             |
|--------------------|---------------------------------------------------------|
| 6644               | Rivestimento del<br>supporto per il morso,<br>200 pz.   |
| 7451               | Rivestimento<br>dell'appoggio per il<br>mento, 200 pz.  |
| 7452               | Rivestimento del<br>supporto per le tempie,<br>200 pz.  |
| 7453               | Rivestimento del<br>supporto per il naso, 200<br>pz.    |
| 8915               | Rivestimento del<br>supporto per le orecchie,<br>20 pz. |

Copyright © 2012 by PaloDEx Group Oy. All rights reserved. See PDM system to determine the status of this document. Printed out: 2015-04-10 10:52:09

# 2.7 SOSTITUZIONE DEI FUSIBILI

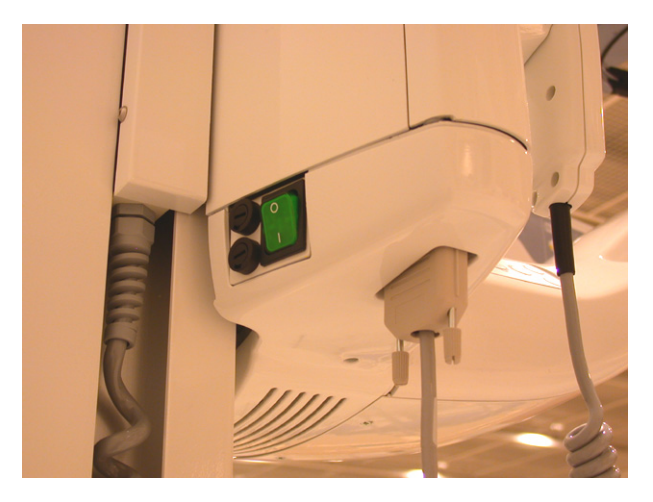

Spingere la base dei fusibili verso l'interno e ruotarla in senso antiorario con un cacciavite. Quindi, rimuovere il fusibile con la base.

Rimuovere il fusibile dalla base e sostituirlo con un nuovo fusibile. Ripetere questa operazione per tutti i fusibili bruciati.

Fissare in posizione entrambi i fusibili, spingendo la base verso l'interno e ruotandola in senso antiorario con un cacciavite.

Utilizzare solo fusibili del tipo corretto:

326 Littelfuse 10A (ad azione lenta) per tensioni di alimentazione di 230 V c.a.

MDA-15 Cooper Bussman 15A (ad azione ritardata) per tensioni di alimentazione di 115 V c.a.

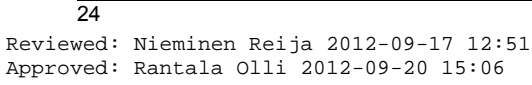

# 3 Preparazione dell'unità

# 3.1 ISTRUZIONI GENERALI

I sistemi radiografici sono prodotti elettronici sofisticati che utilizzano tecnologie avanzate e che devono quindi essere maneggiati con grande cura. Questo documento fornisce istruzioni relative alle unità Orthopantomograph<sup>®</sup> per immagini panoramiche e cefalometriche.

# Il mancato rispetto delle istruzioni fornite in questa sezione può rendere nulla la garanzia del prodotto.

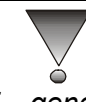

È generalmente consigliabile pulire l'unità regolarmente con detergenti standard delicati e non aggressivi.

# 3.2 RACCOMANDAZIONI PER LA PULIZIA

Pulire sempre l'unità prima di utilizzarla per un nuovo paziente. Qualora non vengano specificate istruzioni particolari per la pulizia, la disinfezione e la sterilizzazione, è possibile pulire i componenti e le superfici dell'unità con un panno morbido imbevuto di liquido disinfettante al termine di ciascuna esposizione.

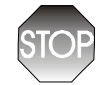

Ricordarsi di scollegare sempre l'unità OP200 dall'alimentazione o di staccare la corrente prima di procedere alla pulizia e alla disinfezione.

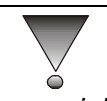

È consigliabile non lasciare penetrare acqua o detergenti liquidi all'interno dell'unità per evitare il rischio di cortocircuiti o danni.

# 3.2.1 Pulizia

Le operazioni di pulizia e risciacquo consentono di rimuovere tutto lo sporco visibile aderente (come sangue, sostanze proteiche e residui di altra natura) e di ridurre così il numero di particelle e microrganismi nonché eventuale materiale pirogeno e antigenico.

Per pulire l'unità, è consigliabile utilizzare un panno inumidito in acqua tiepida e insaponata che, impedendo alle sostanze proteiche di coagulare, ne facilita la rimozione. Quindi, asciugare l'unità con un panno inumidito con acqua fredda. In alternativa, è possibile usare anche una soluzione detergente delicata. Utilizzare i detergenti e

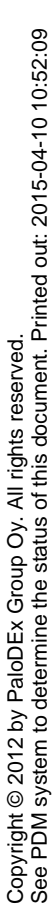

Instrumentarium Dental

solventi indicati nell'elenco di detergenti consigliati riportato di seguito. In caso di dubbi sulla composizione del detergente, astenersi dall'usarlo.

Esempi di agenti detergenti consigliati o sconsigliati per la pulizia dei pannelli dell'unità:

Detergenti consigliati: metanolo (alcol metilico), sapone, alcol isopropilico e acqua distillata.

Detergenti sconsigliati: benzene, clorobenzene, acetone, etere acetico, agenti contenenti fenolo, acido paracetico, perossido e altri agenti a scissione di ossigeno, ipoclorito di sodio e agenti a scissione di iodio.

## 3.2.2 Disinfezione e sterilizzazione

La disinfezione e la sterilizzazione devono essere effettuate su componenti quali il supporto per il morso, il supporto per il mento e gli accessori. Pulire manualmente questi componenti con un panno pulito, inumidito con una soluzione disinfettante. Non usare mai disinfettanti corrosivi o solventi. Asciugare bene tutti i componenti e le superfici prima di utilizzare nuovamente l'unità.

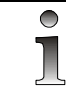

Indossare guanti e altra attrezzatura protettiva durante la decontaminazione dell'unità.

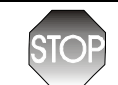

Non utilizzare alcun tipo di spray disinfettante poiché il vapore potrebbe incendiarsi e provocare lesioni.

Le tecniche utilizzate per la disinfezione dell'unità e del luogo di installazione devono essere conformi a tutte le leggi e a tutte le disposizioni aventi vigore di legge del paese di utilizzo dell'unità.

#### 3.2.2.1 Autoclave

Alcuni componenti rimovibili a contatto con il paziente possono essere sterilizzati in autoclave. Questi componenti sono:

Supporti per il morso (62985, 62988, 62958), blocco del morso (62942) e supporti per il naso (62906, 62904).

Se questi componenti vengono sterilizzati in autoclave, non è necessario disinfettarli immergendoli in una soluzione disinfettante per 10 minuti.

#### 3.2.2.2 Sterilizzazione a vapore

I parametri consigliati per i componenti sterilizzabili sono:

Sterilizzazione a vapore con spostamento di gravità Sterilizzazione con ciclo rapido:

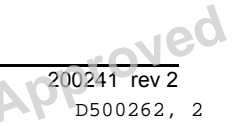

*Temperatura*: 132°C (270°F) *Tempo di esposizione*: 3 minuti

Sterilizzazione a vapore con ciclo di prevuoto Sterilizzazione con ciclo rapido: *Temperatura*: 132°C (270°F) *Tempo di esposizione*: 3 minuti Sterilizzazione con getto di vapore pressurizzato *Temperatura*: 132°C - 135°C (270°F – 275°F) *Tempo di esposizione*: 3 - 4 minuti

#### 3.2.2.3 Sterilizzazione con ossido di etilene

Questo metodo non è consigliato per i componenti dell'unità OP200.

### 3.2.3 Altri metodi di sterilizzazione

#### 3.2.3.1 Sterilizzazione con calore secco

Questa modalità di sterilizzazione può essere usata solo per i supporti per il morso.

I parametri di sterilizzazione tipici sono:

Temperatura: 170°C (338°F)

Tempo di esposizione: 60 minuti

Temperatura: 190°C (375°F)

*Tempo di esposizione*: 6 minuti (componenti sciolti) o 12 minuti (componenti racchiusi nella confezione) 3

## 3.2.3.2 Gas chimici sterilizzanti liquidi

Questo metodo non è consigliato per i componenti dell'unità OP200.

## 3.2.3.3 Gas chimici sterilizzanti

Questo metodo non è consigliato per i componenti dell'unità OP200.

#### Verifiche

Per verificare che tutte le proteine siano state rimosse dall'unità è possibile, ad esempio, utilizzare una soluzione di perossido di idrogeno al 2%. La soluzione inizia a produrre bollicine se viene a contatto con sangue o sostanze proteiche. La presenza di bollicine indica che è necessario ripetere l'operazione di decontaminazione.

# 3.3 CARICAMENTO DELLA CASSETTA PER ESPOSIZIONI PANORAMICHE

Per preparare l'unità per le procedure di imaging panoramiche ATM e QA, seguire la procedura descritta di seguito.

# La pellicola per le esposizioni radiografiche panoramiche è estremamente sensibile alla luce. Pertanto, è importante ricordarsi di caricare la pellicola in una camera oscura senza infiltrazioni di luce. La pellicola non deve essere esposta a nessun tipo di luce bianca, blu o verde. Se l'operazione viene effettuata in una camera oscura, è necessario verificare che l'area sia pulita e asciutta e che l'illuminazione non danneggi la pellicola.

1 Collocare la cassetta sulla superficie di lavoro. Rilasciare le leve di blocco (1) e aprire completamente la cassetta. È possibile che la cassetta sia diversa da quella mostrata nella figura e che disponga di due leve o cerniere sul lato superiore.

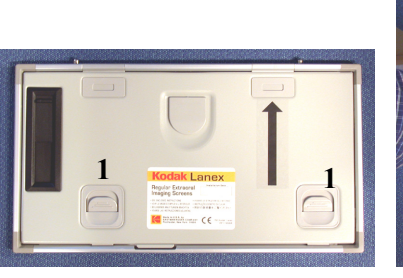

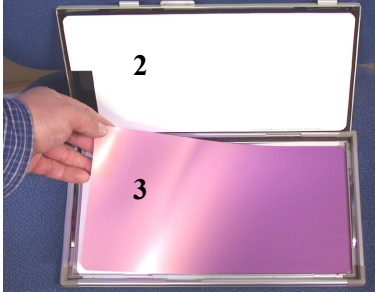

- 1 Leve di blocco
- 2 Schermi di intensificazione
- 3 Pellicola
- 2 In condizioni di illuminazione sicura, aprire la confezione della pellicola. Inserire un foglio nella cassetta tenendo la pellicola (3) per gli angoli. Collocare il foglio lungo il bordo inferiore della cassetta. Non strisciare la pellicola sugli schermi di intensificazione (2) per evitare che l'elettricità statica possa danneggiare la pellicola.
- 3 Chiudere la cassetta spingendo a fondo il coperchio e il telaio fino a bloccarli in posizione. Utilizzare la leva di blocco se disponibile. Assicurarsi che il coperchio della confezione della pellicola sia chiuso prima di accendere le luci o aprire la porta della camera oscura.
- 4 Per rimuovere la cassetta per lo sviluppo, ripetere la operazioni descritte in ordine inverso.
- 5 Individuare l'interruttore di alimentazione sul lato posteriore del carrello. Spostare l'interruttore di alimentazione su "l".
- 6 Orientare la cassetta con la pellicola per esposizioni panoramiche con la freccia rivolta verso l'alto e il lato piano rivolto verso il tubo di emissione dei raggi X, quindi inserirla nel portacassetta. La accende luminosa verde si fissa. L'unità spia avvia automaticamente la rotazione per consentire il posizionamento del paziente. Rimuovere la cassetta per esposizioni

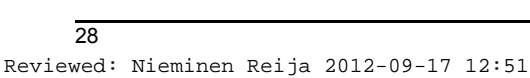

Approved: Rantala Olli 2012-09-20 15:06
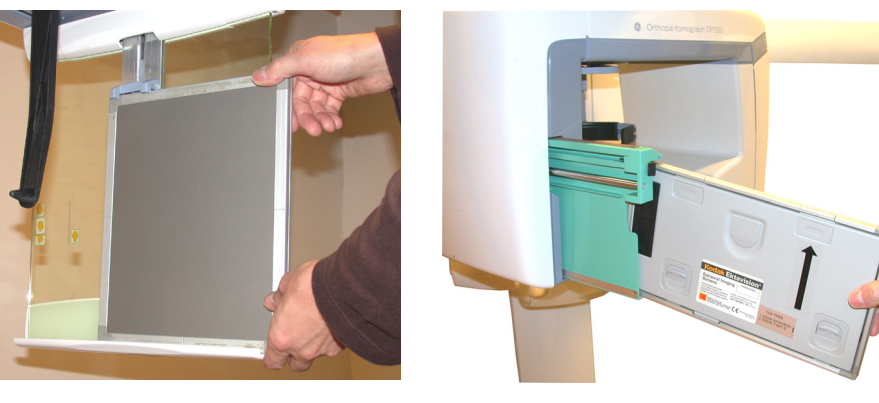

cefalometriche. L'unità funziona solo se la cassetta è stata inserita correttamente.

Fig 3.1. Rimozione della cassetta per Fig 3.2. esposizioni cefalometriche

Orientamento della cassetta pe esposizioni panoramiche

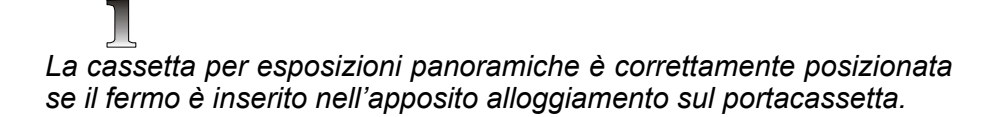

7 Sollevare il portacassetta per agevolare il posizionamento del paziente. È possibile che il portacassetta sia stato programmato per sollevarsi automaticamente dopo l'inserimento della cassetta. In caso contrario, premere il tasto di posizionamento del paziente. Il sensore incorporato impedisce l'avvio dell'esposizione senza la cassetta inserita. Spostare il supporto per la testa il più possibile avanti e verso l'alto.

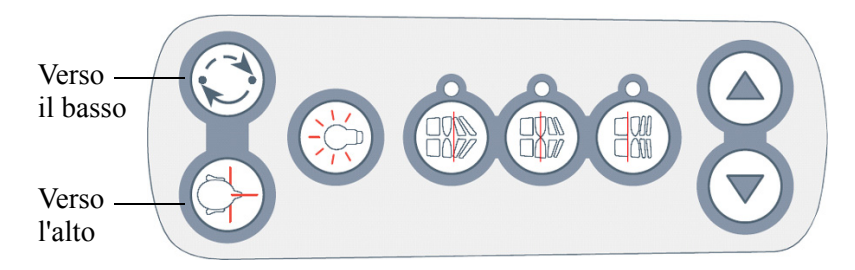

Fig 3.3. Movimenti del portacassetta

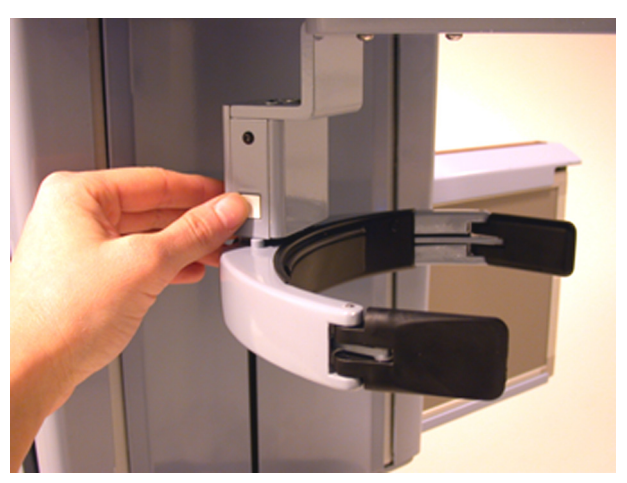

Fig 3.4. Spostamento del supporto per la testa in avanti

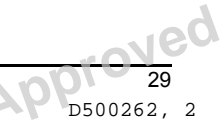

Copyright © 2012 by PaloDEx Group Oy. All rights reserved. See PDM system to determine the status of this document. Printed out: 2015-04-10 10:52:09

8 Selezionare la collimazione panoramica dalla testata. Sull'unità OP200, è necessario impostare la leva a destra; sugli altri modelli, è sufficiente selezionare il collimatore panoramico "PAN". Il pannello di controllo visualizza automaticamente uno dei programmi per esposizioni panoramiche.

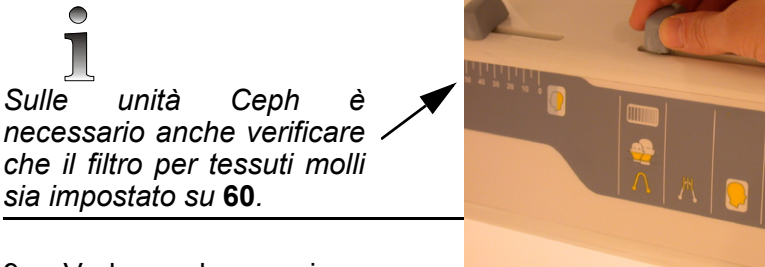

9 Vedere la sezione Procedure per l'acquisizione di immagini panoramiche per informazioni su come eseguire le esposizioni panoramiche e la sezione Procedure di imaging speciali per informazioni su come eseguire le esposizioni dell'articolazione temporomandibolare e del seno mascellare.

## 3.4 CARICAMENTO DELLA CASSETTA PER ESPOSIZIONI CEFALOMETRICHE

Per preparare l'unità per tutte le procedure di imaging cefalometriche, seguire la procedura descritta di seguito.

- 1 Caricare la cassetta seguendo le istruzioni riportate nei punti da 1 a 3 della sezione *Caricamento della cassetta per esposizioni panoramiche*.
- 2 Individuare l'interruttore di alimentazione sul lato posteriore del carrello. Spostare l'interruttore di alimentazione su "l".
- 3 Rimuovere la cassetta per esposizioni panoramiche. L'unità funziona solo se la cassetta è stata inserita correttamente. Non è necessario rimuovere gli accessori di posizionamento per esposizioni panoramiche.

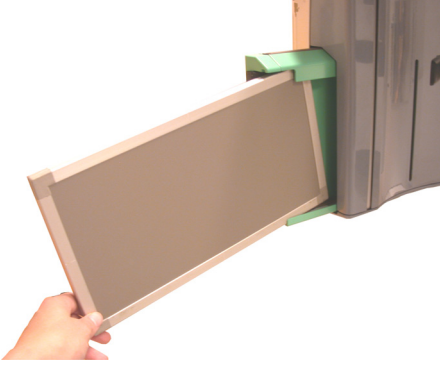

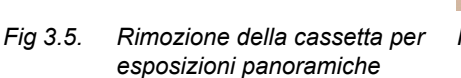

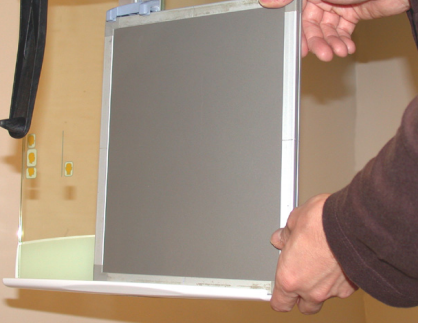

Fig 3.6. Orientamento della cassetta per esposizioni cefalometriche

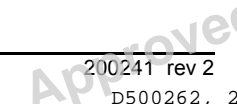

4 Orientare la cassetta con la pellicola per esposizioni cefalometriche con il piano rivolto lato verso il tubo di emissione di raggi X inserirla nel е portacassetta. Se necessario, sollevare il fermo.

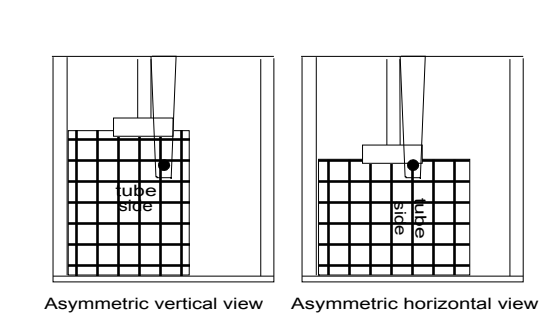

- 5 Sul portacassetta sono presenti diversi contrassegni che aiutano a posizionare correttamente la cassetta per le singole procedure di imaging. Abbassare il fermo della cassetta, per fissarla saldamente in posizione.
- 6 Selezionare una delle posizioni del collimatore Ceph dalla testata. I parametri della tecnica e le luci sul pannello di controllo vengono automaticamente impostati sui valori corrispondenti alle impostazioni per esposizioni cefalometriche.

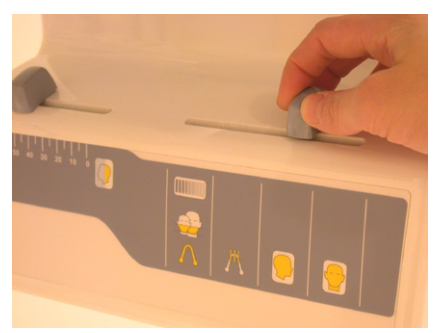

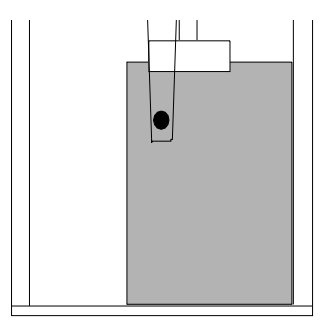

Fig 3.7. Selezione del collimatore Ceph

Fig 3.8. Vista verticale asimmetrica, cefalostato sul lato destro

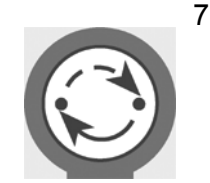

Premere il tasto di avvio sul pannello di controllo. La testata e il rack della cassetta si spostano automaticamente nella posizione richiesta per le esposizioni cefalometriche. La spia luminosa verde si accende.

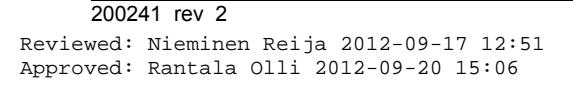

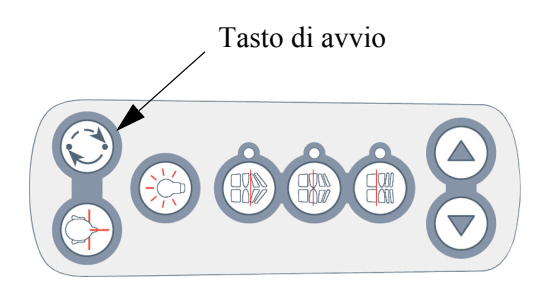

Fig 3.9. Allineare la testata per l'esposizione cefalometrica

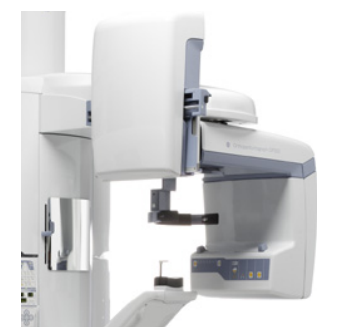

Fig 3.10. Portacassetta in posizione sollevata

 $\bigcirc$ 

Copyright © 2012 by PaloDEx Group Oy. All rights reserved. See PDM system to determine the status of this document. Printed out: 2015-04-10 10:52:09 La spia luminosa "Ready" si accende solo se: 1) È stata selezionata la collimazione del cefalostato 2) La cassetta per esposizioni cefalometriche è correttamente installata 3) Il portacassetta è stato sollevato

8 Passare alla sezione 6 Procedure cefalometriche.

L'unità OC200 può essere usata con una griglia opzionale (G). È consentito l'uso di griglie standard. Le guide per il montaggio della griglia, integrate nel portacassetta (H) e nel fermo (R), sono situate sul lato anteriore della cassetta (C).

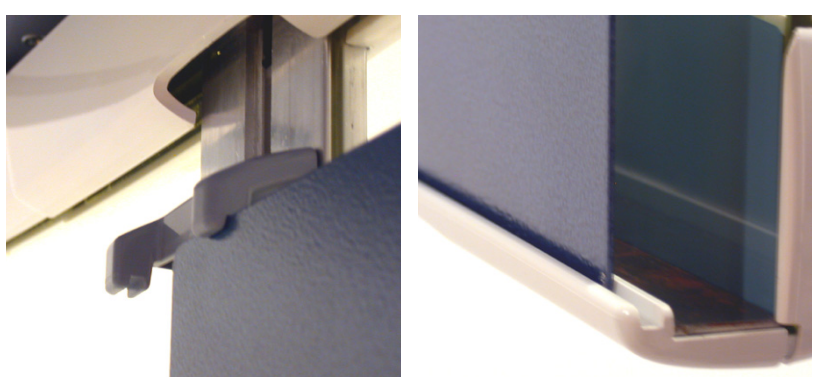

Fig 3.11. Montaggio della griglia

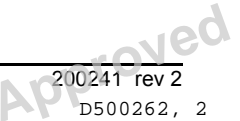

**APP**D500262, 2

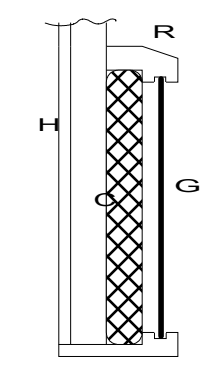

Fig 3.12. Griglia opzionale (G)

## 4 Procedure per l'acquisizione di immagini panoramiche

### 4.1 P1: ESPOSIZIONE PANORAMICA STANDARD

- 1 Preparare l'unità seguendo le istruzioni riportate nella sezione *Caricamento della cassetta per esposizioni panoramiche*.
- 2 Verificare che la luce sotto al programma 1 (P1) sul pannello di controllo sia accesa.

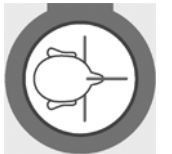

3 Premere il tasto di posizionamento del paziente per spostare l'unità rotante nella posizione corrispondente a quella del paziente.

All'avvio, il sistema seleziona automaticamente la modalità panoramica standard e le impostazioni AEC (controllo automatico dell'esposizione). Non sono necessarie altre impostazioni sul pannello di controllo.

# Per infor

Per informazioni su come incrementare o ridurre la densità AEC, impostare i parametri della tecnica in base alla corporatura del paziente o manualmente, vedere la sezione Tecnica di acquisizione delle immagini.

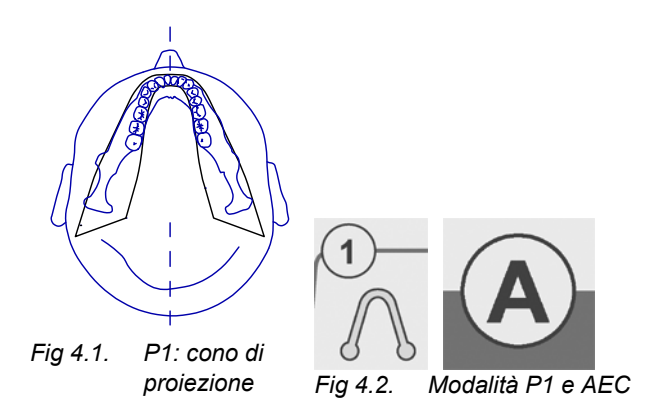

4 Installare l'appoggio per il mento e il supporto per il morso con l'asta (per pazienti adulti o pediatrici) applicando le protezioni igieniche. Allargare i supporti per le tempie.

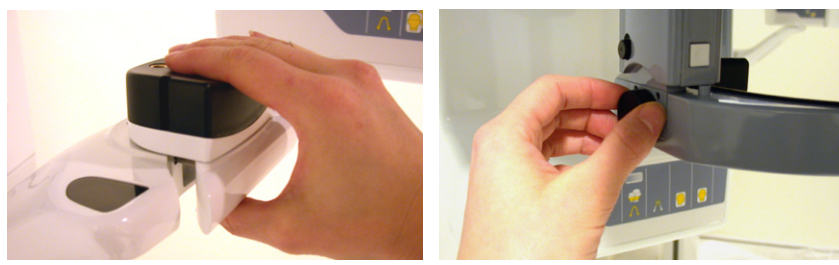

Fig 4.3. Appoggio per il mento

Fig 4.4. Allargare i supporti per le tempie

5 Chiedere al paziente di rimuovere tutti gli oggetti in metallo, come occhiali, monili, apparecchi ortodontici, protesi dentarie mobili, apparecchi acustici, ecc. dall'area della testa e del collo. Le

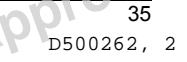

.10

ombre proiettate dall'opacità di questi oggetti possono rendere la diagnosi imprecisa.

- 6 È vivamente consigliabile far indossare al paziente un grembiule di piombo per proteggerlo dalle radiazioni.
- 7 Avvicinare il paziente all'unità, chiedendogli di stare il più diritto possibile e di afferrare le maniglie.

Premere i tasti freccia su/giù sul pannello di posizionamento del paziente per regolare l'altezza del carrello in modo da portare l'appoggio per il mento all'altezza del paziente. Chiedere al paziente di appoggiare il mento sull'appoggio per il mento.

8 Mostrare al paziente i solchi sul supporto per il morso e inserire il supporto nella bocca del paziente.

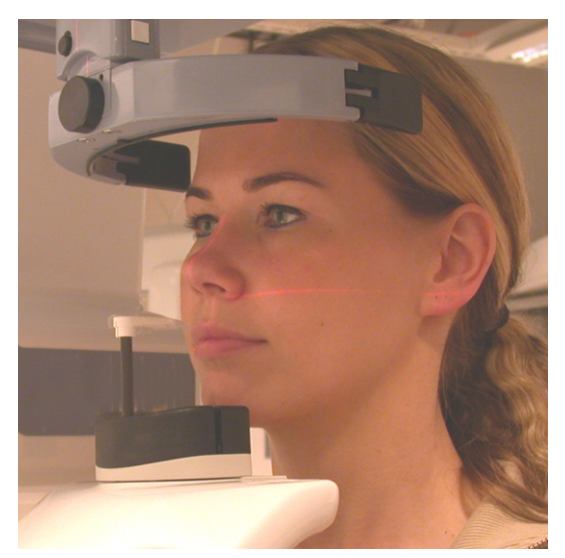

Fig 4.5. Accessori per il posizionamento del paziente standard installati

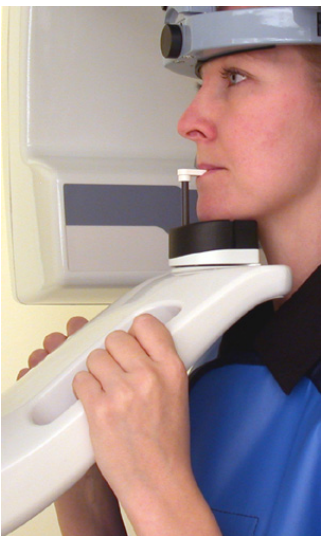

Fig 4.6. Mani posizionate sulle maniglie e mento posizionato sull'appoggio per il mento

La procedura può essere effettuata con il paziente in posizione eretta, seduta o su una sedia a rotelle.

Se il supporto per il morso non può essere usato a causa di malocclusione o dell'assenza di alcuni denti, rimuovere il supporto per il morso con l'asta (A), riposizionare il supporto per il mento (B) e utilizzare alcuni batuffoli di ovatta per distanziare il morso.

9 Le luci di posizionamento si accendono automaticamente al momento dello spostamento del carrello e rimangono accese per 35 secondi o fino all'inizio dell'esposizione. Le luci di

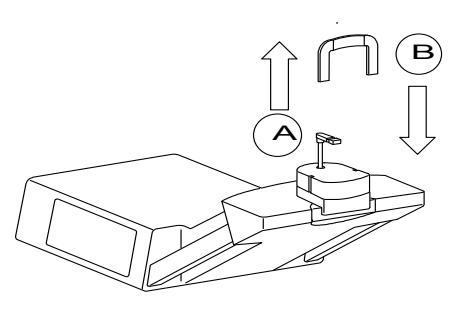

Instrumentarium Dental

Copyright © 2012 by PaloDEx Group Oy. All rights reserved. See PDM system to determine the status of this document. Printed out: 2015-04-10 10:52:09

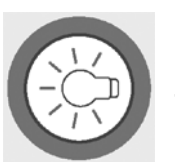

posizionamento possono anche essere accese o spente tramite l'apposito tasto sul pannello di posizionamento.

- 10 Chiedere al paziente di fare un piccolo passo in avanti e di raddrizzare le vertebre cervicali per ridurre al minimo l'ombra proiettata dalla colonna vertebrale (vedere la Figura 4.8).
- 11 Le luci di posizionamento vengono riflesse sul volto del paziente tramite lo specchio curvo. Spostare la luce FH in modo da illuminare la fessura infraorbitale del paziente. Sollevando o abbassando leggermente il carrello, posizionare il paziente in modo che la luce del piano auricoloinfraorbitale (FH) passi lungo l'apertura dell'orecchio ed entri nella fessura infraorbitale. Verificare che il paziente non si accasci se il carrello viene abbassato.

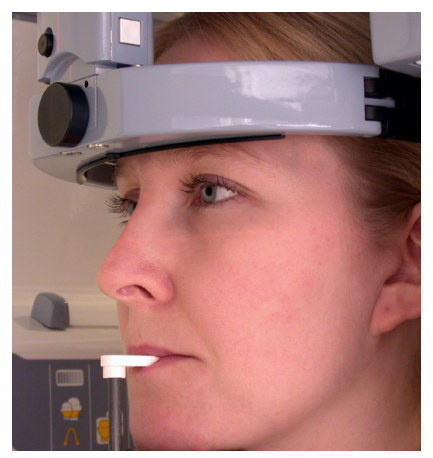

Fig 4.7. Luce FH

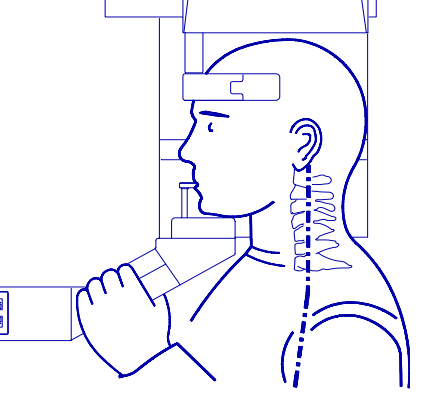

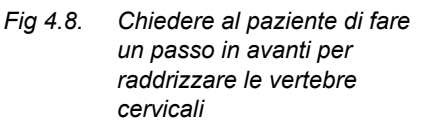

12 Se necessario, spostare la testa del paziente in modo che la luce anteriore sia allineata al piano mediosagittale.

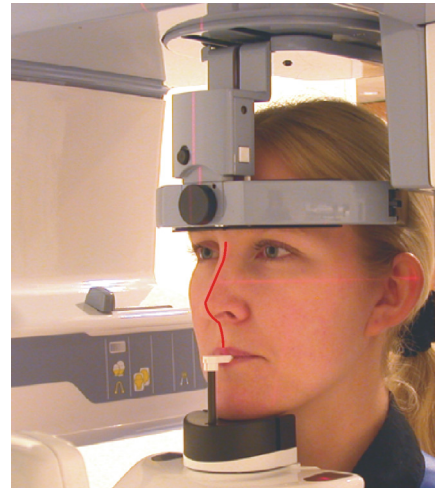

Fig 4.9. Luce laser anteriore

13 Spostare il supporto per la testa premendo i tasti sui lati in direzione del paziente e stringere i supporti per le tempie.

Jec

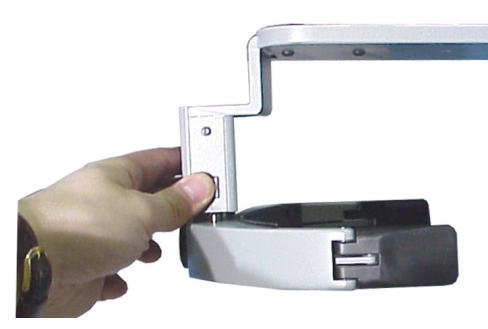

Fig 4.10. Spostamento del supporto per la testa

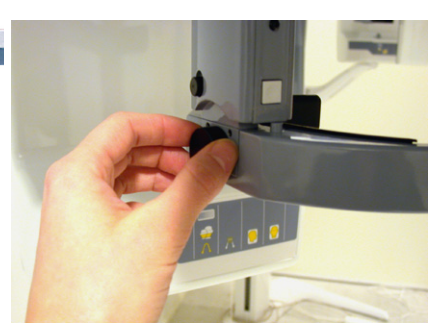

Fig 4.11. Stringere i supporti per le tempie

14 Verificare che la posizione della macchia focale corrisponda all'occlusione impostata. La luce del cono di proiezione dell'immagine deve illuminare il lato buccale del canino mascellare (oppure la base del naso se la mascella è edentula).

In caso contrario, regolare la macchia focale premendo uno dei tasti di correzione dell'occlusione. Premere il tasto più vicino allo specchio in caso di progenia. Premere il tasto più vicino al paziente in caso di Fig 4.12. Luce laser del prognatismo.

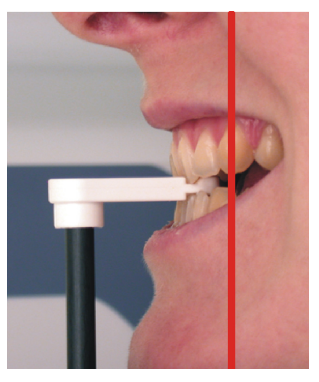

cono di proiezione dell'immagine

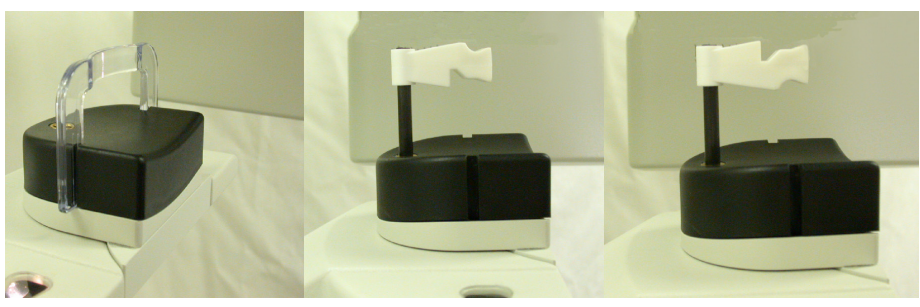

Fig 4.13. Accessori per pazienti edentuli

Pannello sinistro progenia-normale-prognatismo Pannello destro: prognatismo-normale-progenia

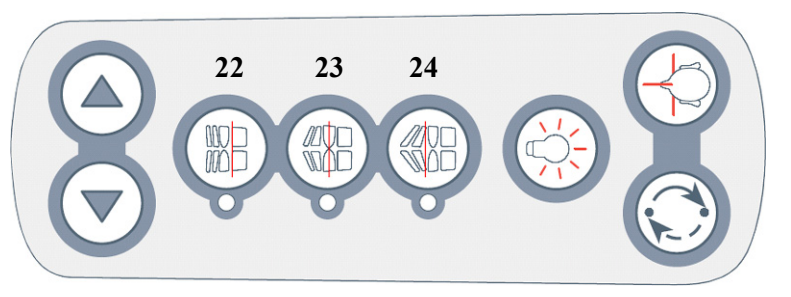

Fig 4.14. Pannello di posizionamento, collocato sul lato sinistro Tasti di correzione dell'occlusione: retrusione (22), normale (23), protrusione (24)

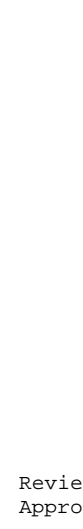

38

Copyright © 2012 by PaloDEx Group Oy. All rights reserved. See PDM system to determine the status of this document. Printed out: 2015-04-10 10:52:09

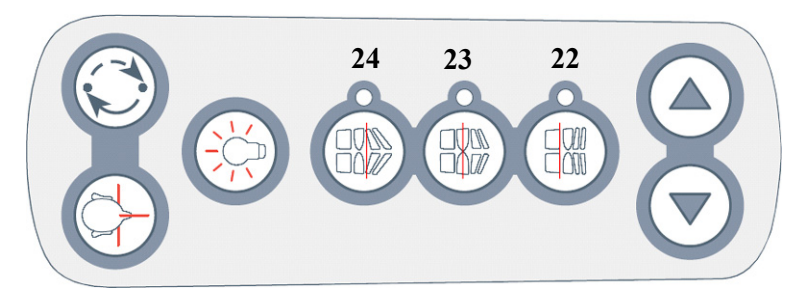

Fig 4.15. Pannello di posizionamento, collocato sul lato destro Tasti di correzione dell'occlusione: progenia (22), normale (23), prognatismo (24)

L'impostazione corretta viene selezionata automaticamente durante l'esposizione. Dopo l'esposizione, la correzione dell'occlusione viene automaticamente riportata nella posizione centrale.

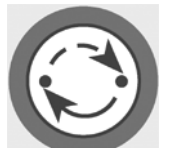

- 15 Chiedere al paziente di chiudere le labbra, di deglutire e di sollevare la lingua in direzione del palato, per ottenere un'immagine di qualità più elevata. Chiedere al paziente di respirare con il naso e di rimanere immobile durante l'esposizione. In alcuni casi è necessario chiedere al paziente di chiudere gli occhi.
- 16 Dopo aver posizionato il paziente, premere il tasto di avvio e attendere che l'unità si arresti. Verificare che la posizione del paziente rimanga invariata durante lo spostamento dell'unità in posizione di avvio.

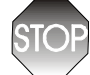

Durante il ciclo di esposizione osservare le linee guida per il controllo delle radiazioni.

17 Utilizzare il comando di esposizione remoto oppure collocare il pannello di controllo dell'esposizione ad almeno 2 metri dal paziente o posizionarlo dietro uno schermo. Verificare che la spia "Ready" sia accesa, quindi premere e tenere premuto il comando di esposizione. Il comando deve essere tenuto premuto almeno fino al termine del ciclo di esposizione, segnalato dall'accensione della luce e dall'attivazione di un avviso acustico. Tuttavia, è generalmente preferibile continuare a tenere il comando di esposizione premuto fino all'arresto di tutti i movimenti, per consentire all'unità rotante di spostarsi in una posizione che consenta al paziente di uscire agevolmente dall'unità.

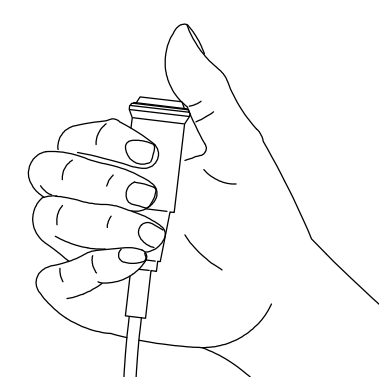

Fig 4.16. Comando di esposizione remoto

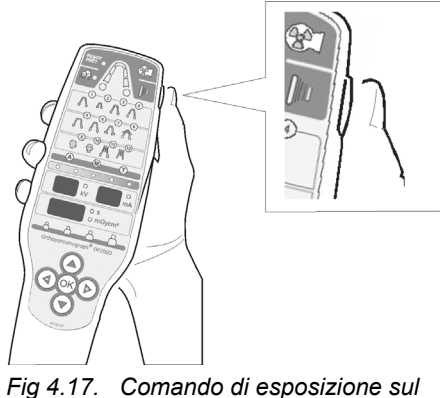

4.17. Comando di esposizione sul pannello di controllo

Se si verificano dei problemi dovuti, ad esempio, allo spostamento del paziente o alla mancata acquisizione dell'immagine, è possibile terminare immediatamente l'esposizione premendo l'apposito comando. Ripetere l'esposizione.

## Ĵ

Se è impossibile riavviare l'esposizione e il pannello di controllo dell'esposizione visualizza un codice di errore, consultare la sezione Risoluzione dei problemi per informazioni sull'errore e le eventuali azioni correttive.

- 18 Al termine dell'esposizione, allargare i supporti per le tempie e aiutare il paziente ad uscire dall'unità.
- 19 Rimuovere le protezioni monouso e disinfettare l'unità.

È possibile selezionare qualsiasi sezione dell'arcata dentale, evidenziando la figura corrispondente con il tasto freccia su. Ciò consente di limitare al minimo la dose di radiazioni somministrata al paziente. Selezionare la sezione con i tasti freccia sinistro/destro. Selezionare o deselezionare la sezione con il tasto OK. È sempre necessario scegliere almeno una sezione. È possibile deselezionare da una a quattro sezioni su cinque. Il controllo automatico dell'esposizione non può essere usato per le immagini panoramiche parziali.

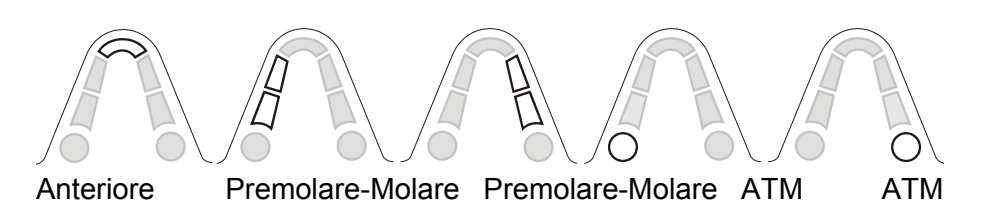

#### 4.2 P2: ESPOSIZIONE PANORAMICA PEDIATRICA

Per i pazienti in età pediatrica è possibile utilizzare una dose di radiazioni minore e un tempo di esposizione più breve. Questa procedura può essere selezionata anche per i pazienti con una mascella più stretta della media.

- 1 Preparare l'unità seguendo le istruzioni riportate nella sezione Caricamento della cassetta per esposizioni panoramiche.
- 2
- Selezionare il programma corrispondente all'esposizione panoramica pediatrica sul pannello di controllo. Premere il tasto freccia destro per spostare la luce lampeggiante dalla posizione panoramica standard alla posizione pediatrica P2.

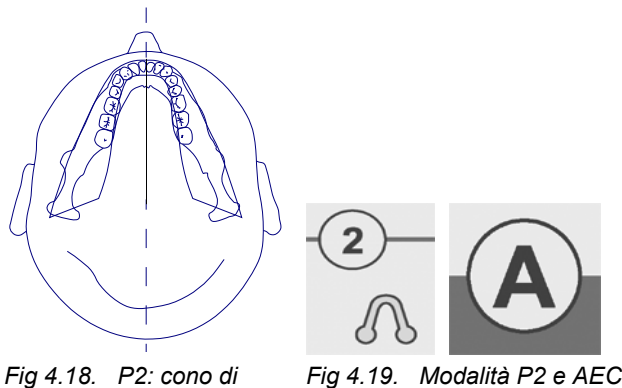

proiezione

3 Il sistema rimane impostato nella modalità di controllo automatico dell'esposizione. Per impostare i parametri della tecnica in base alla corporatura del paziente, selezionare l'icona preprogrammata corrispondente alla corporatura desiderata oppure effettuare le modifiche manualmente. Per ulteriori informazioni, vedere la sezione Tecnica di acquisizione delle immagini.

Se necessario, inserire un adattatore pediatrico sul supporto per la testa. Comprimere le estremità dell'adattatore con le dita, quindi farlo scorrere sul supporto per la testa e rilasciarlo. L'adattatore viene mantenuto in posizione dagli agganci.

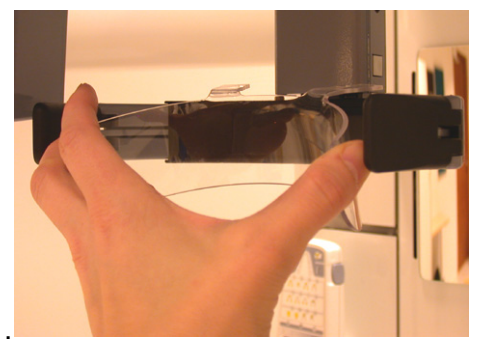

Fig 4.20. Adattatore pediatrico

- 4 Posizionare il paziente ed eseguire l'esposizione seguendo le operazioni descritte nei punti da 3 a 18 della procedura di esposizione per immagini panoramiche standard.
- 5 Al termine dell'esposizione, selezionare nuovamente il programma di esposizione per immagini panoramiche standard premendo i tasti del cursore per spostare la luce lampeggiante nella posizione standard.

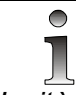

L'unità può anche essere avviata in modalità Test senza irradiazioni per dimostrare al bambino il funzionamento del sistema.

Per azionare l'unità in modalità Test, premere il tasto freccia giù e spostare la luce lampeggiante sulla modalità AEC (**A**). Quindi, premere il tasto freccia destro due volte per spostare la luce sulla modalità Test (**T**). Premere il comando di esposizione per eseguire un ciclo senza irradiazione. Per tornare alla normale modalità operativa, premere il tasto freccia sinistro due volte e spostare la luce lampeggiante sulla modalità AEC (**A**).

Per limitare la dose di radiazioni somministrata ai bambini piccoli, è

possibile restringere il raggio con il collimatore. Selezionare il collimatore pediatrico. Selezionare prima il collimatore panoramico,

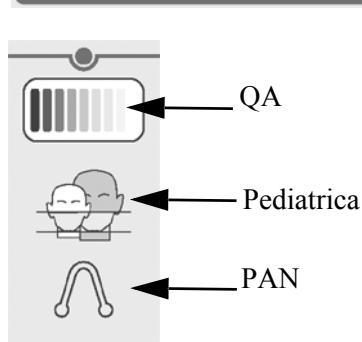

(T

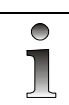

Copyright © 2012 by PaloDEx Group Oy. All rights reserved. See PDM system to determine the status of this document. Printed out: 2015-04-10 10:52:09

È possibile selezionare qualsiasi sezione dell'arcata dentale, evidenziando la figura corrispondente con il tasto freccia su. Ciò consente di limitare al minimo la dose di radiazioni somministrata al paziente. Selezionare la sezione con i tasti freccia sinistro/destro. Selezionare o deselezionare la sezione con il tasto OK. È sempre necessario scegliere almeno una sezione. È possibile deselezionare da una a quattro sezioni su cinque. Il controllo automatico dell'esposizione non può essere usato per le immagini panoramiche parziali.

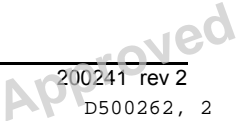

quindi spostare la leva su di un livello.

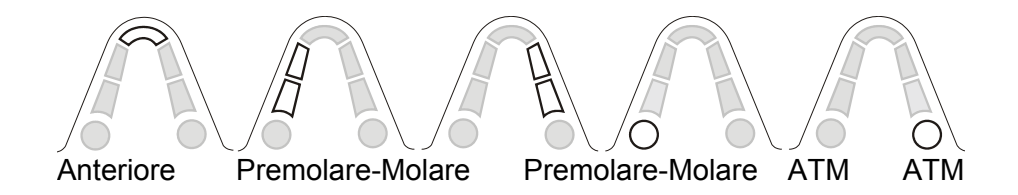

## 4.3 P3: ESPOSIZIONE PANORAMICA ESTESA CON ORTHO ZONE

Il programma Ortho Zone consente di combinare due piani geometrici di scansione in un'unica immagine.

Il primo piano (# 1 e # 3 nella figura) parte dal centro di rotazione, che è posizionato molto più indietro rispetto alle viste panoramiche normali (ad esempio quelle che si ottengono con i programmi P1 e P2).

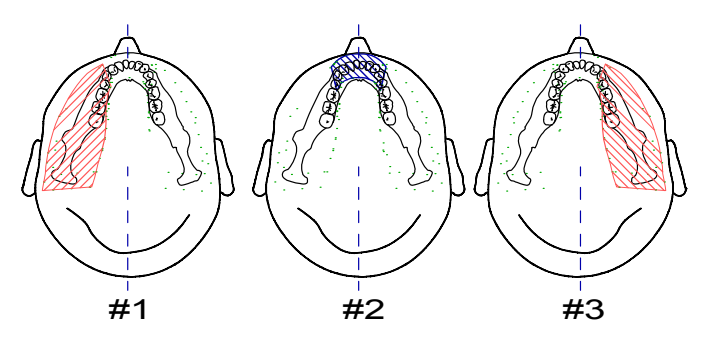

Fig 4.21. P3: coni di proiezione con Ortho Zone

Questa posizione di scansione consente di ottenere viste dell'articolazione temporomandibolare senza ombre ridondanti sul lato opposto oscurino l'immagine. Questa procedura consente anche di ottenere immagini del lato opposto in presenza di protesi condilari o altri oggetti radio-opachi.

La seconda vista (n. 2 nella figura) fornisce un'immagine della regione anteriore con un cono di messa a fuoco molto ampio (pari a circa 35 mm). Questa vista può essere utile durante la diagnosi di traumi, dentatura ravvicinata, malattie degenerative di classe III e pazienti non collaborativi.

- 1 Preparare l'unità seguendo le istruzioni riportate nella sezione *Caricamento della cassetta per esposizioni panoramiche*.
- 2 Selezionare il programma Ortho Zone sul pannello di controllo dell'esposizione. Premere il tasto freccia destro per spostare la luce lampeggiante dalla posizione Ortho Zone alla posizione pediatrica P3.

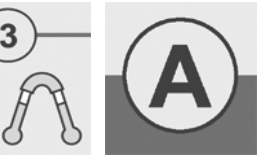

Fig 4.22. Modalità P3 e AEC

3 Il sistema rimane impostato nella modalità di controllo automatico dell'esposizione. Per informazioni su come impostare i parametri della tecnica in funzione della corporatura del paziente o manualmente, vedere la sezione *Tecnica di acquisizione delle immagini*.

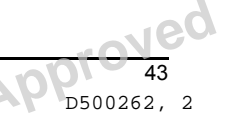

- 4 Posizionare il paziente seguendo le operazioni descritte nei punti da 3 a 14 della procedura di esposizione per immagini panoramiche standard.
- 5 Eseguire l'esposizione seguendo le istruzioni riportate nei punti da 15 a 18 della procedura di esposizione per immagini panoramiche standard.
- 6 Al termine dell'esposizione, selezionare nuovamente il programma di esposizione per immagini panoramiche standard premendo i tasti del cursore per spostare la luce lampeggiante nella posizione standard.

È possibile selezionare qualsiasi sezione dell'arcata dentale, evidenziando la figura corrispondente con il tasto freccia su. Ciò consente di limitare al minimo la dose di radiazioni somministrata al paziente. Selezionare la sezione con i tasti freccia sinistro/destro. Selezionare o deselezionare la sezione con il tasto OK. È sempre necessario scegliere almeno una sezione. È possibile deselezionare da una a quattro sezioni su cinque. Il controllo automatico dell'esposizione non può essere usato per le immagini panoramiche parziali.

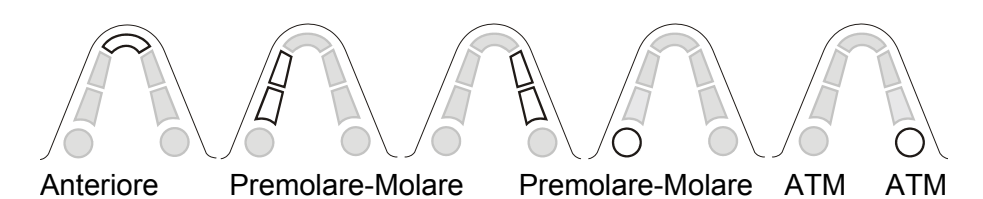

## 4.4 P4: ESPOSIZIONE ORTOGONALE

Questo programma consente di ottenere una vista ottimizzata dell'arcata dentale con un'angolazione ottimizzata e una dose di radiazioni ridotta.

- 1 Preparare l'unità seguendo le istruzioni riportate nella sezione *Caricamento della cassetta per esposizioni panoramiche*.
- 2 Selezionare il programma corrispondente all'esposizione ortogonale sul pannello di controllo dell'esposizione. Premere il tasto freccia destro tre volte per spostare la luce lampeggiante dalla posizione panoramica standard alla posizione ortogonale P2.

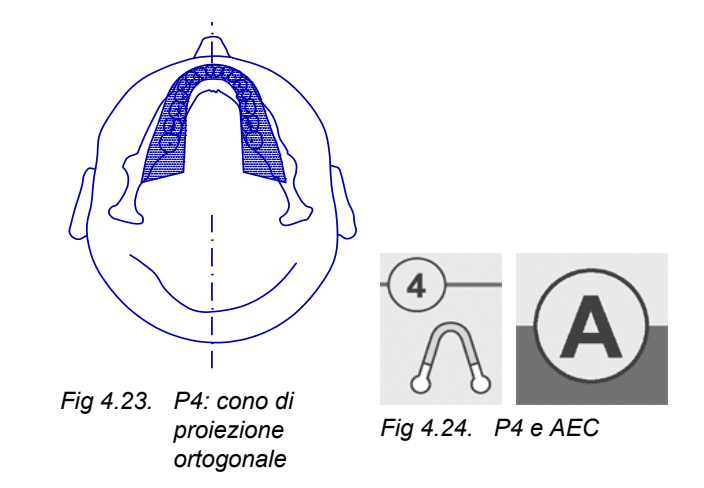

- 3 Il sistema rimane impostato nella modalità di controllo automatico dell'esposizione. Per impostare i parametri della tecnica in funzione della corporatura del paziente o manualmente, selezionare l'icone preprogrammata corrispondente alla corporatura del paziente. Per ulteriori informazioni, vedere la sezione *Tecnica di acquisizione delle immagini*.
- 4 Posizionare il paziente ed eseguire l'esposizione seguendo le operazioni descritte nei punti da 3 a 18 della procedura di esposizione per immagini panoramiche standard.
- 5 Al termine dell'esposizione, selezionare nuovamente il programma di esposizione per immagini panoramiche standard premendo i tasti del cursore per spostare la luce lampeggiante nella posizione standard.

ĺ

È possibile selezionare qualsiasi sezione dell'arcata dentale, evidenziando la figura corrispondente con il tasto freccia su. Ciò consente di limitare al minimo la dose di radiazioni somministrata al paziente. Selezionare la sezione con i tasti freccia sinistro/destro. Selezionare o deselezionare la sezione con il tasto OK. È sempre necessario scegliere almeno una sezione. È possibile deselezionare da una a quattro sezioni su cinque. Il controllo automatico dell'esposizione non può essere usato per le immagini panoramiche parziali.

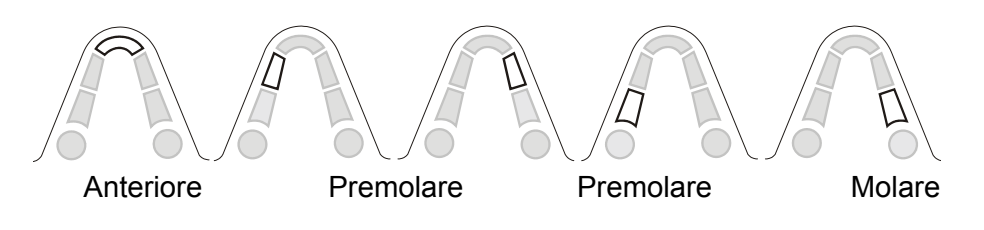

## 4.5 P5: ESPOSIZIONE PANORAMICA ESTESA DELL'ARCATA DENTALE

Se il paziente ha un'arcata dentale più ampia del normale, è possibile ottenere un'immagine estesa selezionando il programma di esposizione con cono di proiezione allargato.

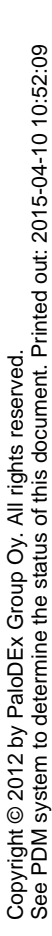

Instrumentarium Dental

- 1 Preparare l'unità seguendo le istruzioni riportate nella sezione *Caricamento della cassetta per esposizioni panoramiche*.
- 2 Selezionare il programma di esposizione corrispondente all'esposizione panoramica estesa dell'arcata dentale sul pannello di controllo dell'esposizione. Premere il tasto freccia destro due volte per spostare la luce lampeggiante dalla posizione panoramica standard P1 alla posizione con cono di proiezione allargato P3.

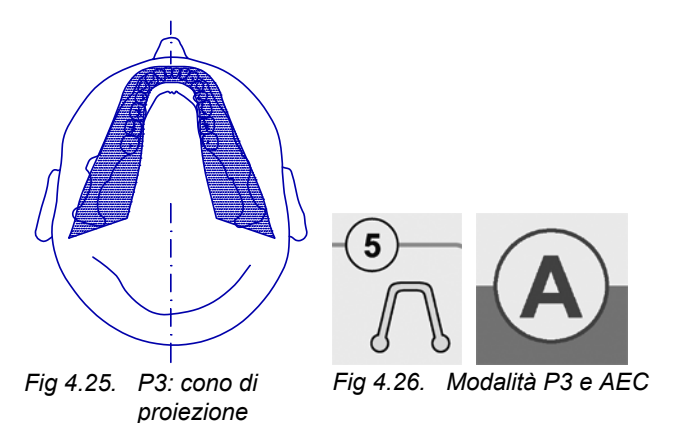

- 3 Il sistema rimane impostato nella modalità di controllo automatico dell'esposizione. Per impostare i parametri della tecnica in base alla corporatura del paziente, selezionare l'icona preprogrammata corrispondente alla corporatura desiderata oppure effettuare le modifiche manualmente. Per ulteriori informazioni, vedere la sezione *Tecnica di acquisizione delle immagini*.
- 4 Posizionare il paziente ed eseguire l'esposizione seguendo le operazioni descritte nei punti da 3 a 18 della procedura di esposizione per immagini panoramiche standard.
- 5 Al termine dell'esposizione, selezionare nuovamente il programma di esposizione per immagini panoramiche standard premendo i tasti del cursore per spostare la luce lampeggiante nella posizione standard.

È possibile selezionare qualsiasi sezione dell'arcata dentale, evidenziando la figura corrispondente con il tasto freccia su. Ciò consente di limitare al minimo la dose di radiazioni somministrata al paziente. Selezionare la sezione con i tasti freccia sinistro/destro. Selezionare o deselezionare la sezione con il tasto OK. È sempre necessario scegliere almeno una sezione. È possibile deselezionare da una a quattro sezioni su cinque. Il controllo automatico dell'esposizione non può essere usato per le immagini panoramiche parziali.

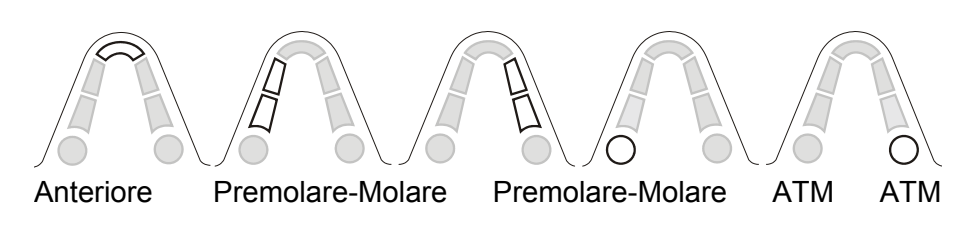

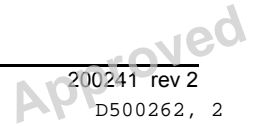

46

### Procedure di imaging speciali 5

#### 5.1 **P6: ATM, PROIEZIONE LATERALE**

1 Preparare l'unità seguendo le istruzioni riportate nella sezione Caricamento della cassetta per esposizioni panoramiche.

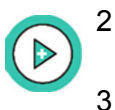

Selezionare il programma di imaging P6 per la vista ATM con proiezione laterale sul pannello di controllo dell'esposizione.

Il sistema è in modalità di controllo manuale dell'esposizione. Per ulteriori informazioni su come impostare i parametri della tecnica in funzione della corporatura del paziente o manualmente, vedere la sezione Tecnica di acquisizione delle immagini:

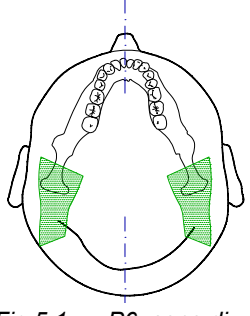

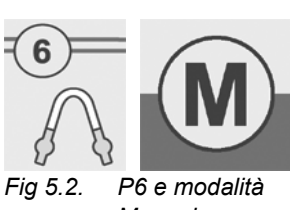

Fig 5.1. P6: cono di proiezione

Manuale

| Parametri della tecnica per l'imaging ATM     |                |                   |                 |                                      |  |  |  |
|-----------------------------------------------|----------------|-------------------|-----------------|--------------------------------------|--|--|--|
|                                               | Bambin         | Adulto<br>giovane | Adulto          | Adulto di<br>corporatur<br>a robusta |  |  |  |
| 110 V c.a.                                    | 66 kV/<br>8 mA | 66 kV/<br>13 mA   | 66 kV/<br>16 mA | 73 kV/<br>13 mA                      |  |  |  |
| 230 V c.a.                                    | 66 kV/<br>8 mA | 66 kV/<br>13 mA   | 66 kV/<br>16 mA | 70 kV/<br>16 mA                      |  |  |  |
| Nota: esempio con Pr 52 PCO = 66/0, GCO = 6,0 |                |                   |                 |                                      |  |  |  |

Rimuovere il supporto per il morso, l'asta del supporto per il 4 morso, l'appoggio per il mento e il supporto per il seno mascellare. Montare il supporto per il naso ATM (sono disponibili 2 modelli) con la protezione igienica e il puntatore ATM.

Vec 47 D500262, 2

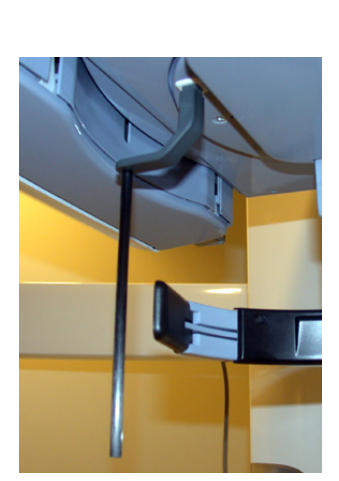

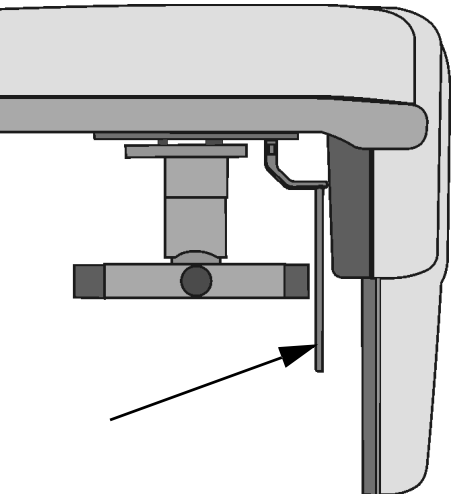

Fig 5.3. Puntatore ATM

Fig 5.4. Puntatore ATM nella posizione corretta

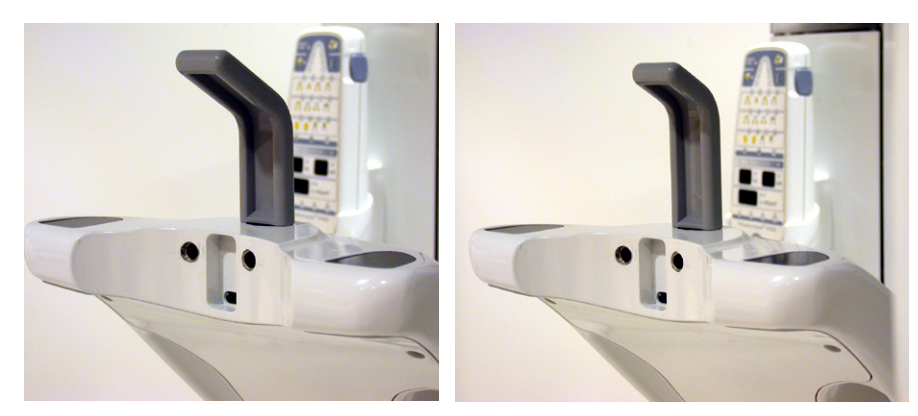

Fig 5.5. Supporto per il naso ATM, lungo e corto

- 5 Chiedere al paziente di rimuovere tutti gli oggetti in metallo, come occhiali, monili, apparecchi ortodontici, protesi dentarie mobili, apparecchi acustici, ecc. dall'area della testa e del collo. Le ombre proiettate dall'opacità di questi oggetti possono rendere la diagnosi imprecisa.
- 6 È vivamente consigliabile far indossare al paziente un grembiule di piombo per proteggerlo dalle radiazioni.
- 7 Avvicinare il paziente all'unità, chiedendogli di stare il più diritto possibile e di afferrare le maniglie.

Premere i tasti freccia su/giù sul pannello di posizionamento del paziente per regolare l'altezza del carrello in modo da allineare il supporto per il naso ATM all'altezza del paziente. Chiedere al paziente di appoggiare il naso sul supporto per il naso ATM.

8 Se necessario, spostare la testa del paziente in modo che la luce anteriore sia allineata al piano mediosagittale. Spostare il supporto per la testa spingendolo lateralmente verso il paziente e stringere i supporti per le tempie.

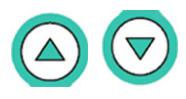

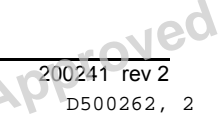

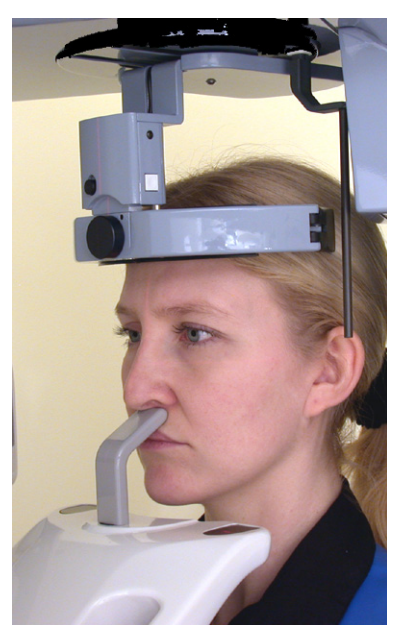

Fig 5.6. Proiezione laterale ATM

9 Per regolare la macchia focale utilizzando l'ATM, utilizzare il puntatore visualizzato. Premendo il tasto per la regolazione occlusale sul pannello di posizionamento, spostare il puntatore ATM in avanti (verso lo specchio) o indietro fino ad allineare il puntatore con il meato acustico esterno.

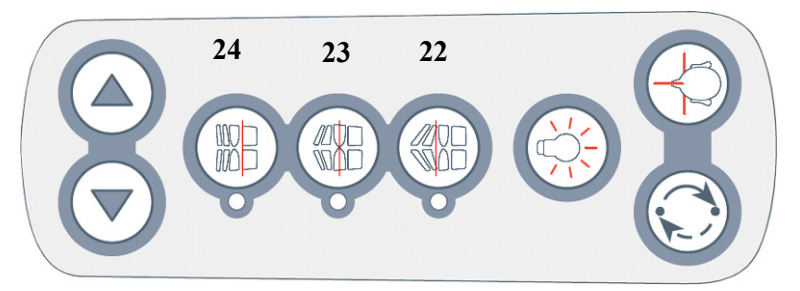

Fig 5.7. Pannello di posizionamento, lato sinistro. Tasti di regolazione del puntatore ATM: Indietro (22), Azzeramento (23), Avanti (24).

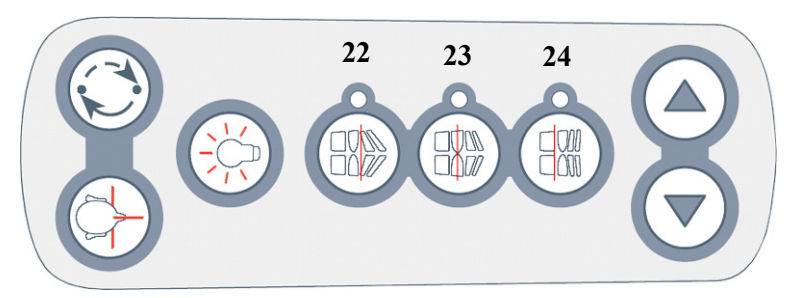

Fig 5.8. Pannello di posizionamento, lato destro. Tasti di regolazione del puntatore ATM: Indietro (22), Azzeramento (23), Avanti (24).

- 10 Se il puntatore ATM non si è allineato con il meato acustico esterno, sostituire il supporto per il naso ATM con l'altro modello e ripetere il posizionamento.
- 11 Chiedere al paziente chiudere e aprire la mascella.
- 12 Premere e tenere premuto il comando di esposizione. Il sistema avvia il ciclo effettuando solo due esposizioni ATM.

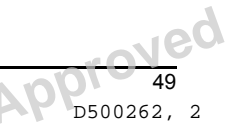

- 13 Rilasciare il comando di esposizione, spostare i supporti per le tempie e aiutare il paziente a uscire dall'unità. Rimuovere il puntatore e il supporto per il naso ATM.
- 14 Se la funzione Ortho ID è disponibile, contrassegnare la pellicola con il nome del paziente, l'ID, gli angoli di correzione e le note. Sviluppare la pellicola.
- 15 Al termine dell'esposizione, selezionare nuovamente il programma di esposizione per immagini panoramiche standard premendo i tasti del cursore per spostare la luce lampeggiante nella posizione standard.

È possibile scegliere uno qualunque dei lati della vista ATM selezionando la figura dell'arcata con il tasto freccia su. Ciò consente di limitare al minimo la dose di radiazioni somministrata al paziente. Selezionare la sezione con i tasti freccia sinistro/destro. Selezionare o deselezionare la sezione con il tasto OK. Ciascuna sezione dell'articolazione mandibolare (numero 4) può essere disabilitata tramite il programma P6. Tuttavia, è sempre necessario scegliere almeno una sezione.

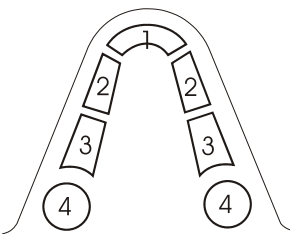

## 5.2 P6: ATM ORTHO, PROIEZIONE LATERALE ASSIALE CORRETTA (OPZIONALE)

Se usato, questo programma opzionale sostituisce il programma di esposizione con proiezione laterale ATM P6 sul pannello di controllo.

Il programma Ortho ATM consente di ottenere viste assiali corrette con cono allargato delle articolazioni temporomandibolari destra e sinistra del paziente. L'angolo di correzione del paziente può essere calcolato tracciando un'immagine del vertice sottomentoniero (SMV) ottenuta con il cefalostato oppure utilizzando una media di 18° e 20° nei casi in cui non sia possibile ottenere un'immagine SMV.

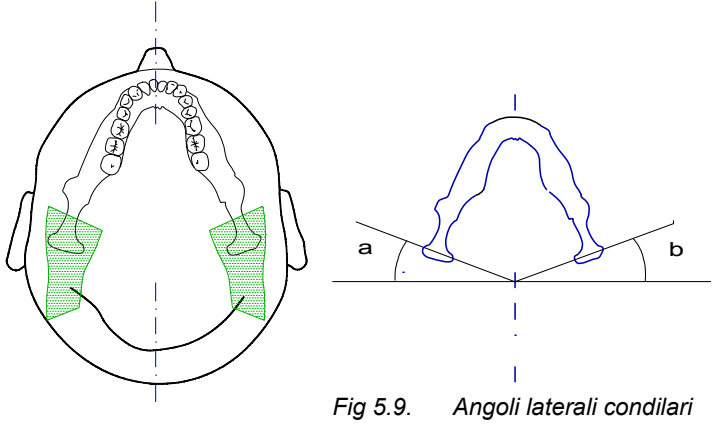

Fig 5.10. Cono di proiezione

1 Acquisire un'immagine del vertice submentoniero, elaborarla e tracciarla. Determinare l'angolo del'asse lungo del condilo in relazione a una linea di base laterale. Questo è l'angolo di correzione. Prestare attenzione al posizionamento del paziente durante l'acquisizione dell'immagine SMV. Verificare che la linea

ala nasale-trago sia verticale per evitare di ottenere misurazioni dell'angolo errate.

Se i condili sinistro e destro si trovano ad angoli molto diversi, è possibile che sia necessario acquisire due viste corrette dell'articolazione.

2 Preparare l'unità seguendo le istruzioni riportate nella sezione Caricamento della cassetta per esposizioni panoramiche.

3

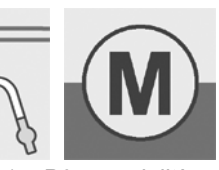

Selezionare il programma di imaging P6 per le proiezioni ATM laterali corrette sul Fig 5.11. P6 e modalità pannello di controllo dell'esposizione.

manuale

Il sistema è in modalità di controllo manuale dell'esposizione. Per 4 impostare i parametri della tecnica in funzione della corporatura del paziente, selezionare l'icona preprogrammata corrispondente alla corporatura desiderata oppure inserirli manualmente facendo riferimento alla tabella riportata di seguito. I parametri della tecnica sono superiori di due livelli rispetto a quelli usati per il programma di imaging per le viste laterali standard dell'articolazione ATM. Per ulteriori informazioni, vedere la sezione Tecnica di acquisizione delle immagini.

| Parametri della tecnica per l'acquisizione di immagini ATM<br>Ortho |                 |                   |                 |                                      |  |  |  |
|---------------------------------------------------------------------|-----------------|-------------------|-----------------|--------------------------------------|--|--|--|
|                                                                     | Bambin          | Adulto<br>giovane | Adulto          | Adulto di<br>corporatur<br>a robusta |  |  |  |
| 110 V c.a.                                                          | 66 kV/<br>10 mA | 66 kV/<br>13 mA   | 66 kV/<br>16 mA | 73 kV/<br>13 mA                      |  |  |  |
| 230 V c.a.                                                          | 66 kV/<br>8 mA  | 66 kV/<br>13 mA   | 66 kV/<br>16 mA | 70 kV/<br>16 mA                      |  |  |  |
| Nota: esempio con Pr 52 PCO = 66/0, GCO = 6,0                       |                 |                   |                 |                                      |  |  |  |

- 5 Rimuovere il supporto per il morso, l'asta del supporto per il morso, l'appoggio per il mento e il supporto per il seno mascellare. Montare l'appoggio per il mento ATM con la protezione igienica.
- Montare il puntatore ATM in fibra di carbonio con l'indicatore 6 dell'angolo ATM nell'alloggiamento sopra la testa del paziente.

Copyright © 2012 by PaloDEx Group Oy. All rights reserved. See PDM system to determine the status of this document. Printed out: 2015-04-10 10:52:09

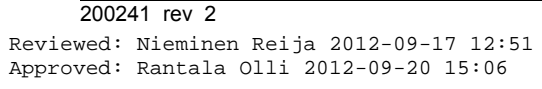

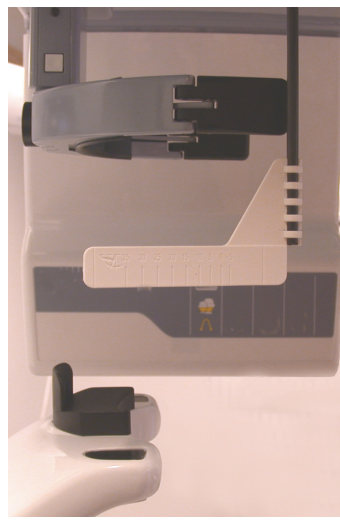

Fig 5.12. Accessori di posizionamento del paziente per procedure ATM Ortho installati

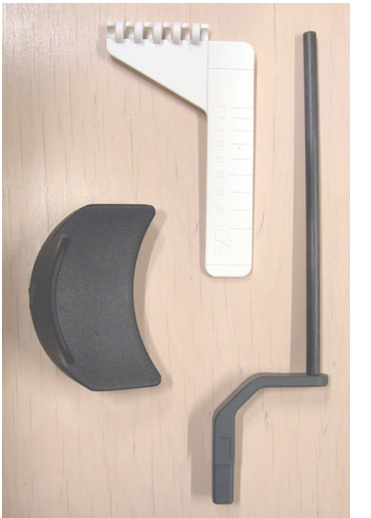

Fig 5.13. Accessori di posizionamento paziente per le procedure ATM Ortho

- 7 Chiedere al paziente di rimuovere tutti gli oggetti in metallo, come occhiali, monili, apparecchi ortodontici, protesi dentarie mobili, apparecchi acustici, ecc. dall'area della testa e del collo. Le ombre proiettate dall'opacità di questi oggetti possono rendere la diagnosi imprecisa.
- 8 È vivamente consigliabile far indossare al paziente un grembiule di piombo per proteggerlo dalle radiazioni.
- 9 Avvicinare il paziente all'unità, chiedendogli di stare il più diritto possibile e di afferrare le maniglie. Premere i tasti freccia su/giù sul pannello di posizionamento del paziente per regolare l'altezza del carrello in modo da allineare l'appoggio per il mento ATM all'altezza del mento del paziente. Chiedere al paziente di appoggiare il mento sull'appoggio per il mento ATM.

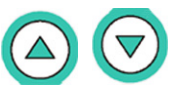

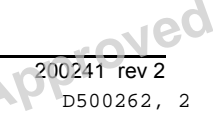

Approved: Rantala Olli 2012-09-20 15:06

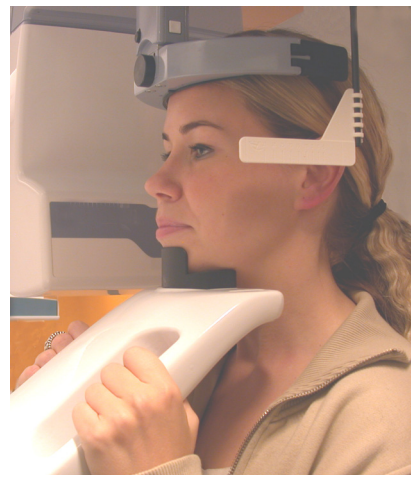

Fig 5.14. Posizionamento del paziente per le procedure ATM Ortho

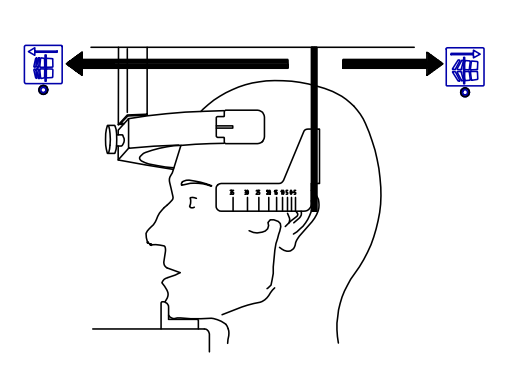

Fig 5.15. Regolazione dell'indicatore dell'angolo

- 10 Se necessario, spostare la testa del paziente in modo che la luce anteriore sia allineata al piano mediosagittale. Spostare il supporto per la testa spingendolo lateralmente verso il paziente e stringere i supporti per le tempie.
- 11 Per regolare l'angolo del raggio X in base all'angolo condilare del paziente, utilizzare il puntatore ATM e l'indicatore d'angolo. Premere il tasto di occlusione appropriato sul pannello di posizionamento del paziente per spostare l'indicatore dell'angolo ATM in avanti o indietro fino a visualizzare l'angolo desiderato sul condilo del paziente.

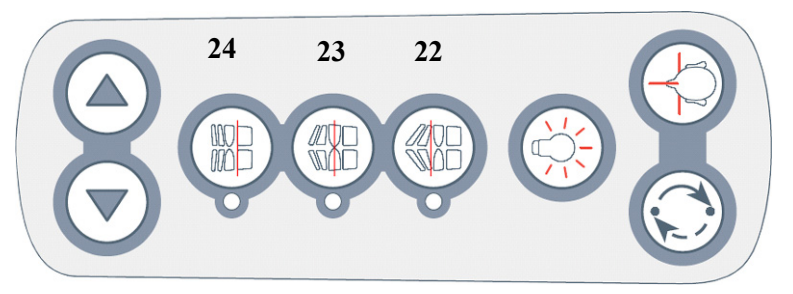

Fig 5.16. Pannello di posizionamento, lato sinistro. Tasti di regolazione del puntatore ATM: Indietro (22), Azzeramento (23), Avanti (24).

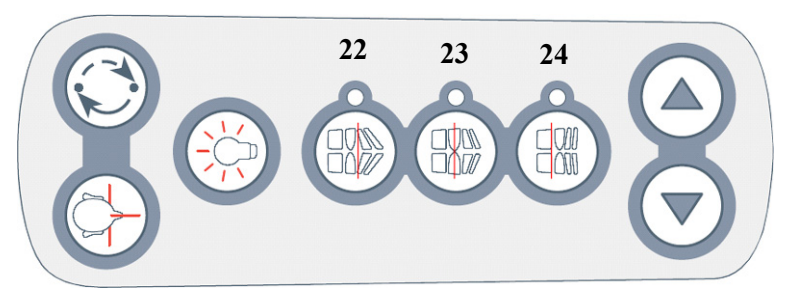

Fig 5.17. Pannello di posizionamento, lato destro. Tasti di regolazione del puntatore ATM: Indietro (22), Azzeramento (23), Avanti (24).

- 12 Chiedere al paziente di serrare lentamente le mascelle.
- 13 Premere e tenere premuto il comando di esposizione. Il sistema avvia il ciclo effettuando solo due esposizioni ATM.
- 14 Rilasciare il comando di esposizione, spostare i supporti per le tempie e aiutare il paziente a uscire dall'unità. Rimuovere il

Jec

puntatore ATM, l'appoggio per il mento ATM e l'indicatore dell'angolo ATM.

- 15 Se la funzione Ortho ID è disponibile, contrassegnare la pellicola con il nome del paziente, l'ID, gli angoli di correzione e le note. Sviluppare la pellicola.
- 16 Al termine dell'esposizione, selezionare nuovamente il programma di esposizione per immagini panoramiche standard premendo i tasti del cursore per spostare la luce lampeggiante nella posizione standard. Rimuovere gli accessori ATM Ortho.

È possibile scegliere uno qualunque dei lati della vista ATM selezionando la figura dell'arcata con il tasto freccia su. Ciò consente di limitare al minimo la dose di radiazioni somministrata al paziente. Selezionare la sezione con i tasti freccia sinistro/destro. Selezionare o deselezionare la sezione con il tasto OK. Ciascuna sezione dell'articolazione mandibolare (numero 4) può essere disabilitata tramite il programma P6. Tuttavia, è sempre necessario scegliere almeno una sezione.

# 5.3 P7: ATM APERTA-CHIUSA, PROIEZIONE LATERALE

- 1 Preparare l'unità seguendo le istruzioni riportate nella sezione *Caricamento della cassetta per esposizioni panoramiche*.
- 2 Selezionare il programma di imaging P7 per proiezioni ATM con bocca aperta e chiusa sul pannello di controllo <sup>F</sup> dell'esposizione.

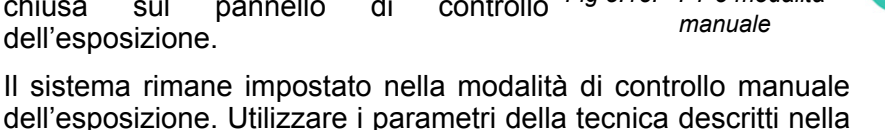

- 4 Posizionare il paziente come per la procedura di acquisizione di acquisizione di
- Posizionare il paziente come per la procedura di acquisizione di proiezioni ATM laterali. Spostare il puntatore ATM 10 mm in avanti rispetto alla posizione per l'esposizione con bocca chiusa.

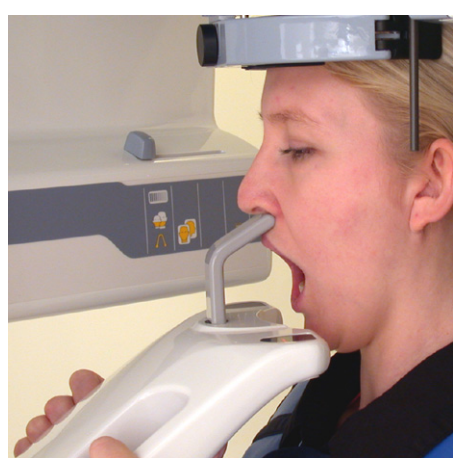

Fig 5.19. Proiezione ATM PA

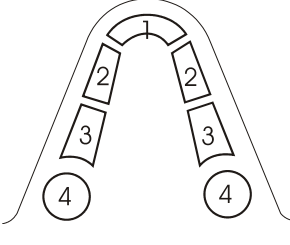

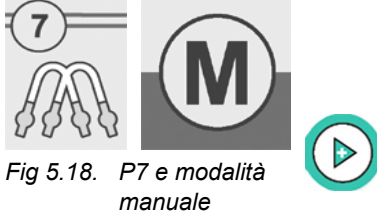

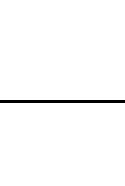

200241 rev 2

D500262, 2

Instrumentarium Dental

- 5 Prima esposizione: chiedere al paziente di serrare le mascelle. Premere e tenere premuto il comando di esposizione. Il sistema avvia il ciclo, effettuando l'esposizione delle prime due ATM e arrestandosi in attesa della vista successiva.
- 6 Rilasciare il comando di esposizione. Si accende nuovamente la spia "Ready".

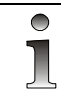

2

Non rimuovere la cassetta né effettuare selezioni sul pannello di controllo.

- 7 Seconda esposizione: chiedere al paziente di aprire le mascelle. Premere e tenere premuto il comando di esposizione. Il sistema avvia il ciclo, effettuando l'esposizione ATM con bocca aperta al centro della stessa pellicola.
- 8 Rilasciare il comando di esposizione, spostare i supporti per le tempie e aiutare il paziente a uscire dall'unità. Rimuovere il puntatore e il supporto per il naso ATM.
- 9 Se la funzione Ortho ID è disponibile, contrassegnare la pellicola con il nome del paziente, l'ID, gli angoli di correzione e le note. Sviluppare la pellicola.
- 10 Selezionare nuovamente il programma per immagini panoramiche standard.

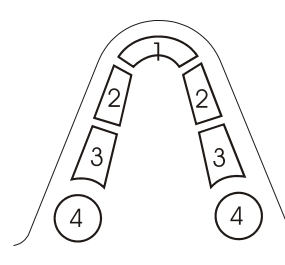

È possibile scegliere uno qualunque dei lati della vista ATM selezionando la figura dell'arcata con il tasto freccia su. Ciò consente di limitare al minimo la dose di radiazioni somministrata al paziente. Selezionare la sezione con i tasti freccia sinistro/destro. Selezionare o deselezionare la sezione con il tasto OK. Ciascuna sezione dell'articolazione mandibolare (numero 4) può essere disabilitata tramite il programma P7. Tuttavia, è sempre necessario scegliere almeno una sezione.

## 5.4 **P8: ATM**, PROIEZIONE POSTERO-ANTERIORE

- 1 Preparare l'unità seguendo le istruzioni riportate nella sezione *Caricamento della cassetta per esposizioni panoramiche*.
  - Selezionare il programma di imaging P8 per la proiezione ATM PA sul pannello di controllo dell'esposizione.

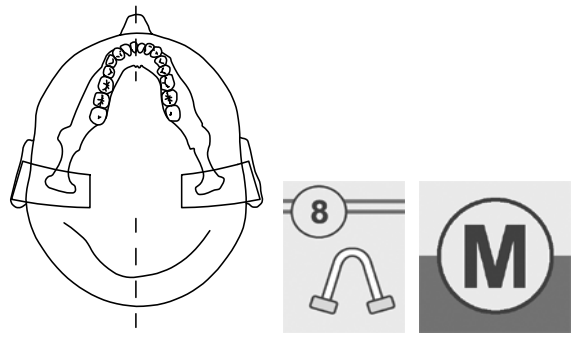

Fig 5.20. P8: cono di Fig 5.21. P8 e modalità proiezione Manuale

- 3 Il sistema è in modalità di controllo manuale dell'esposizione. Utilizzare i parametri della tecnica descritti nella sezione *P6: ATM, proiezione laterale.*
- 4 Posizionare il paziente come per la vista ATM laterale ed eseguire le operazioni descritte nei punti da 4 a 10. Spostare il puntatore AMT *10 mm avanti* rispetto alla posizione per l'esposizione con mascelle chiuse.

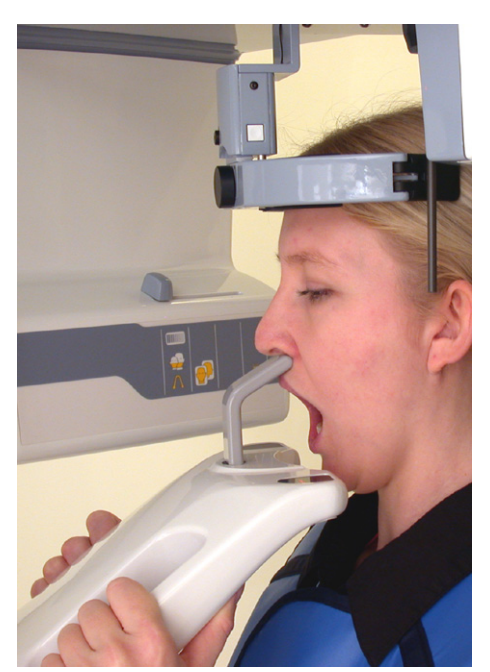

Fig 5.22. Proiezione ATM PA

Copyright © 2012 by PaloDEx Group Oy. All rights reserved. See PDM system to determine the status of this document. Printed out: 2015-04-10 10:52:09

- 5 Chiedere al paziente di aprire le mascelle.
- 6 Premere e tenere premuto il comando di esposizione. Il sistema avvia il ciclo ed esegue l'esposizione solo nella misura necessaria per visualizzare le articolazioni temporomandibolari nella proiezione PA.
- 7 Rilasciare il comando di esposizione, spostare i supporti per le tempie e aiutare il paziente a uscire dall'unità. Rimuovere il puntatore e il supporto ATM.
- 8 Se la funzione Ortho ID è disponibile, contrassegnare la pellicola con il nome del paziente, l'ID, gli angoli di correzione e le note. Sviluppare la pellicola.
- 9 Selezionare nuovamente il programma per immagini panoramiche standard.

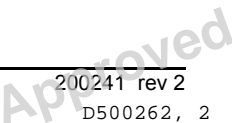

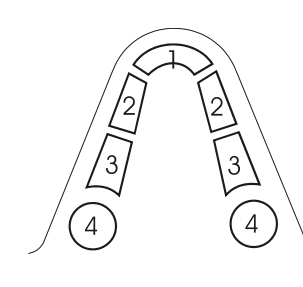

È possibile scegliere uno qualunque dei lati della vista ATM selezionando la figura dell'arcata con il tasto freccia su. Ciò consente di limitare al minimo la dose di radiazioni somministrata al paziente. Selezionare la sezione con i tasti freccia sinistro/destro. Selezionare o deselezionare la sezione con il tasto OK. Ciascuna sezione dell'articolazione mandibolare (numero 4) può essere disabilitata tramite il programma P7. Tuttavia, è sempre necessario scegliere almeno una sezione.

## 5.5 P9: ATM, PROIEZIONE LATERALE E PA

1 Preparare l'unità seguendo le istruzioni riportate nella sezione *Caricamento della cassetta per esposizioni panoramiche.* 

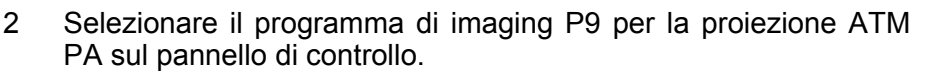

3 Il sistema è in modalità di controllo manuale dell'esposizione. Utilizzare i parametri della tecnica descritti nella sezione *Proiezione ATM laterale*.

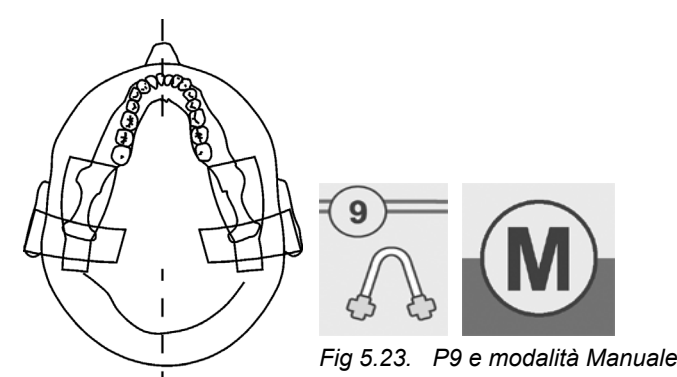

- 4 Posizionare il paziente come per la vista ATM laterale ed eseguire le operazioni descritte nei punti da 4 a 10. Spostare il puntatore ATM 10 mm avanti rispetto al posizione per l'esposizione con mascelle chiuse.
- 5 Chiedere al paziente di aprire le mascelle.
- 6 Premere e tenere premuto il comando di esposizione. Il sistema avvia il ciclo ed effettua l'esposizione solo nella misura necessaria per visualizzare l'immagine ATM nelle proiezioni laterali e PA sulla stessa pellicola.
- 7 Rilasciare il comando di esposizione, spostare i supporti per le tempie e aiutare il paziente a uscire dall'unità. Rimuovere il puntatore e il supporto ATM.
- 8 Se la funzione Ortho ID è disponibile, contrassegnare la pellicola con il nome del paziente, l'ID, gli angoli di correzione e le note. Sviluppare la pellicola.
- 9 Selezionare nuovamente il programma per immagini panoramiche standard.

## **200241 rev 2** Reviewed: Nieminen Reija 2012-09-17 12:51

Approved: Rantala Olli 2012-09-20 15:06

. . . . . .

È possibile selezionare qualsiasi sezione dell'arcata dentale, evidenziando la figura corrispondente con il tasto freccia su. Ciò consente di limitare al minimo la dose di radiazioni somministrata al paziente. Selezionare la sezione con i tasti freccia sinistro/destro. Selezionare o deselezionare la sezione con il tasto OK. Ciascuna sezione dell'articolazione mandibolare (numero 4) può essere disabilitata tramite il programma P9. Tuttavia, è sempre necessario scegliere almeno una sezione.

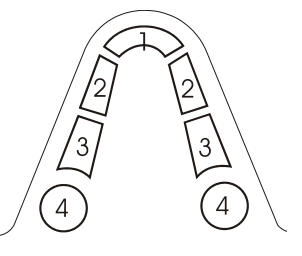

## 5.6 P10: VISTA DEL SENO MASCELLARE

- 1 Preparare l'unità seguendo le istruzioni riportate nella sezione *Caricamento della cassetta per esposizioni panoramiche*.
- 2 Selezionare il programma di imaging P10 per una vista del seno mascellare sul pannello di controllo dell'esposizione.

Fig 5.24. P10 e modalità Manuale.

. . . .

10

.....

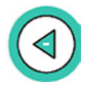

3 Il sistema è in modalità di controllo manuale dell'esposizione. Utilizzare parametri della tecnica più scuri di un livello rispetto a quelli usati per l'acquisizione di immagini ATM.

. . .

..

| Parametri della tecnica per l'acquisizione di immagini del seno<br>mascellare |                |                   |                 |                                      |  |  |
|-------------------------------------------------------------------------------|----------------|-------------------|-----------------|--------------------------------------|--|--|
|                                                                               | Bambin         | Adulto<br>giovane | Adulto          | Adulto di<br>corporatur<br>a robusta |  |  |
| 110 V c.a.                                                                    | 66 kV/<br>8 mA | 66 kV/<br>13 mA   | 70 kV/<br>12 mA | 73 kV/<br>12 mA                      |  |  |
| 230 V c.a.                                                                    | 66 kV/<br>8 mA | 66 kV/<br>13 mA   | 66 kV/<br>16 mA | 70 kV/<br>16 mA                      |  |  |
| Nota: esempio con Pr 52 PCO = 66/0, GCO = 6,0                                 |                |                   |                 |                                      |  |  |

- 4 Rimuovere il supporto per il morso, l'asta del supporto per il morso e l'appoggio per il mento. Montare l'asta per il morso sul supporto sull'appoggio per il seno mascellare. Usare le protezioni igieniche.
- 5 Avvicinare il paziente all'unità, chiedendogli di stare il più diritto possibile e di afferrare le maniglie.

Premere i tasti freccia su/giù sul pannello di posizionamento del paziente per regolare l'altezza del carrello in modo da allineare l'appoggio per il seno all'altezza del naso del paziente. Chiedere al paziente di appoggiare il naso sull'appoggio per il seno mascellare.

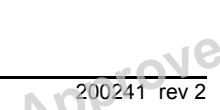

- 6 Mostrare al paziente i solchi sul supporto per il morso e inserire il supporto nella bocca del paziente.
- 7 Se necessario, spostare la testa del paziente in modo che la luce anteriore sia allineata al piano mediosagittale. Avvicinare il supporto per la testa alla fronte del paziente e stringere i supporti per le tempie.

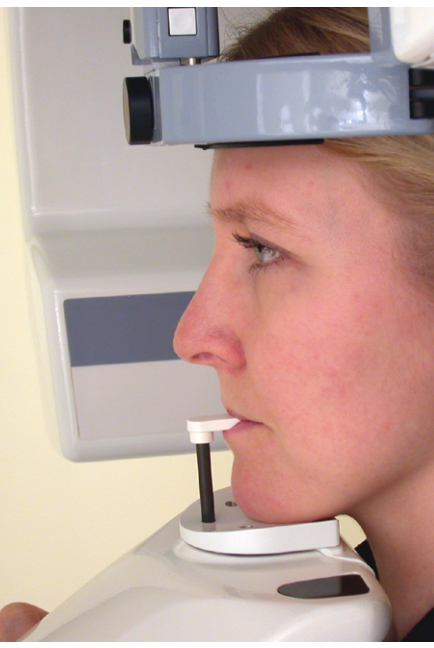

Fig 5.25. Posizionamento per la vista del seno mascellare

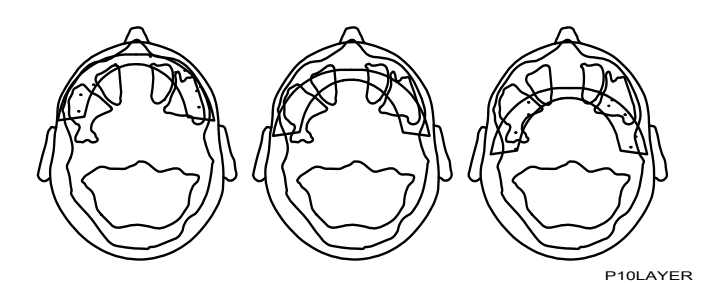

Fig 5.26. P5: coni di proiezione per la vista del seno mascellare (Anteriore, Premolare, Molare)

8 Regolare la macchia focale sulle impostazioni desiderate. Il cono di proiezione è posizionato 18 mm più indietro rispetto alla posizione usata per l'acquisizione di immagini panoramiche standard. Per impostare il cono di proiezione 10 mm più avanti o indietro, premere i tasti per la correzione occlusale. La posizione del cono di proiezione premolare può essere selezionata premendo il tasto di occlusione normale. L'impostazione corretta viene selezionata automaticamente durante l'esposizione.

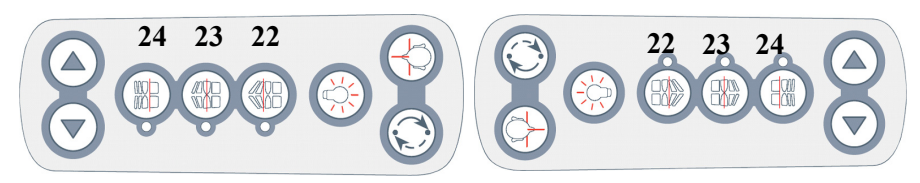

- Fig 5.27. Pannello di posizionamento, collocato sul lato sinistro. Tasti di regolazione del cono di proiezione del seno mascellare: 10 mm all'indietro (22), al centro (23), 10 mm in avanti (24).
- Fig 5.28. Pannello di posizionamento, collocato sul lato destro. Tasti di regolazione del cono di proiezione del seno mascellare: 10 mm all'indietro (22), al centro (23), 10 mm in avanti (24).
- 9 Chiedere al paziente di chiudere le labbra, di deglutire e di sollevare la lingua in direzione del palato. Chiedere al paziente di

respirare con il naso e di rimanere immobile durante l'esposizione.

- 10 Premere e tenere premuto il comando di esposizione. Il sistema avvia il ciclo ed effettua l'esposizione dell'area del seno mascellare.
- 11 Rilasciare il comando di esposizione, spostare i supporti per le tempie e aiutare il paziente a uscire dall'unità. Rimuovere il supporto per il morso e l'asta, quindi riposizionare l'appoggio per il mento e il supporto per il morso.
- 12 Se la funzione Ortho ID è disponibile, contrassegnare la pellicola con il nome del paziente, l'ID, gli angoli di correzione e le note. Sviluppare la pellicola.
- 13 Selezionare nuovamente il programma per immagini panoramiche standard.

Con il programma P10 non è possibile scegliere una sezione dell'arcata dentale nella figura nel pannello di controllo.

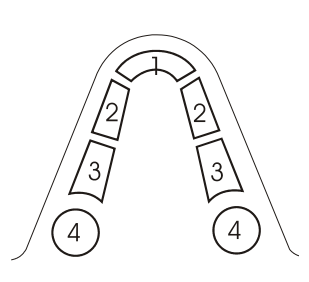

## 6 Procedure cefalometriche (opzionale)

I programmi P11 e P12 sono programmi per l'acquisizione di immagini cefalometriche che utilizzano il controllo dell'esposizione manuale. L'ingrandimento dell'immagine può essere impostato su un valore compreso tra 8% e 14%. Le istruzioni di posizionamento descritte si riferiscono a un cefalostato montato sulla sinistra. Le istruzioni per le unità con cefalostato montato sul lato destro sono simili.

## 6.1 P11: PROIEZIONE CEFALOMETRICA LATERALE

- 1 Preparare l'unità seguendo le istruzioni riportate nella sezione *Caricamento della cassetta per esposizioni cefalometriche*.
- 2 Inserire le protezioni igieniche opzionali sulle aste per le orecchie e sul supporto per il naso.

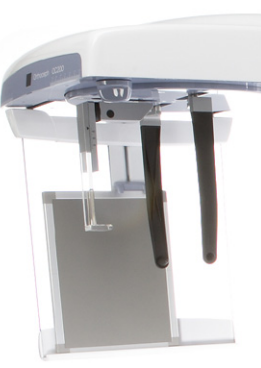

Fig 6.1.

Cefalostato

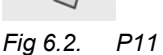

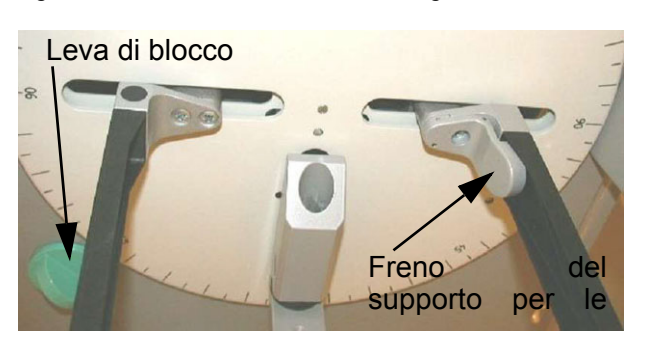

- 3 Allargare le aste per le orecchie facendo pressione dall'alto. Rilasciare il freno del supporto per le orecchie, tenendo il freno tangente rivolto verso il basso durante lo spostamento.
- 4 Sganciare il cefalostato ruotando la leva di blocco in senso orario. Ruotare il cefalostato spostandolo dalle aste per le orecchie fino all'angolo di proiezione desiderato.

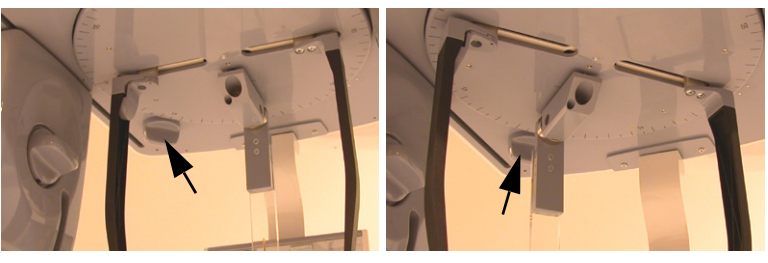

Fig 6.3. Sblocco

Fig 6.4. Blocco

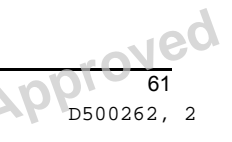

- 5 Ruotare la leva di blocco in senso antiorario per bloccare il cefalostato.
- 6 Far scorrere la leva per selezionare il collimatore cefalometrico sulla testata. Sono disponibili tre opzioni:

18 x 24 cm AV, 18 x 24 cm AH e 24 x 30 cm AV 8 x 10" AV e 10 x 8" AH 8 x 10" AV e 10 x 12" AV

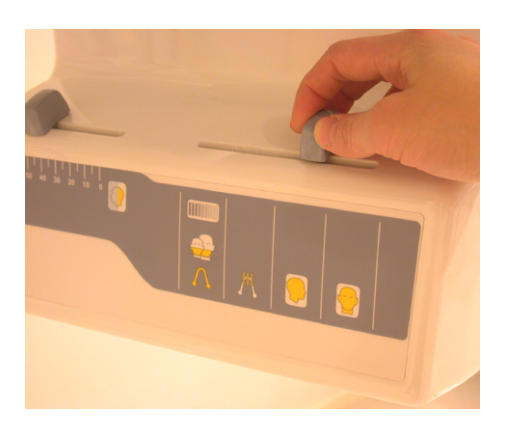

- Verificare che la posizione della cassetta sia allineata a quella di 7 collimazione.
- L'unità viene impostata in modalità Cefalometrica, P11. 8 L'attivazione della modalità è indicata dall'accensione della luce P11.
- 9 Regolare l'altezza dell'unità. Le luci di posizionamento sono spente.
- 10 Posizionare il paziente in posizione eretta o seduta sotto il cefalostato. Regolare il cefalostato all'altezza corretta e introdurre le aste per le orecchie nei meati acustici esterni.
- 11 Ruotare il supporto nasion e appoggiarlo sul naso. Verificare che la testa del paziente sia correttamente inclinata. Regolare manualmente la posizione verticale e orizzontale del supporto per il naso.
- 12 L'ingrandimento dell'immagine può essere impostato su un valore compreso tra 8% e 14%. Sul supporto per il naso è presente una scala millimetrata, che viene riprodotta sulla pellicola. Selezionare l'ingrandimento desiderato spostando il portacassetta.
- 13 Leggere il valore relativo al Fig 6.5. Movimento del portacassetta filtro per i tessuti molli sulla

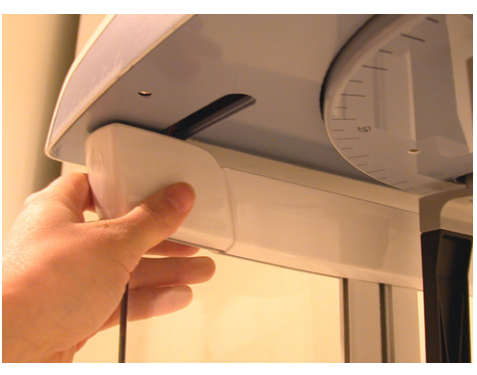

scala, sotto al cefalostato. Impostare lo stesso valore sul collimatore. Per aumentare il livello del filtro, impostare la leva su un valore inferiore. Per ridurre il livello del filtro, impostare la leva su un valore superiore.

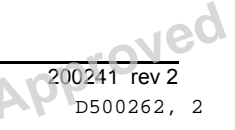

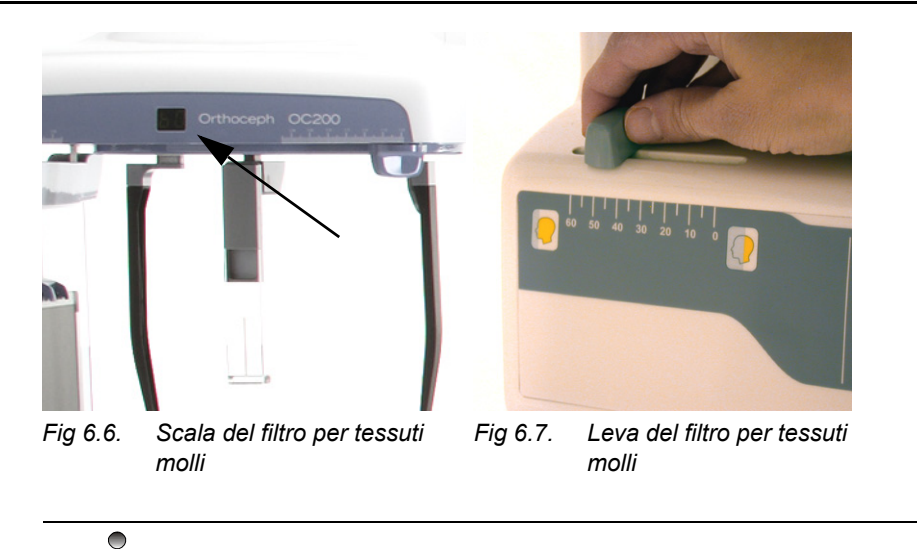

Aggiungendo 60 mm al valore letto, è possibile ottenere la distanza effettiva dalle aste per le orecchie al supporto nasion.

14 Selezionare i parametri della tecnica, il valore kV e il tempo di esposizione. Il valore mA è fisso.

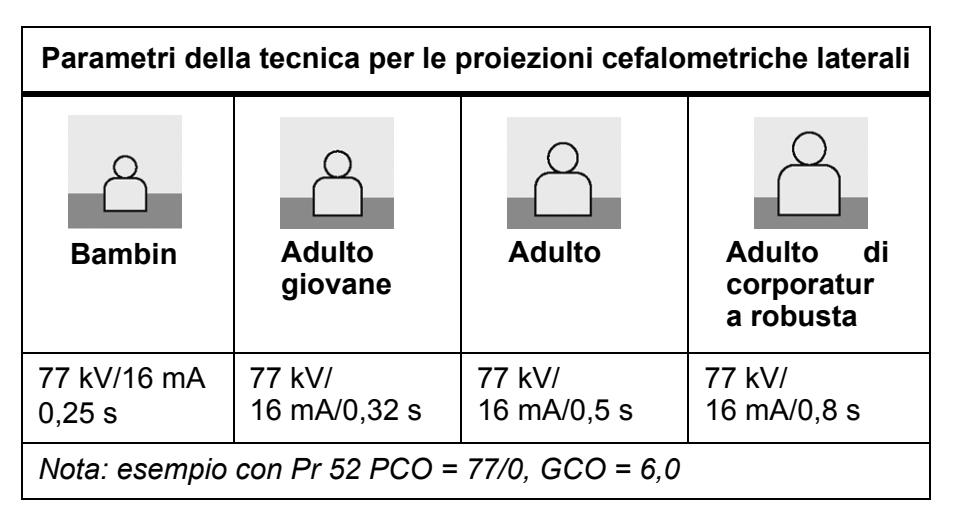

- 15 Verificare che la spia "READY" sia accesa. Effettuare l'esposizione premendo il comando di esposizione.
- 16 Al termine dell'esposizione, liberare il paziente allargando le aste per le orecchie e aiutarlo a uscire dall'unità. Rimuovere i materiali di consumo monouso.
- 17 Rimuovere la cassetta della pellicola. Se la funzione Ortho ID è disponibile, contrassegnare la pellicola con i dati e le informazioni sul paziente. Sviluppare la pellicola immediatamente.
- 18 Selezionare nuovamente il programma per immagini panoramiche standard. Abbassare il portacassetta.

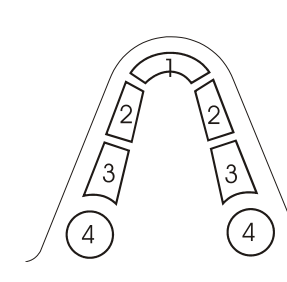

Con il programma P11 non è possibile scegliere una sezione dell'arcata dentale nella figura nel pannello di controllo.

Instrumentarium Dental

## 6.2 P12: PROIEZIONE CEFALOMETRICA POSTERO-ANTERIORE (PA)

Questa procedura può essere usata per le viste posteroanteriori e antero-posteriori.

1 Preparare l'unità seguendo le istruzioni riportate nella sezione *Caricamento della cassetta per esposizioni cefalometriche*.

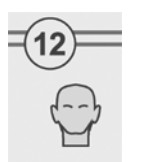

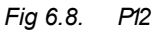

2 Inserire le protezioni igieniche sulle aste per le orecchie e sul supporto per il naso. Inclinare il supporto per il naso allontanandolo dal campo di irradiazione. Allargare le aste per le orecchie facendo pressione dall'alto. Rilasciare il freno del supporto per le orecchie, tenendo il freno tangente rivolto verso il basso durante lo spostamento.

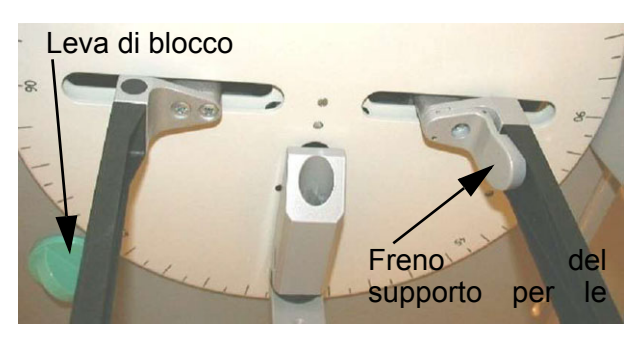

- 3 Sganciare il cefalostato ruotando la leva di blocco in senso orario. Allontanare il cefalostato dalle aste per le orecchie e predisporlo per l'acquisizione di una vista simmetrica. Ruotare la leva di blocco in senso antiorario per bloccare il cefalostato.
- 4 Impostare la leva su 18 x 24 SV (o 8 x 10" SV) per selezionare il collimatore per una proiezione simmetrica, postero-anteriore o facciale. Spostare il cuneo per i tessuti molli all'esterno del fascio dei raggi X, impostando la leva del filtro per i tessuti molli sul valore 60.

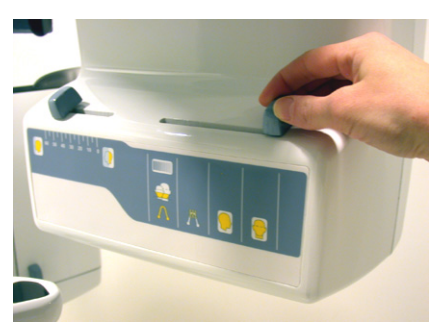

Copyright © 2012 by PaloDEx Group Oy. All rights reserved. See PDM system to determine the status of this document. Printed out: 2015-04-10 10:52:09

Fig 6.9. Vista simmetrica, selezione de collimatore

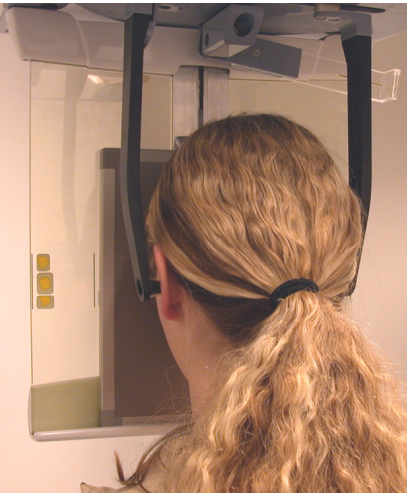

Fig 6.10. Posizionamento del paziente per la vista postero-anteriore

5 Posizionare il paziente in posizione eretta o seduta sotto il cefalostato.

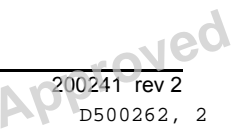

64
- 6 Regolare il cefalostato all'altezza corretta e introdurre le aste per le orecchie nei meati acustici esterni. Verificare che la testa del paziente sia inclinata.
- 7 Avvicinare il più possibile il portacassetta del cefalostato al paziente. Prendere nota della distanza, ovvero dell'ingrandimento, per poterla usare come riferimento.
- 8 Selezionare i parametri della tecnica, il valore kV e il tempo di esposizione. Per le viste postero-anteriori e facciali è necessario usare parametri della tecnica superiori di un livello rispetto a quelli delle proiezioni laterali:

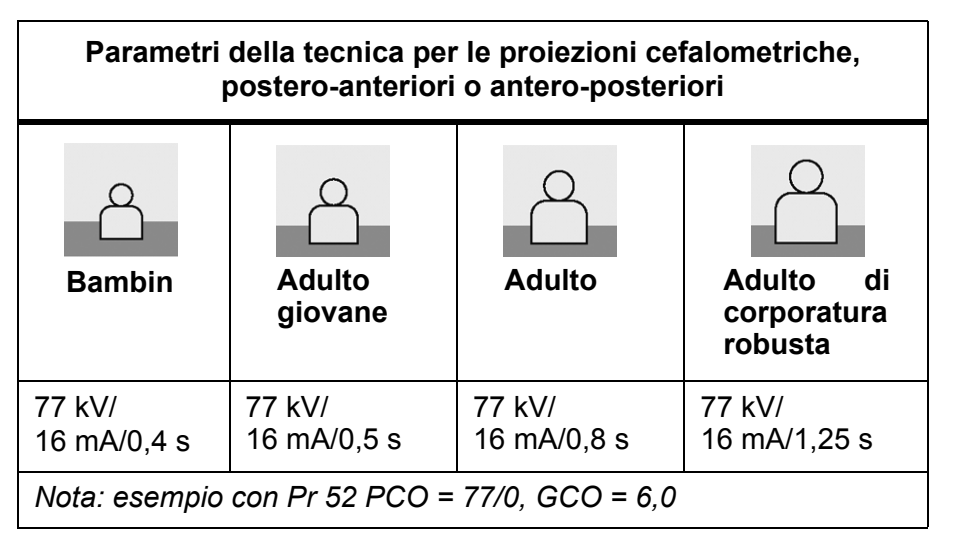

- 9 Effettuare l'esposizione premendo il comando di esposizione. Al termine dell'esposizione, liberare il paziente allargando le aste per le orecchie e aiutarlo a uscire dall'unità. Rimuovere i materiali di consumo monouso.
- 10 Rimuovere la cassetta della pellicola. Se la funzione Ortho ID è disponibile, contrassegnare la pellicola con i dati e le osservazioni del paziente. Sviluppare la pellicola immediatamente.
- 11 Selezionare nuovamente il programma per immagini panoramiche standard.

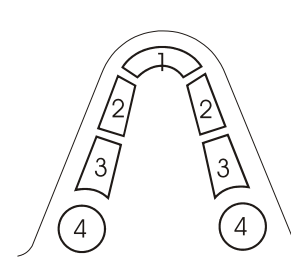

Con il programma P12 non è possibile scegliere una sezione dell'arcata dentale nella figura nel pannello di controllo.

# 6.3 P7: VISTA ASSIALE DELL'ESPOSIZIONE DELLA MANDIBOLA

Preparare l'unità seguendo le istruzioni riportate nella sezione *Caricamento della cassetta per esposizioni cefalometriche*. Inserire le protezioni igieniche sulle aste per le orecchie. Inclinare il supporto per il naso allontanandolo dal campo di irradiazione. Allargare le aste per le orecchie facendo pressione dall'alto. Rilasciare il freno del supporto per le orecchie, tenendo il freno tangente rivolto verso il basso durante lo spostamento.

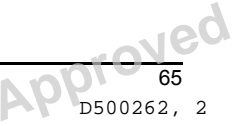

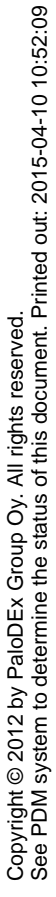

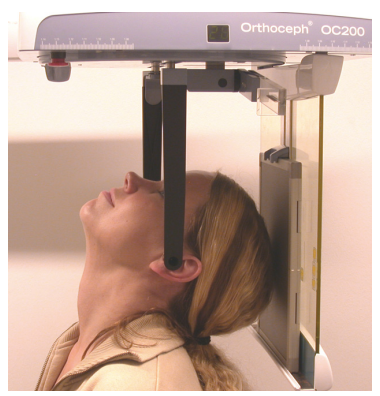

Fig 6.11. Vista di Townes inversa

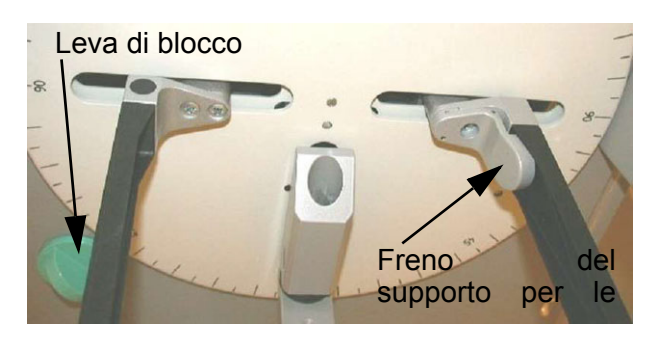

- 12 Sganciare il cefalostato ruotando la leva di blocco in senso orario. Allontanare il cefalostato dalle aste per le orecchie e predisporlo per l'acquisizione di una vista simmetrica. Ruotare la leva di blocco in senso antiorario per bloccare il cefalostato.
- 13 Impostare la leva su 18 x 24 SV (o 8 x 10" SV) per selezionare il collimatore per una proiezione simmetrica. Impostare la leva del filtro per i tessuti molli sul valore 60.
- 14 Collocare il paziente in posizione seduta sotto al cefalostato per la proiezione antero-posteriore.
- 15 Inserire delicatamente i supporti per le orecchie nei meati acustici esterni.
- 16 Chiedere al paziente inclinare il più possibile la testa all'indietro. Il piano auricoloinfraorbitale è posizionato parallelamente alla cassetta, il che significa che il piano occlusale è perpendicolare al pavimento.
- 17 Avvicinare il più possibile il portacassetta del cefalostato al paziente. Prendere nota della distanza, ovvero dell'ingrandimento, per poterla usare come riferimento.
- 18 Selezionare i parametri della tecnica ed effettuare l'esposizione seguendo le istruzioni riportate nei punti da 7 a 10 della sezione *P5: proiezione postero-anteriore*.

66

# 6.4 P5: ESPOSIZIONE CON PROIEZIONE DI TOWNES INVERSA

1 Preparare l'unità seguendo le istruzioni riportate nella sezione *Caricamento della cassetta per esposizioni cefalometriche*. Inserire le protezioni igieniche sulle aste per le orecchie. Inclinare il supporto per il naso allontanandolo dal campo di irradiazione. Allargare le aste per le orecchie facendo pressione dall'alto. Rilasciare il freno del supporto per le orecchie, tenendo il freno tangente rivolto verso il basso durante lo spostamento.

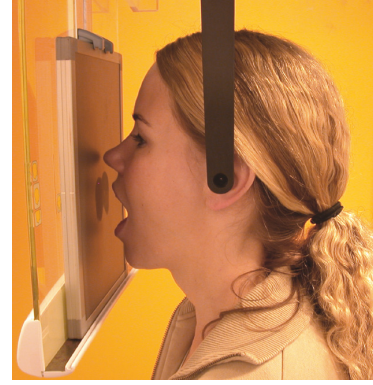

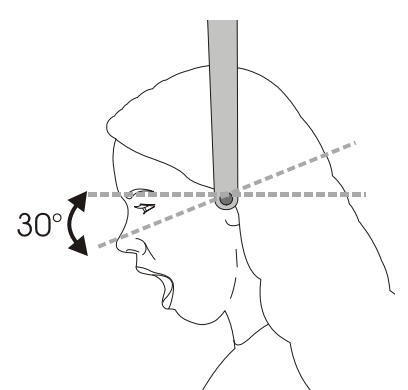

Fig 6.12. Vista di Townes inversa Fig 6.1.

Fig 6.13. Vista di Townes inversa

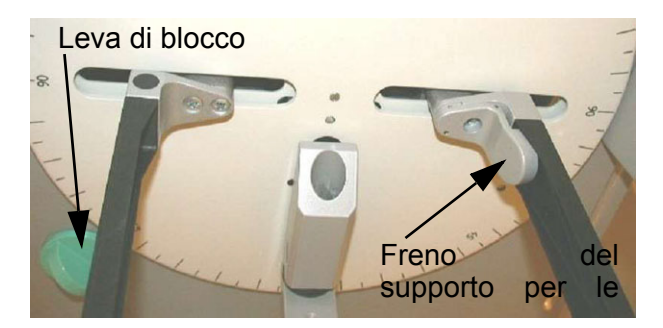

- 2 Sganciare il cefalostato ruotando la leva di blocco in senso orario. Allontanare il cefalostato dalle aste per le orecchie e predisporlo per l'acquisizione di una vista simmetrica. Ruotare la leva di blocco in senso antiorario per bloccare il cefalostato.
- 3 Impostare la leva su **18 x 24 SV** (oppure **8 x 10'' SV**) per selezionare il collimatore per la vista simmetrica. Impostare la leva del filtro per tessuti molli sul valore **60**.
- 4 Collocare il paziente in posizione seduta sotto al cefalostato davanti alla cassetta.
- 5 Inserire delicatamente i supporti per le orecchie nei meati acustici esterni.

Avvicinare il più possibile il portacassetta del cefalostato al paziente. Prendere nota della distanza, ovvero dell'ingrandimento, per poterla usare come riferimento.

- 6 Se possibile, chiedere al paziente di appoggiare la fronte e il naso sulla cassetta.
- 7 Chiedere la paziente di aprire il più possibile la bocca.
- 8 Selezionare i parametri della tecnica ed effettuare l'esposizione seguendo le istruzioni riportate nei punti da 7 a 10 della sezione *P5: proiezione postero-anteriore*.

# 6.5 P5: ESPOSIZIONE CON VISTA DI WATERS

1 Preparare l'unità seguendo le istruzioni riportate nella sezione *Caricamento della cassetta per esposizioni cefalometriche*. Inserire le protezioni igieniche sulle aste per le orecchie. Inclinare il supporto per il naso allontanandolo dal campo di irradiazione. Allargare le aste per le orecchie facendo pressione dall'alto. Rilasciare il freno del supporto per le orecchie, tenendo il freno tangente rivolto verso il basso durante lo spostamento.

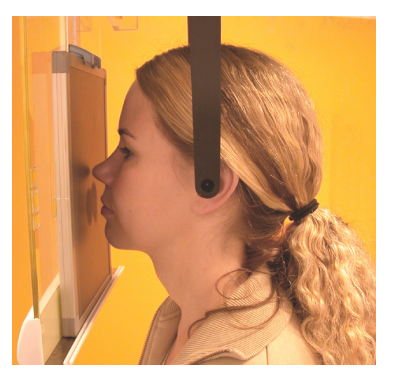

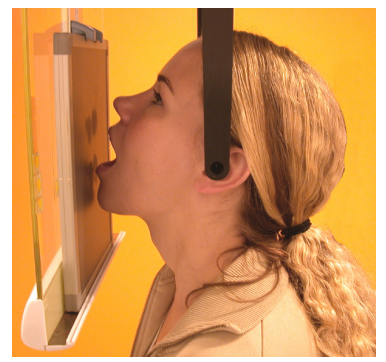

Fig 6.14. Vista di Waters con bocca chiusa

Fig 6.15. Vista di Waters con bocca aperta

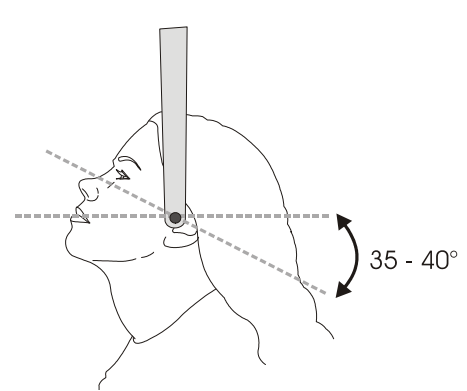

Fig 6.16. Vista di Waters, gradi

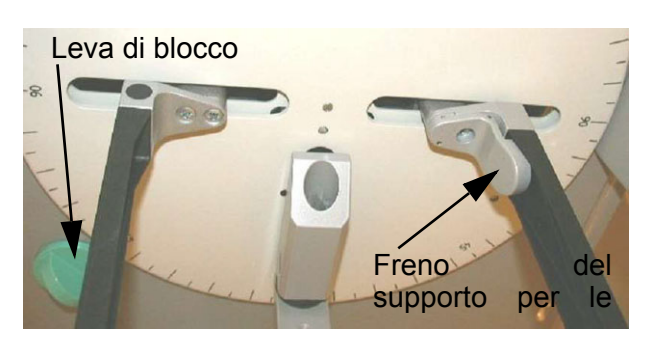

- 2 Sganciare il cefalostato ruotando la leva di blocco in senso orario. Allontanare il cefalostato dalle aste per le orecchie e predisporlo per l'acquisizione di una vista simmetrica. Ruotare la leva di blocco in senso antiorario per bloccare il cefalostato.
- 3 Impostare la leva su **18 x 24 SV** (oppure **8 x 10'' SV**) per selezionare il collimatore per la vista simmetrica. Impostare la leva del filtro per tessuti molli sul valore **60**.
- 4 Collocare il paziente in posizione seduta sotto al cefalostato davanti alla cassetta.

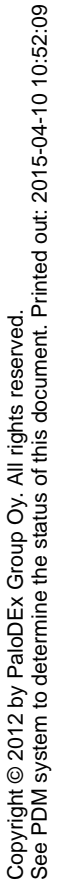

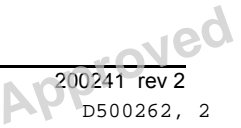

5 Inserire delicatamente i supporti per le orecchie nei meati acustici esterni.

Avvicinare il più possibile il portacassetta del cefalostato al paziente. Prendere nota della distanza, ovvero dell'ingrandimento, per poterla usare come riferimento.

- 6 Chiedere al paziente di aprire la bocca e di appoggiare il naso e mento sulla cassetta, se possibile.
- 7 Selezionare i parametri della tecnica ed effettuare l'esposizione seguendo le istruzioni riportate nei punti da 7 a 10 della sezione P5: *proiezione postero-anteriore*.

# 6.6 P7: ESPOSIZIONE TARPALE (OPZIONALE)

Questa procedura può essere utilizzata per la vista tarpale.

- 1 Preparare l'unità seguendo le istruzioni riportate nella sezione *Caricamento della cassetta per esposizioni cefalometriche*. Inclinare il supporto per il naso allontanandolo dal campo di irradiazione. Allargare le aste per le orecchie facendo pressione dall'alto.
- 2 Sganciare il cefalostato ruotando la leva di blocco in senso orario. Allontanare il cefalostato dalle aste per le orecchie e predisporlo per l'acquisizione di una vista simmetrica. Ruotare la leva di blocco in senso antiorario per bloccare il cefalostato.
- 3 Impostare la leva su **18 X 24 SV (o 8 x 10" SV)** per selezionare il collimatore per una proiezione simmetrica. Impostare la leva del filtro per tessuti molli sul valore **60**.

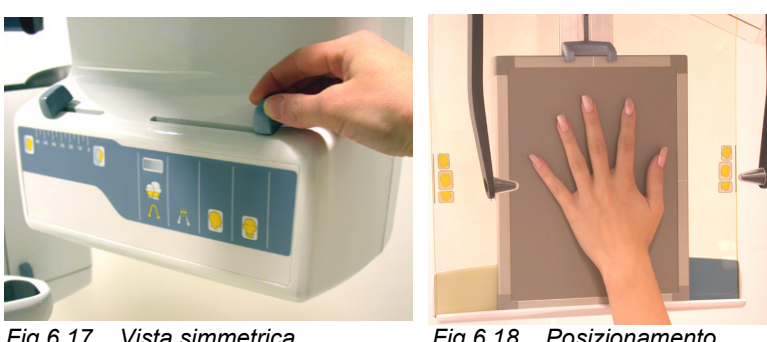

Fig 6.17. Vista simmetrica, selezione del collimatore

Fig 6.18. Posizionamento manuale

- 4 Posizionare la mano del paziente simmetricamente sulla superficie frontale della cassetta.
- 5 Spostare i supporti per le orecchie nella posizione più esterna.
- 6 Selezionare i parametri della tecnica. I parametri della tecnica consigliati per la proiezione carpale sono 60 kV, 12 mA e 0,16 s con schermo di intensificazione Kodak Lanex Medium e pellicola Kodak TMG.
- 7 Effettuare l'esposizione, seguendo le istruzioni riportate nei punti da 7 a 10 della sezione P5: *proiezione postero-anteriore.*

# 

Per gli Stati Uniti: questo tipo di esposizione non è considerato valido negli Stati Uniti, poiché il metodo di imaging per le proiezioni carpali deve ancora essere approvato per l'uso con questo modello di cefalostato.

Prima di acquisire immagini carpali, verificare che il metodo sia stato approvato dalle autorità competenti del proprio paese.

#### 6.7 P13: ESPOSIZIONE MANDIBOLARE ORTHO **TRANS (OPZIONALE)**

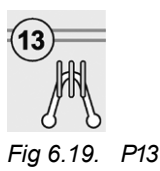

#### 6.8 P14: ESPOSIZIONE MASCELLARE ORTHO **TRANS (OPZIONALE)**

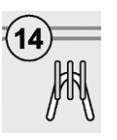

Fig 6.20. P14

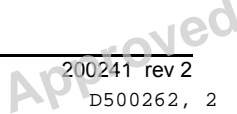

70

Approved: Rantala Olli 2012-09-20 15:06

# 7 Tecnica di acquisizione delle immagini

## 7.1 COMBINAZIONI DI PELLICOLA E SCHERMO CONSIGLIATE

L'unità Orthopantomograph<sup>®</sup> OP200 viene fornita con schermi di intensificazione Kodak Ektavision, Kodak Lanex Regular o Kodak Lanex Medium. I valori per il controllo dell'esposizione predefiniti in fabbrica sono impostati in base agli schermi/pellicole forniti.

Benché sia possibile usare l'unità OP200 anche con altre combinazioni di pellicole/schermi, l'uso di combinazioni diverse può alterare le caratteristiche delle immagini e/o comportare la necessità di riprogrammare l'unità.

# 7.2 CONTROLLO AUTOMATICO DELL'ESPOSIZIONE (AEC)

Per impostazione predefinita, all'avvio l'unità OP200 seleziona automaticamente il programma per le esposizioni panoramiche standard con controllo automatico dell'esposizione. I sensori AEC situati nel portacassetta controllano la quantità di radiazioni applicata alla pellicola e impostano automaticamente i parametri dell'esposizione su una densità adeguata all'immagine. Dopo l'esposizione i valori corretti vengono visualizzati sul display.

Il controllo automatico dell'esposizione (AEC) viene sempre utilizzato per le immagini panoramiche standard se l'unità non è stata impostata in modalità Manuale.

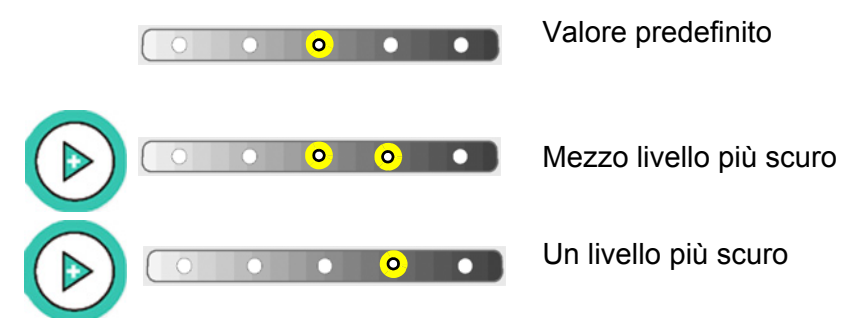

Fig 7.1. Scala delle densità AEC

La densità della pellicola può essere modificata senza disabilitare il controllo automatico dell'esposizione.

1 Per ottenere una pellicola più scura o più chiara senza disabilitare il controllo automatico dell'esposizione, è sufficiente reimpostare la scala della densità di esposizione automatica sul pannello di controllo.

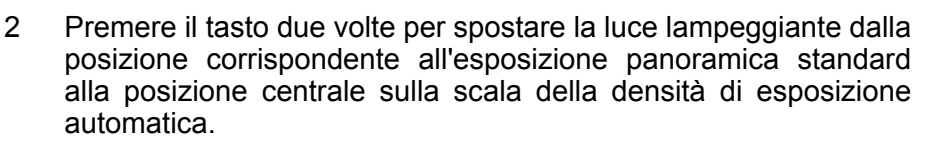

- 3 Per rendere la pellicola più scura, premere il tasto freccia sinistro e spostare la luce a destra. Ciascuna pressione del tasto incrementa l'emissione di radiazioni di circa il 12%.
- 4 Per rendere la pellicola più chiara, premere il tasto del cursore e spostare la luce a sinistra. Ciascuna pressione del tasto riduce l'emissione di radiazioni di circa il 12%.

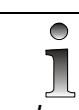

La densità AEC può essere controllata con incrementi di mezzo livello. Il livello intermedio tra due luci viene visualizzato quando entrambe le spie sono accese.

# 7.3 PARAMETRI DI ESPOSIZIONE

L'unità OP200 può essere usata con più parametri di esposizione compresi tra 57 kV e 85 kV e tra 2 mA e 16 mA. I valori kV/mA usati variano a seconda delle impostazioni del software dell'unità OP200, ossia a seconda dell'impostazione della costante di contrasto kV definita con Pr 52 e della tensione di rete.

Nei grafici che seguono, ciascun punto rappresenta una coppia di valori kV/mA utilizzabile con la tensione di rete selezionata, per i programmi di imaging P1 - P10. Per i programmi di imaging P1 – P10 il tempo di esposizione è fisso.

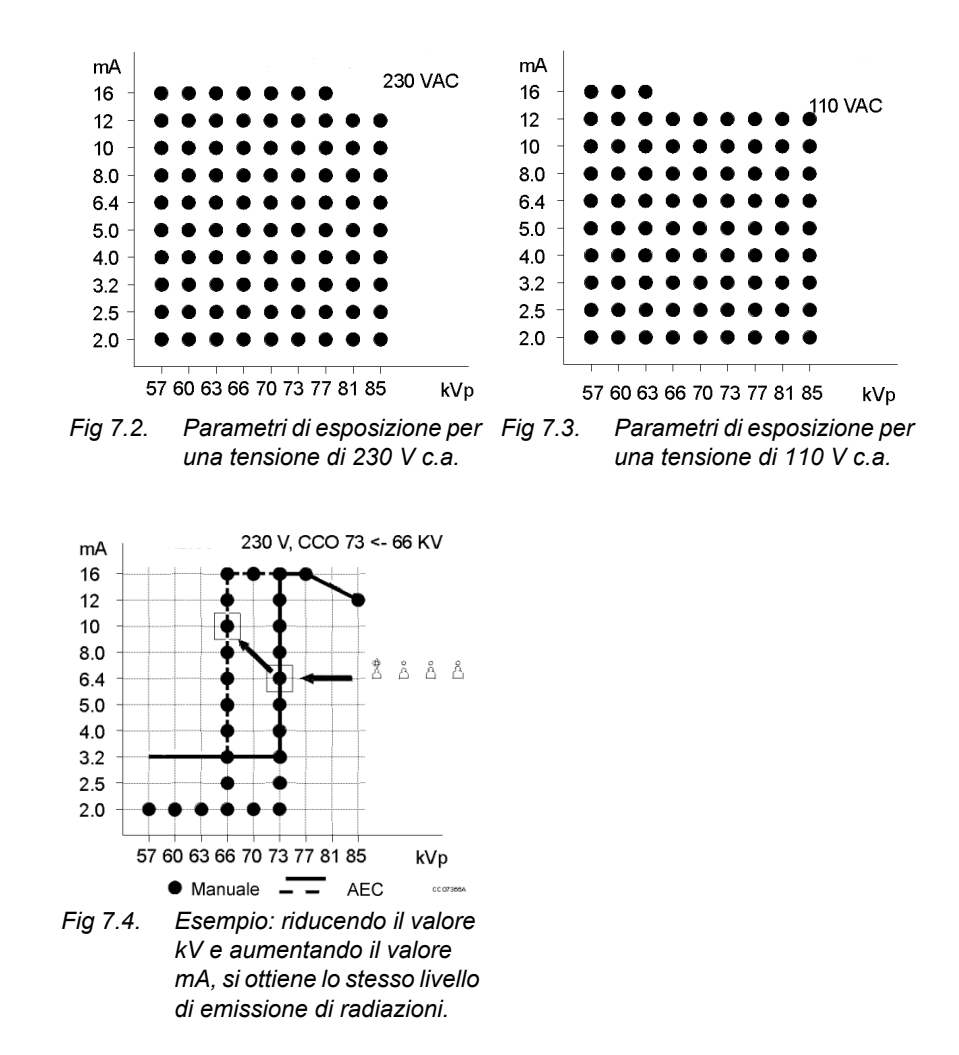

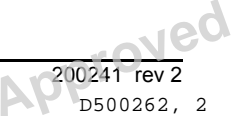

72 Reviewed: Nieminen Reija 2012-09-17 12:51 Approved: Rantala Olli 2012-09-20 15:06

I parametri di esposizione visualizzati sul pannello di controllo vengono selezionati automaticamente dal software dell'unità OP200 in base alle impostazioni configurate durante l'installazione, ma possono essere modificate. Per ulteriori informazioni, vedere la sezione *Programmi utente, Pr 52* del Manuale dell'utente dell'unità OP200.

I grafici che seguono mostrano alcuni valori di esposizione che si ottengono con impostazioni software diverse. Ciascun punto rappresenta un valore kV/mA utilizzato nella modalità Manuale, mentre ciascuna linea rappresenta i valori kV/mA che possono essere selezionati tramite il controllo automatico dell'esposizione (AEC).

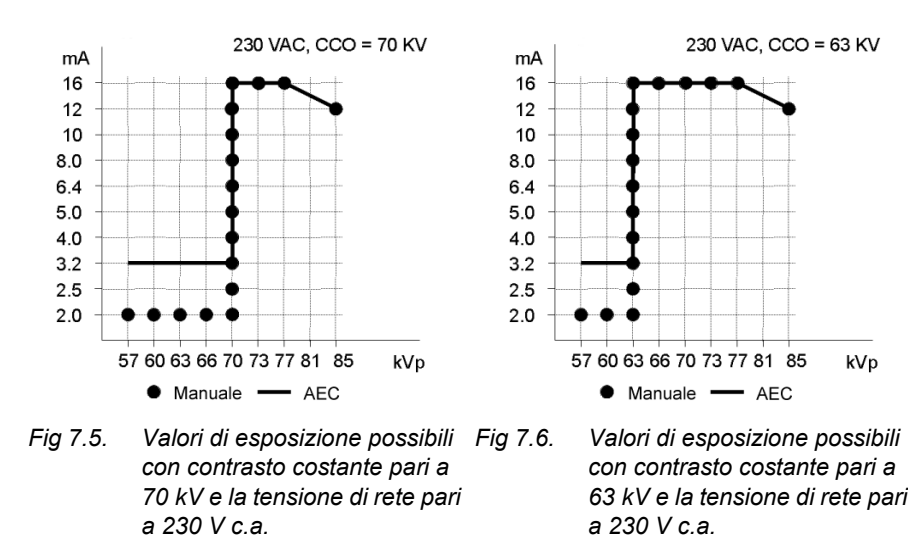

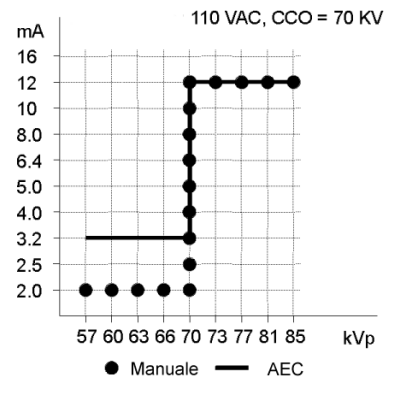

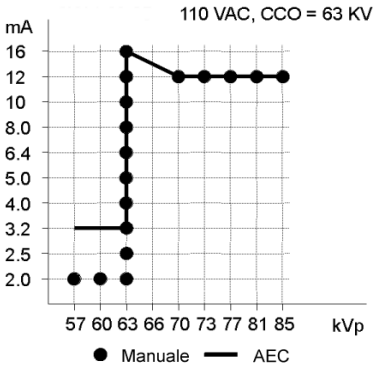

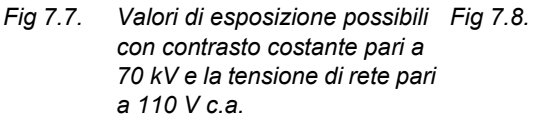

Valori di esposizione possibili con contrasto costante pari a 70 kV e la tensione di rete pari a 110 V c.a.

# 7.4 MODALITÀ MANUALE

I parametri possono anche essere impostati manualmente disabilitando il controllo automatico dell'esposizione. I parametri possono essere impostati in base alla corporatura del paziente o a parametri kV e mA specifici.

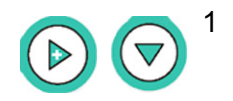

Per impostare l'unità in modalità Manuale, premere il tasto freccia giù una volta e spostare la luce lampeggiante dalla posizione corrispondente alle esposizioni panoramiche standard alla

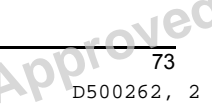

posizione AEC (A). Quindi, premere una volta il tasto freccia destro per spostare la luce lampeggiante nella posizione corrispondente alla modalità Manuale (M).

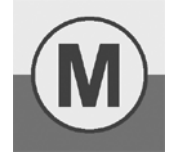

Fig 7.9. Modalità manuale

- 2 A questo punto si accende generalmente la luce relativa ai parametri di esposizione preprogrammati per un paziente adulto giovane. Per modificare i valori di esposizione, premere il tasto freccia giù due volte fino a spostare la luce lampeggiante sul simbolo corrispondente alla corporatura del paziente. Per selezionare la corporatura del paziente corretta, premere il tasto freccia destro/sinistro.
- 3 Per impostare parametri kV e mA specifici, premere il tasto freccia giù fino a spostare la luce lampeggiante sulla sezione kV e mA. Premere il tasto freccia destro/sinistro per incrementare o ridurre il valore visualizzato lampeggiante.

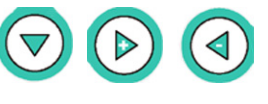

4 Per le procedure panoramiche e speciali, vengono generalmente utilizzate le seguenti impostazioni:

| Procedure Panoramica, ATM e Seno mascellare<br>Parametri della tecnica |                                                                                                   |  |
|------------------------------------------------------------------------|---------------------------------------------------------------------------------------------------|--|
| KV                                                                     | 57 - 60 - 63 - 66 - 70 - 73 - 77 - 81 - 85                                                        |  |
| mA                                                                     | 2 - 2,5 - 3,2 - 4 - 5 - 6,4 - 8 - 10 - 13 - 16                                                    |  |
| Coppie di<br>valori kV/mA                                              | 57/2 - 85/13<br>I valori combinati variano a seconda delle<br>impostazioni configurate con Pr 52. |  |
| Tempo di<br>esposizione                                                | 8,0 – 17,6 s. Fissi per ogni procedura di imaging.                                                |  |

# Ĩ

Le impostazioni dei valori kV e mA possono essere selezionate singolarmente in modalità Manuale. Questa opzione permette di selezionare il valore kV in incrementi di 1 kV. Per ulteriori informazioni, vedere il Manuale dei programmi di assistenza, sezione Sr 89 COP, opzione 4 FE.

- 5 Per le procedure panoramiche e speciali, è possibile programmare parametri per i simboli relativi alla corporatura del paziente. Per ulteriori informazioni, vedere la sezione *Programmi utente, Pr52* del Manuale dell'utente dell'unità OP200.
- 6 Le procedure cefalometriche usano un valore mA fisso, ma consentono di selezionare il valore kV e il tempo di esposizione.

| Procedure di imaging cefalometriche<br>Parametri della tecnica |                                                                                         |  |
|----------------------------------------------------------------|-----------------------------------------------------------------------------------------|--|
| kV                                                             | 60, 63, 66, 70, 73, 77, 81, 85                                                          |  |
| mA                                                             | 13 mA                                                                                   |  |
| S                                                              | 0,1; 0,12; 0,16; 0,2; 0,25; 0,32; 0,4; 0,5; 0,63; 0,8; 1,0;<br>1,25; 1,6; 2,0; 2,5; 3,2 |  |

Le impostazioni dei valori kV e del tempo di esposizione possono essere selezionate singolarmente in modalità Manuale. Questa opzione permette di selezionare il valore kV in incrementi di 1 kV. Per ulteriori informazioni, vedere il Manuale dei programmi di assistenza, sezione Sr 89 COP, opzione 4 FE.

- 7 I valori programmati sono solo indicativi, poiché le immagini ottenute con le pellicole radiografiche dell'unità Orthopantomograph<sup>®</sup> possono essere più scure o più chiare a seconda dei pazienti.
- 8 Per impostare la qualità ottimale per la pellicola, incrementare o ridurre la densità di un livello tramite il controllo automatico dell'esposizione e incrementare o ridurre di un livello i parametri della tecnica nel controllo automatico dell'esposizione. Ripetere l'esposizione. Per ulteriori informazioni, rivolgersi al rivenditore di zona.

# 7.5 MODALITÀ TEST

I movimenti dell'unità possono essere eseguiti anche senza irradiazioni. Ciò può essere utile per dimostrare a bambini o pazienti non collaborativi il funzionamento dell'unità prima di eseguire l'esposizione.

Per impostare l'unità in modalità Test, premere i tasti freccia giù/ destro e spostare la luce lampeggiante dalla posizione corrispondente alle esposizioni panoramiche standard alla posizione AEC (A). Quindi, premere due volte il tasto freccia destro per spostare la luce lampeggiante sulla modalità Test (T).

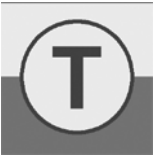

Fig 7.10. Modalità Test

 A questo punto è possibile spostare l'unità senza irradiare raggi X. La modalità Test del programma 9 per immagini ATM laterali combinate simula solo la prima esposizione.

3 Per tornare alla modalità AEC (A), premere il tasto freccia sinistro due volte o una sola volta.

## 7.6 SVILUPPO DELLA PELLICOLA

Per ottenere radiografie di alta qualità con l'unità Orthopantomograph<sup>®</sup>, è molto importante sviluppare correttamente la pellicola. Pertanto è sempre necessario verificare che la camera oscura e il sistema di sviluppo siano in ottime condizioni.

Conservare le pellicole in un luogo asciutto, al riparo dalla luce e in posizione verticale per evitare che possano velarsi o vengano danneggiate dall'elettricità statica. Utilizzare sempre il lotto più vecchio. Sviluppare la pellicola immediatamente dopo l'esposizione.

#### Camera oscura

La pellicola per esposizioni panoramiche è estremamente sensibile alla luce. Quindi, nella camera oscura non ci devono essere infiltrazioni di luce. In caso di dubbi, collocare una moneta su un foglio di pellicola non sviluppato per due minuti, quindi sviluppare la pellicola. Se il contorno della moneta risulta visibile, significa che vi sono infiltrazioni di luce.

La velatura delle pellicola è talvolta causata anche dall'uso di un'illuminazione di sicurezza non idonea. Per l'illuminazione di sicurezza è generalmente consigliabile usare una lampadina Kodak GBX-2 e verificare che sia posizionata ad almeno 1,2 m dall'area di lavoro.

#### Sviluppo

La pellicola dell'unità OP200 può essere sviluppata manualmente o con sistemi automatici. In entrambi i casi, l'intensità delle sostanze chimiche e la temperatura di sviluppo sono fondamentali per ottenere immagini di qualità ottimale.

Le sostanze chimiche di sviluppo devono essere sostituite frequentemente conformemente alle istruzioni del produttore. L'intensità delle sostanze chimiche tende a ridursi con l'uso e il tempo.

Tali sostanze devono talvolta essere reintegrate nelle bacinelle manuali e in alcuni tipi di sistemi di sviluppo. Per ulteriori informazioni, vedere le istruzioni fornite dal produttore.

### 7.7 MISURAZIONI DALL'IMMAGINE

Nelle pellicole panoramiche normali, è necessario dividere la dimensione verticale per un parametro pari a 1,3. In questo caso non è necessario misurare le dimensioni orizzontali poiché l'ingrandimento orizzontale è preciso solo al centro del punto focale (1,3 per le immagini panoramiche; 1,3 per le immagini ATM laterali e 1,8 per le

76

immagini ATM PA) e cambia rapidamente quando ci si sposta dal punto focale. Per un elenco completo dei valori di ingrandimento, vedere la tabella riportata nella sezione *Specifiche tecniche* di questo manuale.

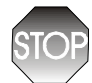

Nelle immagini panoramiche, l'ingrandimento orizzontale e quello verticale coincidono solo in corrispondenza del punto focale. Il produttore non garantisce la precisione delle misurazioni basate sulle immagini radiologiche. L'angolazione dell'oggetto raffigurato influenza la precisione delle dimensioni sulla pellicola.

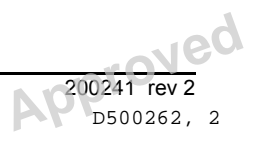

78

# 8 Funzioni speciali

# 8.1 CONTROLLO DELLA QUALITÀ

L'unità Orthopantomograph<sup>®</sup> OP200 è in grado di produrre una pellicola autodiagnostica che permette di verificare la qualità dell'esposizione e della pellicola sviluppata.

- 1 Definire uno standard di sviluppo basato su sostanze chimiche, tempi di sviluppo e valori di temperatura verificati.
- 2 Rimuovere il supporto per il morso con l'asta. Inserire la cassetta caricata.
- 3 Impostare il collimatore primario sulla posizione QA. Sull'unità OP2000 sollevare la leva verso sinistra, quindi verso l'alto di due livelli. La selezione QA è indicata sul pannello di controllo con valori kV/mA più bassi (57 kV/2 mA) e da un indicatore mobile nella scala di densità AEC.

Verificare che i filtri per i tessuti molli sull'unità cefalometrica siano stati impostati sul **valore 60**.

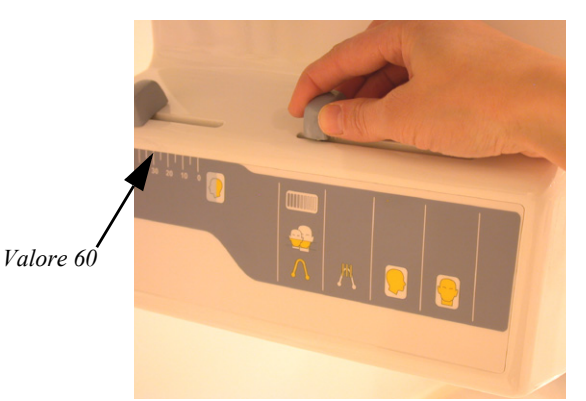

- Fig 8.1. Selezione del collimatore QA sull'unità OC200
- Premere il tasto di movimentazione sul pannello di posizionamento del paziente. L'unità rotante viene orientata verso la colonna.

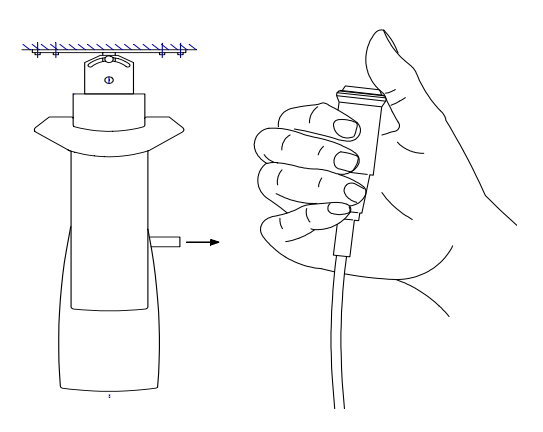

- 5 Premere e tenere premuto il comando di esposizione. L'unità rotante rimane ferma, mentre la cassetta si muove e vengono effettuate una serie di esposizioni con valori kV/mA crescenti.
- 6 Riportare il collimatore principale nella posizione panoramica e inserire il supporto per il morso.

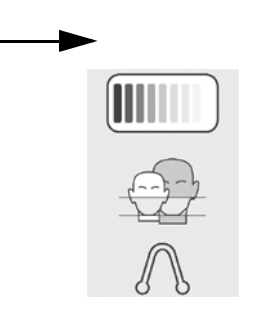

- 7 Sviluppare la pellicola e archiviarla per poterla usare come riferimento.
- 8 Eseguire le operazioni descritte nei punti da 2 a 7 a intervalli regolari.
- 9 Dopo aver sviluppato la pellicola, confrontarla con la pellicola di riferimento. Se la differenza di contrasto supera due (2) livelli, è necessario controllare e correggere le impostazioni del sistema di sviluppo. Esempi

Pellicola QA corrente, in cui la minore densità dell'immagine indica una variazione nelle impostazioni dello sviluppo della pellicola.

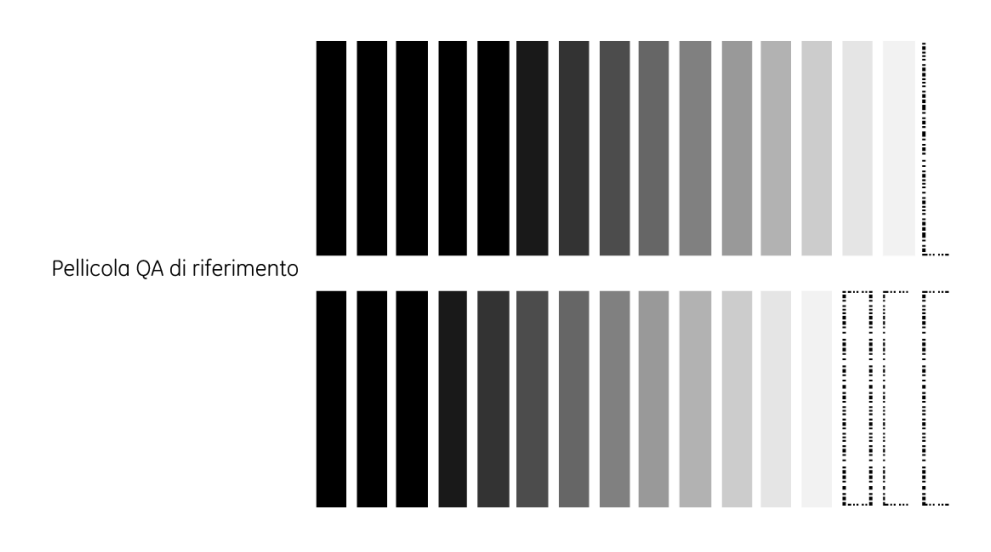

# 8.2 CONTATORE DELLE ESPOSIZIONI

Il numero totale di esposizioni effettuate dal sistema viene conteggiato automaticamente e può essere letto in qualsiasi momento.

- 1 Accendere l'unità OP200 e attendere che venga visualizzata la schermata standard. Verificare che sia stato selezionato uno dei programmi P1-P12.
- 2 Premere il tasto OK.
- 3 Il pannello di controllo visualizza una serie di numeri, mentre tutte le altre luci sono spente.
- 4 I numeri vengono visualizzati per qualche secondo o finché non si rilascia il tasto OK.
- 5 Il numero totale delle esposizioni deve essere letto dall'alto verso il basso. Nell'esempio della figura sono state effettuate **12 345** esposizioni.
- 6 Tornare alla modalità di funzionamento normale.

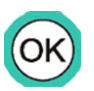

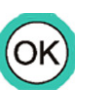

In alcuni casi è possibile anche che la schermata visualizzi più numeri (0-2000) e che tutte le luci lampeggino temporaneamente. Questi numeri indicano il numero di esposizioni che verranno effettuate prima dello spegnimento dell'unità. Questa funzione viene generalmente attivata sulle unità demo. Per ulteriori informazioni, rivolgersi al rivenditore.

### 8.3 PROMEMORIA PER LA MANUTENZIONE PREVENTIVA

Il contatore delle esposizioni permette anche di stabilire quando è necessario effettuare la manutenzione. Se sono già state effettuate 2000 esposizioni, all'accensione delle unità viene visualizzato il messaggio "Ch 8 PSE" per alcuni secondi.

Questo messaggio indica che l'utente deve rivolgersi a un rivenditore autorizzato per la manutenzione programmata. Per ottenere prestazioni ottimali e stabili, è consigliabile far ispezionare regolarmente l'unità. Per ulteriori informazioni, vedere il programma Pr 59 PSE.

La visualizzazione del messaggio non ha alcun effetto sul funzionamento dell'unità. Il contatore viene azzerato al termine della manutenzione oppure può essere azzerato dall'utente.

# 8.4 MARCATURA DELLA PELLICOLA ORTHO ID

Il sistema di marcatura della pellicola opzionale ORTHO ID consente di marcare le pellicole panoramiche e cefalometriche con i dati del paziente e i parametri della tecnica utilizzati per l'unità OP200. Per la marcatura vengono utilizzate cassette panoramiche e cefalometriche a finestra standard. I dati paziente possono essere preinseriti o digitati prima o dopo l'esposizione, a seconda delle preferenze dell'utente. ORTHO ID può essere usato con tutti i modelli di unità OP200 o OC200. Per ulteriori informazioni, vedere i manuali del sistema Ortho ID.

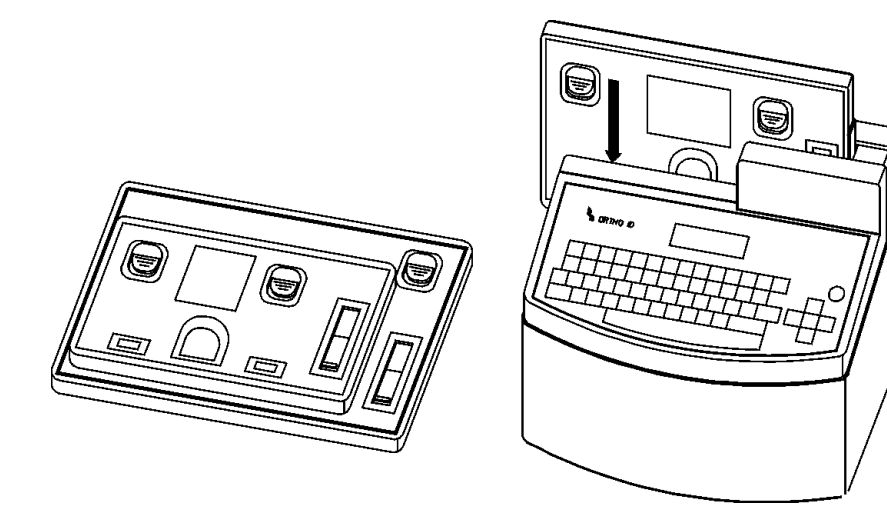

## 8.5 MODELLO OP200 CR PER RADIOGRAFIE COMPUTERIZZATE

I modelli OP200 e OC200 consentono di acquisire immagini digitali per le radiografie computerizzate. Questi modelli dispongono di più tipi di portacassette per immagini panoramiche con lastre da 24 x 30 cm. Il funzionamento è simile agli altri modelli OP200.

## 8.6 SELEZIONE DI VALORI KV E MA PERSONALIZZATI

I parametri della tecnica dell'unità OP200 vengono generalmente selezionati in base al livello kV impostato tramite l'opzione del contrasto (Pr 52), in cui i valori kV ed mA sono collegati tra loro. Tuttavia, è possibile configurare l'unità OP200 in modo da poter selezionare singolarmente i valori kV ed mA in modalità manuale. Per informazioni su come attivare questa opzione software, rivolgersi al rivenditore. Se attivata, questa funzione non ha alcun effetto sulla modalità AEC e sui parametri della tecnica già programmati.

In modalità manuale, la tensione del tubo può essere selezionata in incrementi di 1 kV. Se la luce dei valori kV/mA è accesa, inizialmente la schermata kV lampeggia. Selezionare il valore kV premendo il tasto freccia destro/sinistro.

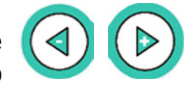

Tenendo premuto il tasto, è possibile incrementare ulteriormente il valore kV.

Quindi, premere il tasto freccia giù. L'indicatore mA lampeggia. Selezionare il valore mA.

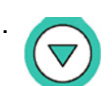

Il valore mA può essere impostato su uno dei seguenti valori fissi: 2,0; 2,5; 3,2; 4,0; 5,0; 6,4; 8,0; 10; 13 e 16.

# 

Il cefalostato è impostato su un valore mA fisso.

# 

Se il valore kV viene incrementato e impostato sul valore mA massimo, il valore mA viene automaticamente ridotto appena il prodotto kV \* mA supera il valore permesso per il tubo di emissione dei raggi X.

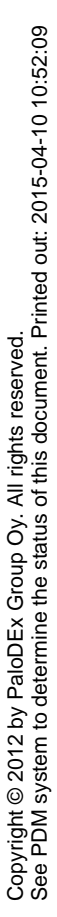

# 9 Panoramica dell'unità OP200

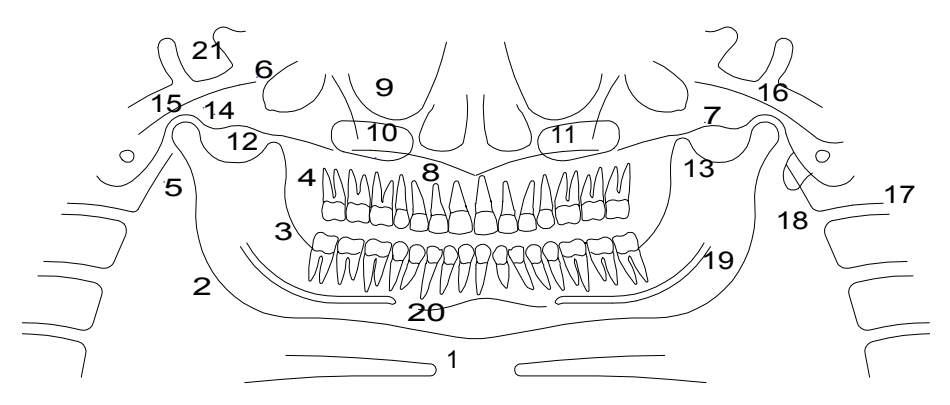

Fig 9.1. Layout dell'unità OP200 con strutture e marcature anatomiche

Layout di un'unità OP200 standard con strutture e marcature anatomiche

- 1 Osso iode
- 2 Angolo della mandibola
- 3 Linea obliqua esterna
- 4 Tuberosità mascellare
- 5 Processo stiloideo
- 6 Fossa cranica media
- 7 Arcata zigomatica
- 8 Palato
- 9 Orbita
- 10 Setti nel seno mascellare
- 11 Seno mascellare
- 12 Plesso pterigoideo
- 13 Apofisi coronoide
- 14 Prominenza articolare
- 15 Condilo mandibolare
- 16 Fossa glenoidea
- 17 Vertebra
- 18 Lobo auricolare
- 19 Canale mandibolare
- 20 Forame mentoniero
- 21 Sella turcica

#### 84 Reviewed: Nieminen Reija 2012-09-17 12:51 Approved: Rantala Olli 2012-09-20 15:06

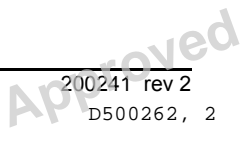

# **10Risoluzione dei problemi**

L'unità OP200 è dotata di numerose funzioni di sicurezza e diagnostiche che assicurano un funzionamento sicuro. Alcuni errori dell'utente o errori del sistema provocano l'arresto dell'emissione di raggi X e la visualizzazione di un codice di errore sul pannello di controllo.

# **10.1 MESSAGGI DI ERRORE**

L'unità segnala i problemi di funzionamento con un messaggio di errore. In questo caso la schermata relativa ai parametri della tecnica visualizza vari numeri o lettere vicino ai valori kV e mA; ad esempio **Ch 6 POS**. La descrizione del codice di errore è visualizzata accanto al valore kV. Il codice di errore a 2 cifre viene visualizzato accanto al valore mA.

# **10.2 SCHERMATA KV**

La schermata kV visualizza la natura del problema, ossia indica se si tratta di un errore dell'utente (ad esempio rilascio anticipato del comando di esposizione), di un problema relativo alle specifiche di funzionamento (ad esempio tensione di linea bassa) o dovuto all'intervento delle protezioni dell'unità (ad esempio temperatura della testata troppo elevata) oppure se si è verificato un problema grave che impedisce l'uso dell'unità (ad esempio un errore nella memoria del programma):

| Ch | <b>Ch</b> eck. Indica che il problema è dovuto a un errore dell'utente (ad esempio al rilascio anticipato del comando di esposizione).                                                                                                    |
|----|----------------------------------------------------------------------------------------------------|
| Sy | <b>S</b> afety. Indica che si tratta di un guasto temporaneo, dovuto<br>all'intervento delle protezioni dell'unità o al mancato rispetto<br>delle specifiche ambientali. In questo caso l'operazione<br>viene disabilitata o arrestata per proteggere l'operatore, il<br>paziente e l'unità stessa. Ciò può accadere, ad esempio, se<br>la temperatura delle teste radiografiche è troppo alta a<br>causa di un uso intensivo. L'unità può essere riutilizzata solo<br>dopo la correzione del problema. |
| Er | <b>Er</b> ror. Indica un guasto grave che provoca l'arresto dell'unità allo scopo di proteggere l'operatore, il paziente e l'unità stessa (ad esempio un guasto nella scheda CPU).                                                                                                    |

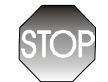

Se si continua a usare l'unità dopo la visualizzazione di "**er**", è possibile che si verifichino altri problemi.

vec

# 10.3 SCHERMATA MA

La schermata mA visualizza il codice numerico dell'errore con un numero a due cifre. Ciascun codice di errore è univoco per consentire una differenziazione dei singoli problemi

| kV | Ch       | Sy         | Er         |
|----|----------|------------|------------|
| mA | Da 1 a 9 | Da 20 a 31 | Da 40 a 46 |

# **10.4 SCHERMATA TEMPO DI ESPOSIZIONE**

La schermata Tempo di esposizione visualizza una breve descrizione alfanumerica del problema. Questa descrizione permette all'utente o al tecnico dell'assistenza di comprendere la natura del guasto oppure fornisce una serie di informazioni numeriche sul problema. In alcuni casi la schermata lampeggia e fornisce ulteriori informazioni sul guasto, per esempio in Sy 20, dove la schermata lampeggiante indica anche quanto tempo è necessario attendere per il raffreddamento della testata.

| kV                          | Schermata Tempo di esposizione                              |
|-----------------------------|-------------------------------------------------------------|
| Errore di tipo<br><b>Ch</b> | CAS, COL, POS, rEL, PSE, rEo o numeri                       |
| Errore di tipo<br><b>Sy</b> | HHo, Inu, FIL, AEC, EEP, Por,PoC, PoL, PoH,<br>PoU o numeri |
| Errore di tipo Er           | CPU, FIL, InP PAy                                           |

# 10.5 AZZERAMENTO DELLE CONDIZIONI DI ERRORE

Gli errori **Ch** possono essere azzerati correggendo il problema che li ha generati. Gli errori **Ch** ed **Sy** possono essere azzerati premendo un tasto sul pannello di controllo oppure sul pannello di posizionamento del paziente. Se l'errore **Sy** continua a essere visualizzato, è necessario rivolgersi al rivenditore di zona. L'unica eccezione è rappresentata dall'errore **Sy** 20 che viene sempre visualizzato quando la testata è troppo calda ad indicare che è necessario farla raffreddare. Questa condizione è normale se vengono effettuate più esposizioni in sequenza o se la temperatura ambientale è molto elevata.

Gli errori di tipo **Er** non possono essere azzerati. In questo caso è necessario spegnere e riaccendere l'unità per verificare se si tratta di un errore temporaneo o meno.

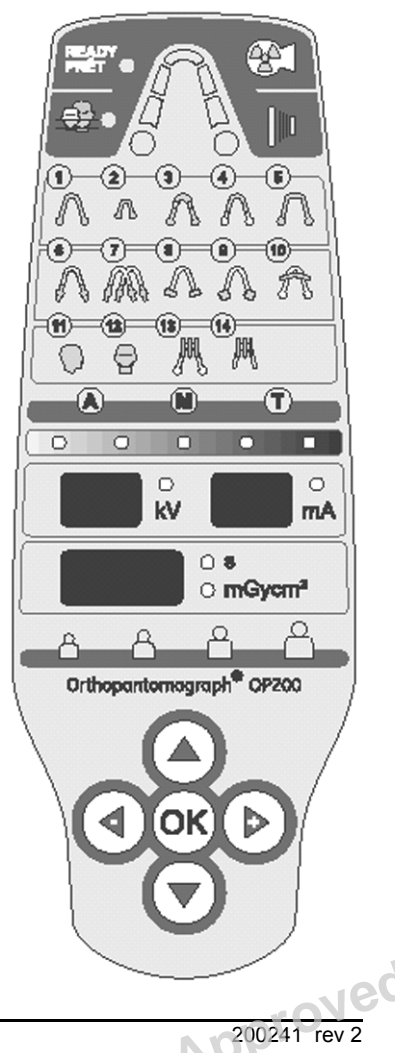

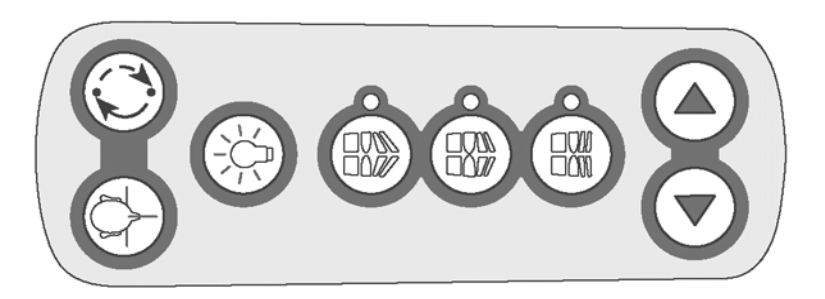

## **10.6 VISUALIZZAZIONE DI PIÙ CODICI DI ERRORE**

Se sono presenti più codici di errore, è sufficiente premere il tasto "OK" per visualizzare i codici di errore successivi.

| Messaggio<br>visualizzat<br>o | Significato                                                                                                    |
|-------------------------------|----------------------------------------------------------------------------------------------------|
| Ch 1 CAS                      | CASSETTA: la cassetta per esposizioni panoramiche<br>non è stata installata correttamente oppure non è<br>stata sostituita dopo l'esposizione precedente                                                        |
| Ch 2 CAS                      | CASSETTA: la cassetta per esposizioni<br>cefalometriche non è stata installata correttamente<br>oppure non è stata sostituita dopo l'esposizione<br>precedente                                                  |
| Ch 3 COL                      | COLLIMATORE: il collimatore non è nella posizione corretta                                                                                                    |
| Ch 4 COL                      | COLLIMATORE: il collimatore non è nella posizione corretta al momento della selezione del cefalostato                                                                                                    |
| Ch 5 ***                      | Tensione di linea: la tensione di linea non rientra nei<br>limiti<br>- La tensione di linea approssimativa (***) è<br>visualizzata nel riquadro s                                                               |
| Ch 6 POS                      | POSIZIONE: il sistema non è in posizione di avvio<br>- Il tasto di avvio non è stato premuto prima della<br>procedura<br>- Il collimatore è in posizione QA durante l'esecuzione<br>dell'esposizione panoramica |
| Ch 7 rEL                      | COMANDO DI ESPOSIZIONE: il comando di<br>esposizione è stato rilasciato anticipatamente<br>- La schermata lampeggiante visualizza anche il<br>tempo di esposizione (***) nel riquadro s                         |
| Ch 8 PSE                      | MANUTENZIONE PREVENTIVA: promemoria<br>visualizzato dopo 2000 esposizioni, che indica che è<br>necessario effettuare la manutenzione preventiva                                                                 |
| Ch 9 rEo                      | ESPOSIZIONE REMOTA: l'esposizione è stata<br>avviata dal pannello di controllo con la funzione di<br>esposizione remota attiva                                                                                  |

Instrumentarium Dental

Neg

| Messaggio<br>visualizzat<br>o | Significato                                                          |  |  |
|-------------------------------|----------------------------------------------------------------------|--|--|
| Ch 11 PAr                     | VALORI DI ESPOSIZIONE: (parametri) fuori<br>intervallo               |  |  |
| Ch 12 dCC                     | CALIBRAZIONE DELLA DOSE: costante non<br>presente o fuori intervallo |  |  |

Tutti i messaggi di errore sono descritti dettagliatamente nel Manuale per la risoluzione dei problemi dell'unità OP200.

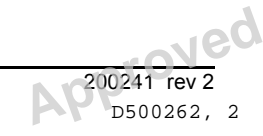

# 11 Problemi relativi alla qualità delle immagini

Le radiografie di elevata qualità con un contrasto netto e un buon livello di dettaglio consentono di ottenere informazioni diagnostiche ottimali. La scarsa qualità delle immagini deriva generalmente da uno o più dei problemi comuni elencati di seguito.

# **11.1 POSIZIONAMENTO DEL PAZIENTE**

| Problema                                                                                                    | C | Causa probabile                                                                                                    |   | Azione<br>correttiva                                                                                                    |
|----------------------------------------------------------------------------------------------------|---|----------------------------------------------------------------------------------------------------|---|----------------------------------------------------------------------------------------------------|
| L'immagine degli incisivi<br>e dei canini è stretta e<br>velata. Ombre nell'area<br>dei molari e dei<br>premolari. Le file dei<br>denti appaiono<br>compresse. | 1 | La correzione<br>occlusale della<br>macchia focale è<br>stata impostata<br>troppo indietro.<br>Non si è tenuto<br>conto del cono di | 1 | Controllare il<br>posizionament<br>o del paziente<br>utilizzando le<br>linee di luce e i<br>tasti per la<br>correzione<br>delle                               |
| A PARAMANANA ANA ANA ANA ANA ANA ANA ANA ANA                                                                                                    | 3 | proiezione.<br>Non è stato<br>utilizzato il<br>blocco per il<br>morso.                                                              | 2 | occlusioni.<br>Controllare il<br>posizionament<br>o del paziente<br>utilizzando le<br>linee di luce e i<br>tasti per la<br>correzione<br>delle<br>occlusioni. |
|                                                                                                    |   |                                                                                                    | 3 | Inserire il<br>blocco per il<br>morso.                                                                                                    |

Copyright © 2012 by PaloDEx Group Oy. All rights reserved. See PDM system to determine the status of this document. Printed out: 2015-04-10 10:52:09

| Problema                                                                                                    | Causa probabile                                                                                                    | Azione<br>correttiva                                                                                                    |
|----------------------------------------------------------------------------------------------------|----------------------------------------------------------------------------------------------------|----------------------------------------------------------------------------------------------------|
| L'immagine degli incisivi<br>e dei canini è allargata e<br>velata. Le file di denti<br>sono allargate.                           | <ol> <li>La correzione<br/>occlusale della<br/>macchia focale è<br/>stata impostata<br/>troppo in avanti.</li> <li>Non si è tenuto<br/>conto del cono di<br/>proiezione.</li> <li>Non è stato<br/>utilizzato il<br/>blocco per il<br/>morso.</li> </ol> | <ol> <li>Controllare il<br/>posizionament<br/>o del paziente<br/>utilizzando le<br/>linee di luce e i<br/>tasti per la<br/>correzione<br/>delle<br/>occlusioni.</li> <li>Controllare il<br/>posizionament<br/>o del paziente<br/>utilizzando le<br/>linee di luce e i<br/>tasti per la<br/>correzione<br/>delle<br/>occlusioni.</li> <li>Inserire il<br/>blocco per il<br/>morso.</li> </ol> |
| I denti appaiono più<br>larghi su un lato e più<br>stretti sul lato opposto.<br>La larghezza del ramo<br>sui due lati è diversa. | <ol> <li>Non si tenuto<br/>conto della linea<br/>del piano<br/>mediosagittale.</li> <li>La testa del<br/>paziente non è<br/>stata centrata.</li> </ol>                                                                                                  | <ol> <li>Controllare il<br/>piano<br/>mediosagittale<br/>del paziente<br/>con la linea di<br/>luce.</li> <li>Verificare che<br/>la testa del<br/>paziente sia<br/>centrata.</li> </ol>                                                                                                    |

90

| Problema                                                                                                    | Causa probabile                                         | Azione<br>correttiva                                  |
|----------------------------------------------------------------------------------------------------|---------------------------------------------------------|-------------------------------------------------------|
| L'esposizione dei molari<br>mascellari è offuscata<br>dall'ombra del palato. Le<br>file di denti hanno un<br>aspetto ondulato. Le<br>articolazioni TM sono<br>esposte verso l'esterno.<br>L'immagine non è<br>"sorridente". La<br>mandibola è più nitida<br>della mascella. | La testa del<br>paziente era<br>inclinata all'indietro. | Controllare il<br>piano<br>auricoloinfraorbit<br>ale. |
| Le fila di denti sono<br>curvate verso l'alto. Gli<br>incisivi manibolari non<br>sono nitidi. Le<br>articolazioni TM sono<br>esposte in alto e sono<br>spesso visibili solo<br>parzialmente<br>nell'immagine.<br>L'immagine è troppo<br>"sorridente".                       | La testa del<br>paziente era<br>inclinata in avanti.    | Controllare il<br>piano<br>auricoloinfraorbit<br>ale. |

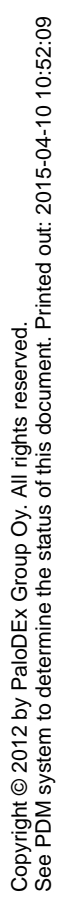

| Problema                                                                                                    | Causa probabile                                                                                                    | Azione<br>correttiva                                                                                                    |
|----------------------------------------------------------------------------------------------------|----------------------------------------------------------------------------------------------------|----------------------------------------------------------------------------------------------------|
| L'area centrale<br>dell'immagine è troppo<br>luminosa e non è nitida.<br>È visibile l'ombra della<br>colonna vertebrale. | <ol> <li>II paziente non<br/>ha raddrizzato il<br/>collo.</li> <li>Non è stata<br/>utilizzata la<br/>compensazione<br/>kV oppure è<br/>stata utilizzata<br/>una<br/>compensazione<br/>bassa (LOW)<br/>per un paziente<br/>adulto con<br/>corporatura<br/>robusta.</li> </ol> | <ol> <li>Chiedere al<br/>paziente di<br/>raddrizzare il<br/>collo.</li> <li>Utilizzare o<br/>aumentare la<br/>compensazion<br/>e kV.</li> </ol>                                                                                                    |
| Le file di denti sono<br>sovraesposte.                                                                                   | Il paziente non ha<br>sollevato la lingua<br>in direzione del<br>palato.                                                                                                    | Chiedere al<br>paziente di<br>deglutire e di<br>sollevare la<br>lingua in<br>direzione del<br>palato.                                                                                                    |
| ATM esposta ad altezze<br>diverse sull'immagine.<br>Distorsione bilaterale<br>nelle aree dei molari e<br>dei premolari.  | <ol> <li>II paziente era<br/>inclinato da un<br/>lato.</li> <li>Non si tenuto<br/>conto della linea<br/>di luce del piano<br/>mediosagittale.</li> </ol>                                                                                                    | <ol> <li>Controllare il<br/>piano<br/>mediosagittale<br/>e centrare la<br/>testa del<br/>paziente.</li> <li>Controllare il<br/>piano<br/>mediosagittale<br/>e centrare la<br/>testa del<br/>paziente.</li> </ol>                                                                     |
| Le fila di denti sono<br>esposte troppo in alto.<br>ATM tagliata.                                                        | <ol> <li>II paziente non<br/>ha appoggiato il<br/>mento sul<br/>supporto.</li> <li>L'altezza di<br/>posizionamento<br/>del paziente era<br/>eccessiva.</li> </ol>                                                                                                    | <ol> <li>Controllare il<br/>posizionament<br/>o del paziente<br/>e il tipo di<br/>supporto per il<br/>morso con<br/>asta utilizzato.</li> <li>Controllare il<br/>posizionament<br/>o del paziente<br/>e il tipo di<br/>supporto per il<br/>morso con<br/>asta utilizzato.</li> </ol> |

Copyright © 2012 by PaloDEx Group Oy. All rights reserved. See PDM system to determine the status of this document. Printed out: 2015-04-10 10:52:09

| Problema                                                                                                    | Causa probabile                                                                          | Azione<br>correttiva                   |
|----------------------------------------------------------------------------------------------------|------------------------------------------------------------------------------------------|----------------------------------------|
| Le fila di denti sono<br>esposte troppo in basso.<br>La mandibola non<br>compare integralmente<br>nell'immagine. | Non è stato<br>utilizzato l'appoggio<br>per il mento con il<br>supporto per il<br>morso. | Montare<br>l'appoggio per il<br>mento. |

# 11.2 DENSITÀ E CONTRASTO DELLA PELLICOLA

| Problema                                                                                     | Causa probabile                                                                                        | Azione correttiva                                                                  |
|----------------------------------------------------------------------------------------------|----------------------------------------------------------------------------------------------------|------------------------------------------------------------------------------------|
| Le immagini sono<br>troppo chiare.                                                           | <ol> <li>La densità AEC è<br/>stata impostata<br/>su un valore<br/>troppo basso.</li> </ol>            | <ol> <li>Regolare la<br/>densità<br/>impostando un<br/>valore più alto.</li> </ol> |
|                                                                                              | 2 I parametri della<br>tecnica<br>selezionati<br>manualmente                                           | 2 Aumentare<br>l'impostazione dei<br>parametri della<br>tecnica.                   |
| sor<br>imj<br>val<br>bas<br>3 Pro<br>svi<br>pel<br>4 L'ir<br>AE<br>l'al<br>rag<br>sta<br>cor | sono stati<br>impostati su un<br>valore troppo<br>basso.                                               | 3 Effettuare il<br>controllo di<br>qualità della<br>pellicola e                    |
|                                                                                              | 3 Problema di<br>sviluppo della<br>pellicola.                                                          | controllare il<br>processo di<br>sviluppo della                                    |
|                                                                                              | 4 L'impostazione<br>AEC o<br>l'allineamento del<br>raggio non sono<br>stati regolati<br>correttamente. | pellicola<br>(sostanze<br>chimiche,<br>temperatura e<br>tempo).                    |
|                                                                                              |                                                                                                    | 4 Rivolgersi<br>all'Assistenza<br>tecnica.                                         |

| Problema                                                     | Causa probabile                                                                                          | Azione correttiva                                                                         |
|--------------------------------------------------------------|----------------------------------------------------------------------------------------------------|-------------------------------------------------------------------------------------------|
| Le immagini sono<br>troppo scure.                            | <ol> <li>La densità AEC è<br/>stata impostata<br/>su un valore<br/>troppo alto.</li> </ol>               | <ol> <li>Regolare la<br/>densità<br/>impostando un<br/>valore più basso.</li> </ol>       |
| 2 I parametri della<br>tecnica<br>selezionati<br>manualmente | 2 Aumentare<br>l'impostazione dei<br>parametri della<br>tecnica.                                         |                                                                                           |
|                                                              | sono stati<br>impostati su un<br>valore troppo                                                           | 3 Controllare il<br>processo di<br>sviluppo.                                              |
|                                                              | <ol> <li>Problema di<br/>sviluppo della<br/>pellicola.</li> </ol>                                        | 4 Rivolgersi<br>all'Assistenza<br>tecnica.                                                |
|                                                              | 4 Il controllo<br>automatico<br>dell'esposizione<br>(AEC) è stato<br>impostato in<br>modo errato.        | 5 Controllare la<br>cassetta e<br>utilizzarne una<br>senza piombo.                        |
|                                                              | 5 Il controllo<br>automatico<br>dell'esposizione è<br>stato utilizzato<br>con una cassetta<br>al piombo. |                                                                                           |
| Assenza di contrasto                                         | <ol> <li>È stato utilizzato<br/>un valore kV<br/>troppo alto.</li> </ol>                                 | 1 Ridurre il valore<br>kV impostato. Per<br>ulteriori                                     |
|                                                              | 2 Non è stata<br>utilizzata una<br>combinazione<br>pellicola/schermo<br>corretta.                        | informazioni,<br>vedere la sezione<br>relativa al<br>programma P.52<br>CCO.               |
|                                                              | 3 Pellicola velata                                                                                       | 2 Controllare la<br>pellicola e gli<br>schermi.                                           |
|                                                              |                                                                                                    | 3 Controllare la<br>pellicola.<br>Effettuare<br>un'acquisizione<br>senza<br>irradiazione. |

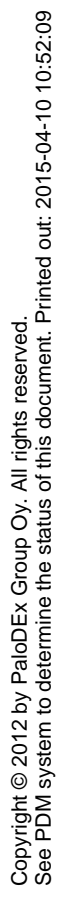

| Problema                                                                       | Causa probabile                                                                        | Azione correttiva                                                   |
|--------------------------------------------------------------------------------|----------------------------------------------------------------------------------------|---------------------------------------------------------------------|
| L'immagine è velata.<br>Le otturazioni in<br>metallo non<br>appaiono come aree | <ol> <li>La pellicola è<br/>nuovamente<br/>esposta durante<br/>lo sviluppo.</li> </ol> | 1-4) Controllare il<br>lotto della pellicola e<br>la camera oscura. |
| luminose non<br>esposte.                                                       | 2 Infiltrazione di<br>luce nella camera<br>oscura.                                     |                                                                     |
|                                                                                | 3 La luce di<br>sicurezza non era<br>appropriata per la<br>pellicola usata.            |                                                                     |
|                                                                                | 4 Pellicola<br>inservibile<br>(conservata in<br>modo improprio o<br>scaduta).          |                                                                     |
| Un lato della<br>pellicola risulta<br>sovraesposto.                            | 1 La pellicola è<br>stata già esposta<br>alla luce.                                    | 1 Controllare le<br>scorte di pellicola<br>e la camera              |
|                                                                                | 2 Infiltrazione di<br>luce nella camera<br>oscura.                                     | oscura.<br>2 Controllare le<br>scorte di pellicola                  |
|                                                                                | 3 La cassetta non è stata chiusa.                                                      | e la camera<br>oscura.                                              |
|                                                                                |                                                                                        | <ol> <li>Verificare che la<br/>cassetta sia<br/>chiusa.</li> </ol>  |

# 11.3 ARTEFATTI

| Problema                                    | Causa probabile                                                                   | Azione<br>correttiva                                                  |
|---------------------------------------------|-----------------------------------------------------------------------------------|-----------------------------------------------------------------------|
| Ombre irregolari e<br>luminose o artefatti. | Il paziente<br>indossava monili in<br>metallo come<br>orecchini, collane,<br>ecc. | Chiedere al<br>paziente di<br>rimuovere tutti i<br>monili in metallo. |

| Problema                                                                                                    | Causa probabile                                                                                                    | Azione<br>correttiva                                                                   |
|----------------------------------------------------------------------------------------------------|----------------------------------------------------------------------------------------------------|----------------------------------------------------------------------------------------|
| L'area in basso al centro<br>dell'immagine contiene<br>un'area non esposta.                                                     | Il grembiule di<br>piombo è stato<br>posizionato in<br>modo errato.                                                                                       | Far indossare<br>correttamente il<br>grembiule di<br>piombo al<br>paziente.            |
| Le cerniere della cassetta sono visibili sulla pellicola.                                                                       | La cassetta è stata<br>inserita al<br>contrario.                                                                                                    | Installare la<br>cassetta con il<br>lato piano rivolto<br>verso la THA.                |
| Sono presenti macchie o<br>linee luminose irregolari<br>sempre nella stessa<br>posizione sulla pellicola.                       | Schermi sporchi o<br>usurati.                                                                                                    | Ispezionare e<br>pulire gli<br>schermi. Se<br>necessario,<br>sostituirli.              |
| Graffi o residui sulla<br>pellicola.                                                                                            | Problema durante<br>lo sviluppo: l'unità<br>di sviluppo era<br>sporca, i rulli erano<br>usurati oppure le<br>sostanze chimiche<br>usate erano<br>scadute. | Ispezionare<br>l'unità di<br>sviluppo ed<br>eseguire la<br>necessaria<br>manutenzione. |
| Parziale mancanza di<br>dettagli e artefatti dovuti al<br>movimento. Linee<br>luminose verticali<br>irregolari sulla pellicola. | Il paziente si è<br>spostato durante<br>l'esposizione.                                                                                                    | Ripetere<br>l'esposizione su<br>una nuova<br>pellicola.                                |
| Linee scure verticali sulla pellicola.                                                                                          | La spalla del<br>paziente era a<br>contatto con alcuni<br>componenti<br>dell'unità.                                                                       | Controllare il<br>posizionamento<br>del paziente.                                      |
| Un lato della pellicola non<br>è esposto.                                                                                       | Il comando di<br>esposizione è stato<br>rilasciato prima del<br>termine<br>dell'esposizione.                                                              | Ripetere<br>l'esposizione su<br>una nuova<br>pellicola.                                |

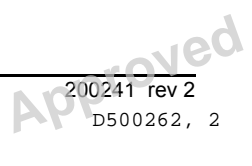

| Problema                                                                               | Causa probabile                                                                                                    | Azione<br>correttiva                                                                                                    |
|----------------------------------------------------------------------------------------|----------------------------------------------------------------------------------------------------|----------------------------------------------------------------------------------------------------|
| Motivo con la forma di un<br>lampo sulla pellicola.                                    | <ol> <li>Scarica di<br/>elettricità<br/>statica.</li> <li>Durante il<br/>caricamento, la<br/>pellicola è stata<br/>avvicinata agli<br/>schermi.</li> </ol>                 | <ol> <li>Caricare la<br/>pellicola<br/>facendo<br/>attenzione a<br/>non<br/>avvicinarla<br/>agli schermi.</li> <li>Controllare<br/>l'umidità della<br/>camera<br/>oscura.</li> </ol> |
| Presenza di un'area non<br>esposta di 10x50 mm<br>nell'angolo della pellicola.         | È stata utilizzata la<br>cassetta a finestra<br>per ID Ortho.<br>L'area è destinata<br>alla marcatura<br>della pellicola.                                                  | Nessuno.                                                                                                    |
| l lati destro e sinistro della<br>pellicola non sono esposti.<br>L'ATM non è presente. | È stata<br>erroneamente<br>utilizzata la<br>procedura<br>ortogonale.                                                                                                    | Selezionare la<br>procedura<br>panoramica<br>corretta.                                                                                                    |
| CEPH: doppia immagine sulla pellicola.                                                 | La cassetta non è<br>stata sostituita<br>dopo l'esposizione<br>precedente.                                                                                                 | Ricaricare o<br>sostituire la<br>cassetta.                                                                                                    |
| CEPH: area rettangolare<br>non esposta<br>sull'immagine.                               | <ol> <li>La cassetta non<br/>era nella<br/>posizione<br/>corretta.</li> <li>Il collimatore<br/>cefalometrico<br/>non è stato<br/>selezionato<br/>correttamente.</li> </ol> | <ol> <li>Allineare la<br/>cassetta in<br/>base alla<br/>vista<br/>cefalometrica</li></ol>                                                                                            |
| CEPH: la vista laterale<br>mostra due supporti per le<br>orecchie.                     | <ol> <li>Il blocco del<br/>cefalostato non<br/>è stato chiuso.</li> <li>I supporti per le<br/>orecchie non<br/>erano allineati.</li> </ol>                                 | <ol> <li>Bloccare il<br/>cefalostato.</li> <li>Rivolgersi<br/>all'Assistenza<br/>tecnica.</li> </ol>                                                                                 |
| QA: linea orizzontale sulla pellicola                                                  | Il blocco per il<br>morso è stato<br>lasciato in sede.                                                                                                    | Rimuovere il<br>blocco per il<br>morso. <i>Nota: è</i><br><i>possibile usare</i><br><i>la pellicola QA.</i>                                                                          |

# 11.4 FUNZIONAMENTO DELL'UNITÀ

| Problema                                                                                                    | Causa probabile                                                                                                    | Azione correttiva                                                                                                    |
|----------------------------------------------------------------------------------------------------|----------------------------------------------------------------------------------------------------|----------------------------------------------------------------------------------------------------|
| La spia<br><b>READY</b> non si<br>accende.                                                                                       | <ol> <li>L'unità non è<br/>pronta per<br/>l'esposizione.</li> </ol>                                                                                                    | 1 Controllare il<br>collimatore, il<br>programma selezionato<br>e la cassetta. Se l'unità<br>non è pronta, premere<br>brevemente il comando<br>di esposizione. Viene<br>visualizzato un<br>messaggio di errore.<br>Adottare le misure<br>correttive appropriate.                                          |
| La parte<br>posteriore della<br>testa del<br>paziente<br>toccava il tubo<br>di emissione di<br>raggi X durante<br>l'esposizione. | <ol> <li>L'inclinazione<br/>ella testa del<br/>paziente non<br/>era corretta.</li> <li>La<br/>corporatura<br/>del paziente<br/>è eccessiva<br/>per l'unità.</li> <li>Il paziente si<br/>è abbassato.</li> </ol> | <ul> <li>Sviluppare la pellicola. Se la qualità della pellicola non è accettabile:</li> <li>1 Controllare la posizione della testata ed eseguire nuovamente l'esposizione.</li> <li>2 Controllare il posizionamento del paziente. Effettuare l'esposizione anche se la testa tocca la testata.</li> </ul> |
| Le spalle del<br>paziente<br>toccano il tubo<br>di emissione di<br>raggi X o il<br>portacassetta.                                | La corporatura<br>del paziente è<br>eccessiva per<br>l'unità. Spalle<br>ampie.                                                                                                    | Invertire la posizione delle<br>mani del paziente sulle<br>maniglie: spostare la mano<br>sinistra sulla maniglia destra<br>e viceversa.                                                                                                    |

# 12Utilizzo della modalità di programmazione utente

## 12.1 INFORMAZIONI GENERALI

Orthopantomograph<sup>®</sup> OP200 è unità radiografica che consente di ottenere immagini panoramiche della dentatura, nonché tomografie lineari e tomogrammi longitudinali e trasversali grazie a speciali programmi tomografici. Il software può essere usato con tutti i modelli di unità OP200 o OC200.

Il software è diviso in due parti. I programmi utente ("Pr") sono accessibili a tutti gli utenti e forniscono funzioni che consentono di configurare l'unità per le normali operazioni e di modificare i parametri relativi alla tecnica per ottimizzare la qualità delle immagini.

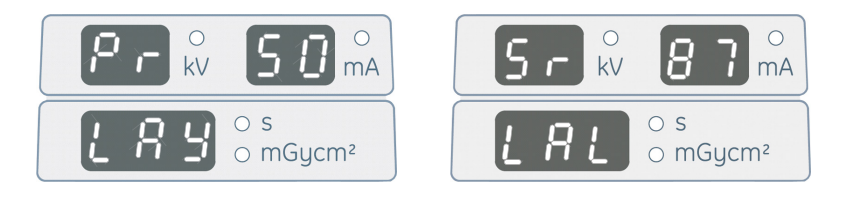

I programmi di manutenzione e servizio ("Sr") sono riservati al personale tecnico e devono essere usati durante l'installazione e la manutenzione. Per accedere ai programmi "Sr" sono necessari alcuni strumenti specifici.

Questo manuale descrive le funzioni dei programmi "Pr" dell'unità OP200. Per informazioni sulle funzioni dei programmi "Sr", vedere il *Manuale dei programmi di assistenza* dell'unità OP200.

## 12.2 PROGRAMMI DI INSTALLAZIONE E CONFIGURAZIONE DELL'UNITÀ

|                 | PROGRAMMI UTENTE "PR"                                                                                                    |
|-----------------|----------------------------------------------------------------------------------------------------|
| Pr<br>51<br>PUS | IMPOSTAZIONI DI AVVIO: consente di selezionare il<br>programma di imaging e la modalità di controllo<br>dell'esposizione per il display del pannello di controllo<br>dopo l'accensione dell'unità OP200. |
| Pr<br>54<br>Arn | RITORNO AUTOMATICO DELL'UNITÀ ROTANTE IN<br>POSIZIONE DI PARTENZA: consente di spostare<br>l'unità rotante nella posizione più vicina al paziente per<br>rendere più agevole l'uscita dall'unità.        |
| Pr<br>55<br>HUP | SOLLEVAMENTO AUTOMATICO DEL<br>PORTACASSETTA: consente di sollevare<br>automaticamente il portacassetta dopo l'inserimento<br>della cassetta panoramica.                                                 |

Instrumentarium Dental

99

|                 | PROGRAMMI UTENTE "PR"                                                                                                    |
|-----------------|----------------------------------------------------------------------------------------------------|
| Pr<br>56<br>HLI | LIMITE VERTICALE DEL PORTACASSETTA:<br>consente di impostare un'altezza massima ridotta per<br>limitare lo spostamento verso l'alto del portacassetta<br>lungo la colonna.                          |
| Pr<br>57<br>Hon | RITORNO NELLA POSIZIONE DI ORIGINE PER<br>L'AVVIO DELL'ESPOSIZIONE: consente di selezionare<br>un'esposizione unidirezionale, in senso orario o<br>antiorario, oppure un'esposizione bidirezionale. |
| Pr<br>65<br>doS | CONFIGURAZIONE DELLA SCHERMATA TEMPO/<br>DOSE: a seconda dell'opzione selezionata, la<br>schermata Tempo/dose visualizza i secondi o la dose<br>durante l'acquisizione dell'immagine.               |

# 12.3 PROGRAMMI CHE INFLUENZANO LA QUALITÀ DELL'IMMAGINE

|                          | PROGRAMMI UTENTE "PR"                                                                                                    |
|--------------------------|----------------------------------------------------------------------------------------------------|
| Pr<br>50<br>LAY          | CONO DI PROIEZIONE IMMAGINI PER<br>TOMOGRAFIA LINEARE: consente di selezionare lo<br>spessore del cono di proiezione, il numero di immagini e<br>il tipo di immagini (longitudinali e/o trasversali) per le tre<br>aree di interesse (anteriore, premolare e molare).                                                         |
| Pr<br>51<br>PUS          | IMPOSTAZIONI DI AVVIO: consente di selezionare la<br>modalità AEC (controllo automatico dell'esposizione) o<br>Manuale e il programma di imaging predefinito per il<br>display del pannello di controllo dopo l'accensione<br>dell'unità OP200.                                                                               |
| Pr<br>52<br>GCo &<br>PCo | CONTRASTO E DENSITÀ COSTANTI: consente di<br>impostare i parametri della tecnica e l'offset specifico<br>per programma per tutti i programmi di imaging.                                                                                                    |
| Pr<br>58<br>Con          | COMPENSAZIONE DELL'OMBRA DELLE<br>VERTEBRE: consente di compensare il valore kV per<br>l'area corrispondente alla colonna vertebrale.<br>OFF = Nessuna compensazione<br>LO = Compensazione con incrementi di 1 mA<br>HI = Compensazione con incrementi di 2 mA<br>ASC = Compensazione automatica per la colonna<br>vertebrale |

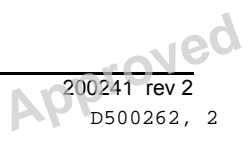
# **12.4** ALTRI PROGRAMMI PR

|                 | PROGRAMMI UTENTE "PR"                                                                                                    |
|-----------------|----------------------------------------------------------------------------------------------------|
| Pr<br>53<br>nor | RIPRISTINO DELLE IMPOSTAZIONI NORMALI:<br>ripristina i parametri predefiniti dei programmi utente per<br>i programmi "Pr" selezionati.                                                                       |
| Pr<br>59<br>PSE | PREMEMORIA DI MANUTENZIONE PREVENTIVA:<br>consente di cancellare, disabilitare o abilitare il<br>promemoria relativo alla manutenzione preventiva dopo<br>l'installazione, la manutenzione o la riparazione. |
| Pr<br>60<br>bEP | AVVISO ACUSTICO DEL PANNELLO: consente di abilitare o disabilitare l'avviso acustico per la selezione dei tasti sui pannelli di visualizzazione.                                                             |
| Pr<br>61<br>CLC | AZZERAMENTO DEL CONTATORE DELLE<br>ESPOSIZIONI: consente di azzerare il contatore delle<br>esposizioni.                                                                                                    |
| Pr<br>62<br>Err | ULTIMO CODICE DI ERRORE: consente di visualizzare l'ultimo codice di errore relativo all'unità.                                                                                                    |
| Pr<br>66<br>COU | CONTATORI: consente di azzerare e visualizzare i contatori di esposizione.                                                                                                    |

# 12.5 UTILIZZO DELLA MODALITÀ DI PROGRAMMAZIONE UTENTE

- 1 Per avviare l'esposizione, accendere l'unità OP200.
- 2 Attendere che l'unità OP200 abbia terminato il test diagnostico. Dopo l'avviso acustico, il pannello di controllo visualizza la modalità operativa predefinita. Le informazioni visualizzate sul pannello possono essere impostate tramite il programma utente Pr 51 PUS, le cui linee guida sono descritte nel capitolo successivo.

Il pannello di controllo visualizza Er 45 InP se si preme il comando di esposizione, un tasto sul pannello di posizionamento del paziente o sul pannello di controllo durante l'accensione dell'unita OP200 D.

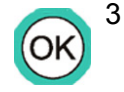

Premere e tenere premuto il tasto OK fino ad attivare l'avviso acustico e visualizzare la modalità di programmazione utente; ad esempio "**PR 52 GCO**".

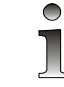

Il programma torna alla modalità normale se il tasto viene rilasciato prima del tempo. In questo caso, è necessario ripetere le operazioni dal punto 3.

Selezionare uno dei programmi Pr con i tasti freccia su/giù. 4 Premere il tasto OK per confermare la selezione. Vengono visualizzati i parametri del programma.

 $\nabla$ 

OK

- 5 Selezionare un'opzione del programma con i tasti freccia su/giù.
- 6 Modificare le impostazioni con i tasti freccia sinistro/destro. Seguire le linee guida applicabili a ciascun programma "Pr" descritte nel capitolo successivo.
- 7 Premere OK per salvare le modifiche e uscire dal programma utente.

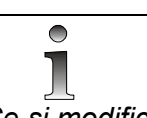

Se si modificano i parametri e si dimentica di premere OK o si spegne l'unità troppo presto, l'operazione di salvataggio non viene eseguita correttamente.

8 Premere e tenere premuto OK per uscire dalla modalità di programmazione utente. Viene ripristinata la schermata standard e viene emesso un avviso acustico. Per uscire dalla modalità di programmazione utente, è possibile anche spegnere l'unità OP200, attendere 15 secondi e accenderla nuovamente.

ESEMPIO 1: modifica delle impostazioni relative alla dose costante dell'unità.

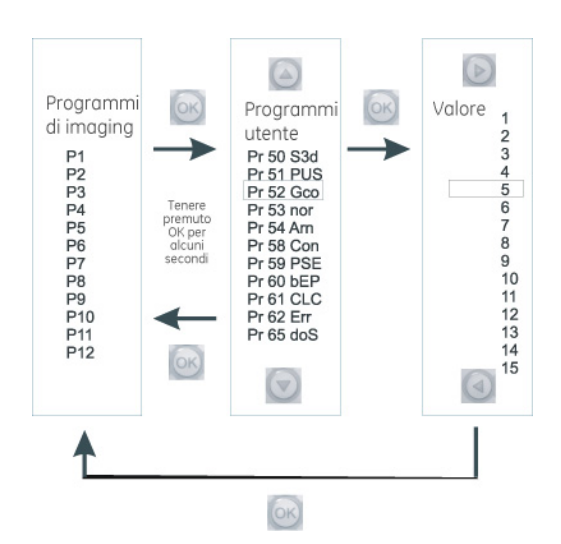

9 Premere e tenere premuto OK per accedere alla modalità di programmazione utente. La selezione del tasto provoca l'attivazione dell'avviso acustico. Selezionare PR 52 gCO con i tasti freccia su/giù, quindi premere OK. Selezionare il valore della dose con i tasti freccia su/giù appena la schermata Tempo inizia a lampeggiare. Impostare il valore di densità desiderato con i tasti freccia sinistro/destro. Premere OK per salvare le modifiche. Il

102

pannello di controllo visualizza il testo PASS ad indicare che l'impostazione è stata salvata. Premere e tenere premuto il tasto OK per tornare alla modalità di funzionamento normale.

104

# Reviewed: Nieminen Reija 2012-09-17 12:51 Approved: Rantala Olli 2012-09-20 15:06

# 13 Funzioni dei programmi utente

# 13.1 PR 50 LAY: CONO DI PROIEZIONE PER TOMOGRAFIA LINEARE (OPZIONALE)

Lo spessore del cono di proiezione dei tomogrammi longitudinali e trasversali ottenuti con l'esposizione tomografica lineare può essere selezionato tramite il programma "Pr 50 LAY". Questo programma è disponibile solo per i programmi di imaging Ortho Trans P13 e P14.

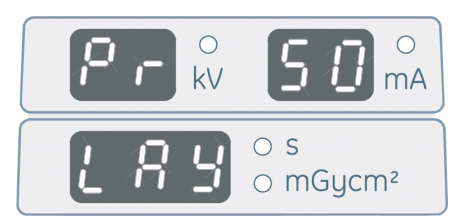

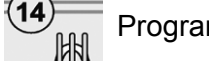

1

2

Programmazione

- Selezionare il programma di imaging in base alla mascella: P13 per la mandibola e P14 per la mascella superiore.
- Selezionare il programma. La schermata visualizza le impostazioni del cono di proiezione dell'immagine relativa a un'area di interesse. Le aree di interesse sono tre: anteriore, premolare e molare.

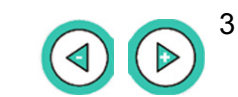

13

Selezionare l'area di interesse con i tasti freccia sinistro/destro.

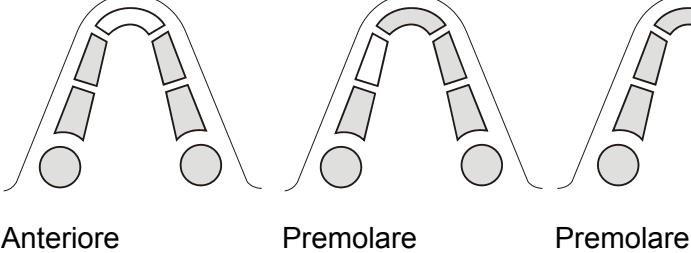

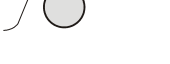

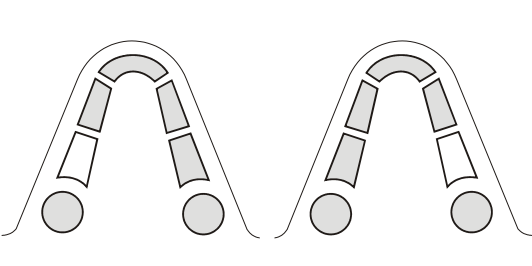

Molare

Molare

Selezionare "Lon" per le immagini longitudinali nella schermata 4 Tempo/dose. Selezionare il numero di immagini (0, 1 o 3) nella schermata kV e lo spessore del cono di proiezione dell'immagine longitudinale (5,0 / 6,4 / 8,0 mm) nella schermata mA. Selezionare "0" immagini per disabilitare l'acquisizione di immagini con proiezioni laterali. Questa funzione può essere usata durante le visite di follow-up dei pazienti.

Vec

105

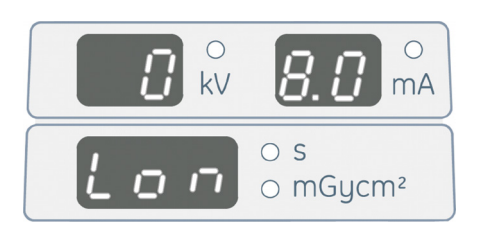

5 Selezionare "trv" per le immagini trasversali nella schermata Tempo/dose. Selezionare il numero di immagini (0, 1 o 3) nella schermata kV e lo spessore del cono di proiezione dell'immagine trasversale (2,0 / 2,5 / 3,2 / 4,0 / 5,0 / 6,4 mm) nella schermata mA. Selezionare "0" immagini per disabilitare l'acquisizione di immagini con proiezioni trasversali.

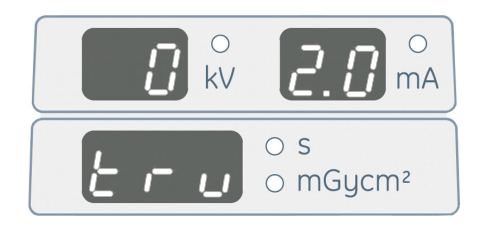

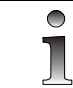

Lo spessore del cono di proiezione di 2 mm è disponibile solo per una proiezione. Per ulteriori informazioni, vedere le tabelle che seguono.

| PR 50 LAY: SPESSORI DEL CONO DI PROIEZIONE<br>DELL'IMMAGINE E NUMERO DI CONI DI PROIEZIONE |                                                                                                    |     |                                                                                                    |     |
|--------------------------------------------------------------------------------------------|----------------------------------------------------------------------------------------------------|-----|----------------------------------------------------------------------------------------------------|-----|
| Spessore<br>del cono<br>di                                                                 | Longitudinale Lon<br>(schermata Tempo/<br>dose)<br>Numero dei coni di<br>proiezione<br>(schermata kV) |     | Trasversale trv<br>(schermata Tempo/<br>dose)<br>Numero dei coni di<br>proiezione<br>(schermata kV) |     |
| proiezion<br>e<br>dell'imma<br>gine<br>(schermat<br>a mA)                                  |                                                                                                    |     |                                                                                                    |     |
| 2,0 mm                                                                                     | N.D                                                                                                   | N.D | 1                                                                                                   | 3   |
| 2,5 mm                                                                                     | N.D                                                                                                   | N.D | 1                                                                                                   | 3   |
| 3,2 mm                                                                                     | N.D                                                                                                   | N.D | 1                                                                                                   | 3   |
| 4,0 mm                                                                                     | N.D                                                                                                   | N.D | 1                                                                                                   | 3   |
| 5,0 mm                                                                                     | 1                                                                                                    | 3   | 1                                                                                                   | 3   |
| 6,4 mm                                                                                     | 1                                                                                                    | 3   | 1                                                                                                   | 3   |
| 8,0 mm                                                                                     | 1                                                                                                    | 3   | N.D                                                                                                 | N.D |
| 0 mm =<br>Nessuna<br>immagine                                                              | 0                                                                                                    |     | 0                                                                                                   |     |

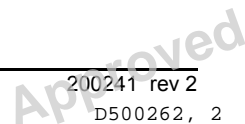

(⊲)

6 Selezionare il numero di immagini e lo spessore del cono di proiezione per le altre aree di interesse. Ripetere le operazioni descritte nei punti da 2 a 4.

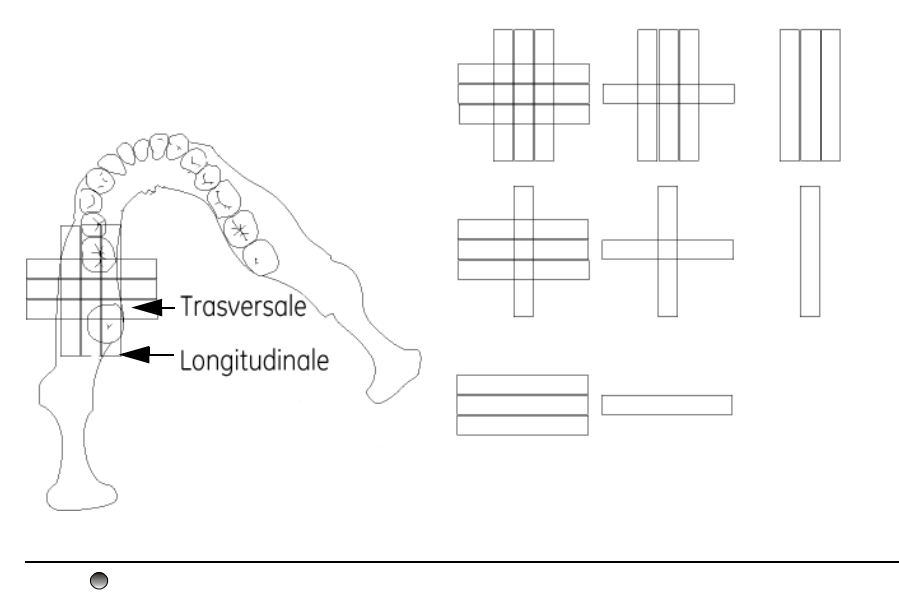

Durante l'esposizione appare un messaggio di errore se i coni di proiezione longitudinali e trasversali sono stati impostati su "0".

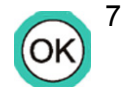

Premere il tasto OK per salvare le modifiche e uscire dal programma utente. Viene nuovamente visualizzato il messaggio **Pr 50 LAY**. Selezionare un altro programma oppure uscire dalla modalità di programmazione utente.

# 13.2 PR 51 PUS: IMPOSTAZIONI DI AVVIO

L'utente può selezionare il programma di imaging e la modalità di controllo dell'esposizione che devono essere visualizzati sul pannello di controllo all'avvio dell'unità OP200. Ciò consente di semplificare l'uso dell'unità e di ridurre i tempi di acquisizione delle immagini per i programmi di imaging più frequentemente usati in modalità AEC o Manuale, e permette all'operatore di concentrarsi sul posizionamento del paziente.

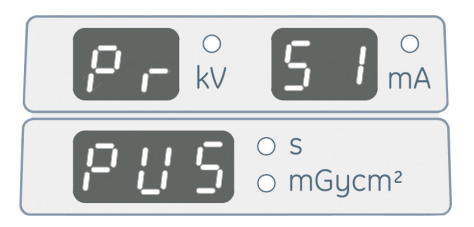

Programmazione

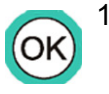

- Selezionare il programma" **Pr 51 PUS** " e premere OK. Il pannello di controllo visualizza le informazioni impostate all'avvio; indicando ad esempio che:
  - È stata selezionata la procedura panoramica standard (Programma 1)
  - Sono stati scelti il controllo automatico dell'esposizione AEC "
    A " e l'impostazione della dose media

2 Modificare l'impostazione di avvio. Selezionare uno dei programmi di imaging, Programmi 1 – 14.

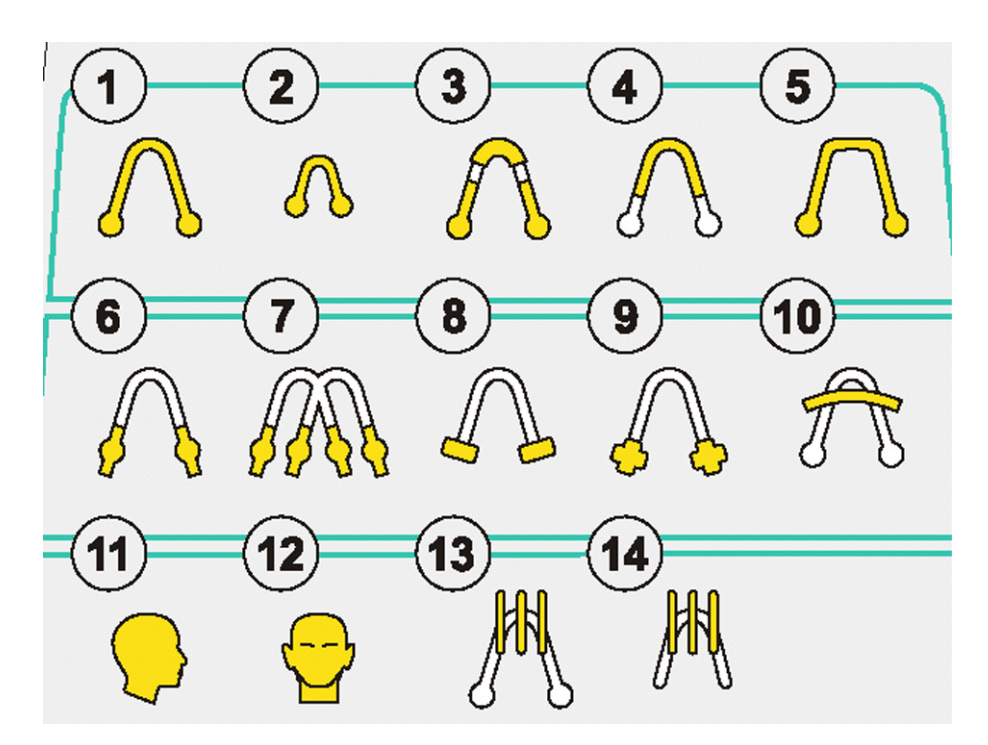

3 Selezionare la modalità di controllo dell'esposizione: AEC, Manuale o Test (A, M o T).

M (T) $(\mathbf{A})$ 

### 

La modalità AEC può essere selezionata per i programmi di imaging panoramici (P1 - P5) e per i programmi di tomografia lineare P13 e P14.

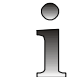

La modalità AEC può essere selezionata solo quando si selezionano tutte le aree di interesse (Anteriore, Premolare, Molare).

Premere il tasto OK per salvare le modifiche e uscire dal 4 programma utente.

# 13.3 PR 52 GCO E PR 52 PCO: IMPOSTAZIONI DI CONTRASTO E DENSITÀ COSTANTI

La qualità delle immagini prodotte dall'unità OP200 varia a seconda dei parametri della tecnica impostati per la combinazione pellicola/ schermo e delle impostazioni personalizzate selezionate. Questa operazione può essere effettuata impostando i parametri di contrasto e densità generali per tutti i programmi di imaging tramite PR 52 GCO e, se necessario, aggiungendo un valore di offset per un programma OK

di imaging specifico tramite il programma PR 52 PCO. Per selezionare la densità dell'immagine ottimale, è necessario usare la pellicola QA.

I parametri della tecnica delle modalità AEC e Manuale sono correlati, poiché sono influenzati dai valori impostati per il contrasto (livello kV) e la densità (livello della dose). I simboli preprogrammati relativi alla corporatura del paziente sono solo indicativi e dipendono dalle impostazioni del controllo automatico dell'esposizione. La relazione tra i parametri relativi ai simboli della corporatura dei pazienti è fissa.

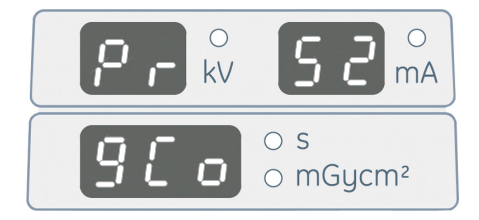

| PR 52 gCO: densità generale                                 |  |  |
|-------------------------------------------------------------|--|--|
| Tutti i programmi di imagingValore di densità (predefinito) |  |  |
| 1-15 (5) regolabile in incrementi                           |  |  |
| 0,5                                                         |  |  |

Utilizzare la pellicola QA per ottenere l'impostazione di densità generale corretta per gCO. La pellicola QA fornita dal produttore ha colonne che riportano alcuni contrassegni O.D. (densità ottica). È possibile usare come riferimento una pellicola con una colonna pari a un valore D.O. di 1,3 -1,4. Effettuare l'esposizione QA in loco e sviluppare la pellicola. Trovare una colonna con un valore O.D. uguale o prossimo al valore 1,3 della pellicola di riferimento. Calcolare la posizione della colonna a partire dalla colonna più chiara e impostare il valore; ad esempio 6 per la densità generale (vedere la figura). La pellicola QA contiene 15 colonne.

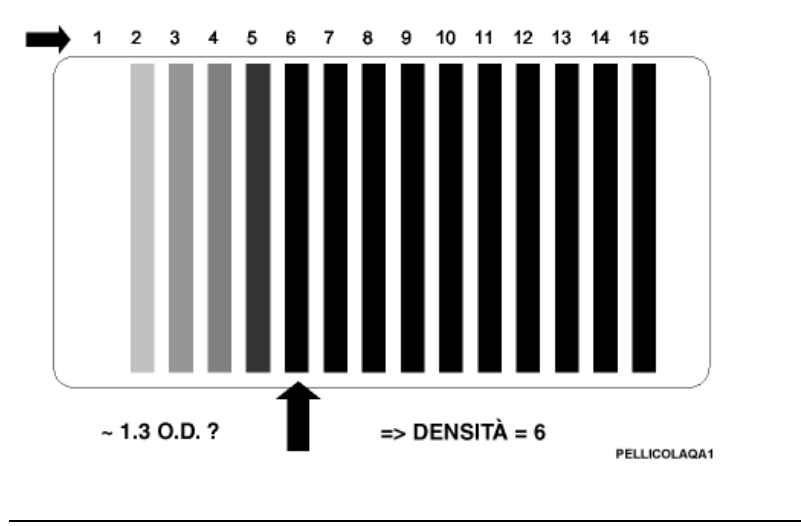

Î

Questi parametri sono solo indicativi. Se le immagini del paziente sono più chiare o più scure, può essere necessario modificare il contrasto e/o la densità in base alle proprie preferenze.

Instrumentarium Dental

109

Esempio: se la densità generale è 5 e P1 ha un contrasto pari a "66" e un offset pari a "0", significa che l'esposizione AEC P1 con la scala di densità media ha un valore iniziale di 66 kV /10 mA. Nella modalità con controllo manuale, i simboli preprogrammati relativi alla corporatura del paziente hanno i valori 66/5, 66/8, 66/10 (equivalente alla modalità AEC) e 66/13.

Se si utilizzano combinazioni di schermi/pellicole o cassette diversi, è necessario usare anche un altro tipo di pellicola QA.

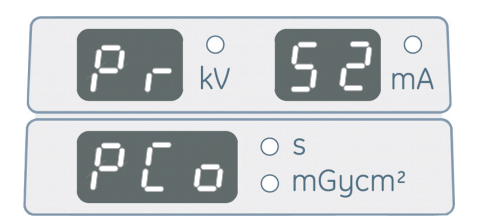

| PR 52 PCO: CONTRASTO E DENSITÀ |                                            |                                                                                     |                                                                                                    |
|--------------------------------|--------------------------------------------|-------------------------------------------------------------------------------------|----------------------------------------------------------------------------------------------------|
| Program<br>ma di<br>imaging    | Descrizione<br>del programma<br>di imaging | Valore di<br>contrasto<br>costante<br>Schermata kV<br>(impostazione<br>predefinita) | Valore<br>offset della<br>densità<br>Schermata<br>Tempo di<br>esposizione<br>(impostazio<br>ne<br>predefinita<br>0) |
| P1                             | Panoramica                                 | 57 - 85 (66)                                                                        | 0                                                                                                    |
| P2                             | Panoramica                                 | 57 - 85 (66)                                                                        | 0                                                                                                    |
| P3                             | Panoramica                                 | 57 - 85 (66)                                                                        | 0                                                                                                    |
| P4                             | Panoramica                                 | 57 - 85 (66)                                                                        | 0                                                                                                    |
| P5                             | Panoramica                                 | 57 - 85 (66)                                                                        | 0                                                                                                    |
| P6                             | АТМ                                        | 57 - 85 (66)                                                                        | 0                                                                                                    |
| P7                             | АТМ                                        | 57-85 (66)                                                                          | 0                                                                                                    |
| P8                             | АТМ                                        | 57 - 85 (66)                                                                        | 0                                                                                                    |
| P9                             | АТМ                                        | 57 - 85 (66)                                                                        | 0                                                                                                    |
| P10                            | Seno<br>mascellare                         | 57 - 85 (66)                                                                        | 0                                                                                                    |
| P11                            | Immagini<br>cefalometriche                 | 60 - 85 (77)                                                                        | 0                                                                                                    |
| P12                            | Immagini<br>cefalometriche                 | 60 - 85 (77)                                                                        | 0                                                                                                    |

Copyright © 2012 by PaloDEx Group Oy. All rights reserved. See PDM system to determine the status of this document. Printed out: 2015-04-10 10:52:09

Instrumentarium Dental

16

| PR 52 PCO: CONTRASTO E DENSITÀ |                                            |                                                                                     |                                                                                                    |
|--------------------------------|--------------------------------------------|-------------------------------------------------------------------------------------|----------------------------------------------------------------------------------------------------|
| Program<br>ma di<br>imaging    | Descrizione<br>del programma<br>di imaging | Valore di<br>contrasto<br>costante<br>Schermata kV<br>(impostazione<br>predefinita) | Valore<br>offset della<br>densità<br>Schermata<br>Tempo di<br>esposizione<br>(impostazio<br>ne<br>predefinita<br>0) |
| P13                            | Vista<br>mandibolare<br>Ortho Trans        | 57 - 85 (66)                                                                        | 0                                                                                                    |
| P14                            | Vista<br>mascellare<br>Ortho Trans         | 57-85 (66)                                                                          | 0                                                                                                    |

Ĵ

La cassetta con griglia richiede un'impostazione della densità superiore di due livelli rispetto alla cassetta standard.

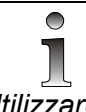

Utilizzare i tasti freccia sinistro/destro per selezionare le aree di interesse (Anteriore, Premolare, Molare) per i programmi di imaging P13 e P14.

Programmazione

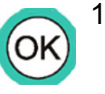

2

3

Selezionare il programma "**Pr 52 PCO**" e premere OK. Viene selezionato uno dei programmi (ad esempio P1). La schermata kV visualizza il livello kV di contrasto costante correntemente impostato, mentre la schermata Tempo/dose visualizza l'offset della densità rispetto al valore di riferimento selezionato per il programma di imaging.

Selezionare le opzioni del programma di imaging con i tasti freccia su/giù. Appena viene visualizzato il programma di imaging P1 (o un altro programma), modificarlo premendo il tasto freccia sinistro/destro.

Selezionare o modificare il valore di contrasto costante per il programma di imaging premendo il tasto freccia giù. La luce sulla schermata kV inizia a lampeggiare. Modificare il valore visualizzato con i tasti freccia sinistro/destro.

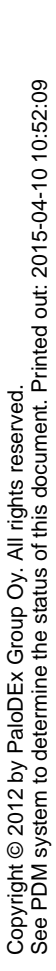

(⊲)

 $(\triangle)$ 

Ĵ

Il valore kV varia a seconda della combinazione pellicola/schermo usata. Per la combinazione Kodak Lanex Regular – TMG, è consigliabile usare 66 per i programmi P1-P5, 77 per i programmi P11 - P12 e 63 per i programmi P13 e P14.

4 Selezionare l'offset per il livello di densità del programma di imaging premendo il tasto freccia giù. La luce sulla schermata mA inizia a lampeggiare. Modificare il valore visualizzato con i tasti freccia sinistro/destro. L'offset può essere compreso tra -3 e +3, con incrementi di mezzo livello calcolati in base all'impostazione generale.

 $\bigcirc \bigcirc \bigcirc \bigcirc$ 

OK

# Ĵ

Questi parametri sono solo indicativi. Se le immagini del paziente sono più chiare o più scure, può essere necessario modificare il contrasto e/o la densità in base alle proprie preferenze.

Esempio: se la densità generale è 5 e P1 ha un contrasto pari a " 66 " e un offset pari a " 0 ", significa che l'esposizione AEC P1 con la scala di densità media ha un valore iniziale di 66 kV /10 mA. Nella modalità con controllo manuale, i simboli preprogrammati relativi alla corporatura del paziente hanno i valori 66/5, 66/8, 66/10 (equivalente alla modalità AEC) e 66/13.

- 5 Per modificare il contrasto e la densità per gli altri programmi, ripetere le operazioni descritte nei punti 2, 3 e 4. Se si utilizzano combinazioni di schermi/pellicole diverse, può essere necessario usare un'altra pellicola QA.
- 6 Premere il tasto OK per salvare le modifiche e uscire dal programma utente.

# 13.4 PR 53 NOR: RIPRISTINO DELLE IMPOSTAZIONI NORMALI

È possibile ripristinare le impostazioni normali per tutti i parametri. Questa operazione può essere eseguita dopo la manutenzione oppure se si verifica un problema sulla scheda di memoria della CPU. Questo programma non ha alcun effetto sui contatori degli errori e di esposizione.

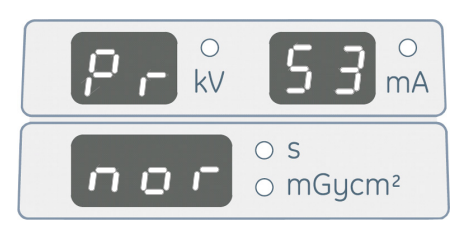

#### Programmazione

112

1 Selezionare il programma "Pr 53 nor". La schermata Tempo visualizza " OFF " o " on ". In caso di selezione accidentale del

programma, selezionare "**OFF** " per uscire dal programma senza salvare le modifiche. È sempre consigliabile prendere nota delle impostazioni configurate per "**Pr** " prima di utilizzare questo programma.

2 Premere il tasto freccia sinistro per non reimpostare i valori normali. Viene visualizzata l'opzione " **OFF** ".

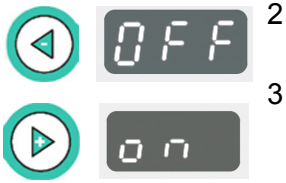

Premere il tasto freccia destro per ripristinare le impostazioni normali. Viene visualizzata l'opzione " **on** ". Questo programma ha effetto sui seguenti programmi utente.

| Pr 50 LAy: |                                                                                                    | Mandibolare                     | Mascella          |
|------------|----------------------------------------------------------------------------------------------------|---------------------------------|-------------------|
|            | trv ant<br>trv pre<br>trv mol                                                                        | 3,0<br>3,0<br>3,0               | 4,0<br>4,0<br>4,0 |
|            | lon ant<br>lon pre<br>lon mol                                                                        | 3,0<br>3,0<br>3,0               | 4,0<br>6,0<br>6,0 |
| Pr 51 PUS: | P1 lampeggiante<br>impostata su val                                                                  | e, modalità AEC, o<br>ore medio | densità           |
| Pr 52 gCO: | Vedere i valori predefiniti nella sezione PR 52<br>gCO e PCO                                         |                                 |                   |
| Pr 53 Nor: | OFF oppure On                                                                                        |                                 |                   |
| Pr 54 Arn: | On                                                                                                   |                                 |                   |
| Pr 55 HUP: | On                                                                                                   |                                 |                   |
| Pr 56 HLI: | On                                                                                                   |                                 |                   |
| Pr 57 HON: | L -, con luci di posizionamento sul lato sinistro<br>r -, con luci di posizionamento sul lato destro |                                 |                   |
| Pr 58 CON: | P1-P5 (ASC)                                                                                          |                                 |                   |
| Pr 59 PSE: | On                                                                                                   |                                 |                   |
| Pr 60 bEP: | On                                                                                                   |                                 |                   |
| Pr 61 CLC: | 0                                                                                                    |                                 |                   |
| Pr 62 Err: | CH 05 000                                                                                            |                                 |                   |
| Pr 66 COU: | us Er 0                                                                                              |                                 |                   |

Questi parametri devono sempre controllati per configurare l'unità OP200 per l'uso quotidiano.

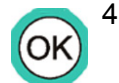

Premere il tasto OK per salvare le modifiche e uscire dal programma utente.

# **13.5 PR 54 ARN:** RITORNO AUTOMATICO DELL'UNITÀ ROTANTE IN POSIZIONE DI PARTENZA

Dopo l'esposizione, è possibile continuare a spostare l'unità e fermarla in un punto che consenta al paziente di uscire agevolmente dall'unità. È possibile abilitare/disabilitare il movimento di ritorno dell'unità rotante in posizione di partenza dopo l'esposizione. È utile notare che l'unità rotante può sempre essere riportata in posizione di partenza premendo il tasto di posizionamento del paziente sull'apposito pannello.

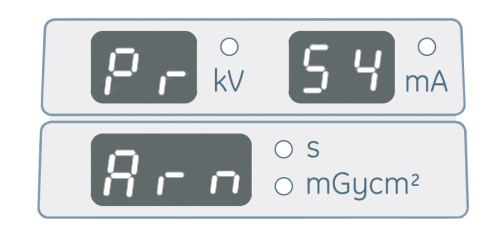

L'unità OP200 si arresta immediatamente se si rilascia il comando di esposizione.

#### Programmazione

- 1 Selezionare il programma "**Pr 54 Arn** ". La schermata Tempo visualizza " **OFF** " o " **on** ".
- 2 L'opzione di ritorno automatico dell'unità alla posizione di partenza è normalmente abilitata, per consentire al paziente di uscire agevolmente dall'unità. Se il display visualizza l'opzione "OFF", premere il tasto freccia destro per visualizzare "on".
- 3 Premere il tasto freccia sinistro per disabilitare il ritorno automatico dell'unità nella posizione di partenza al termine dell'esposizione. Viene visualizzata l'opzione " OFF ". In questo caso il rack della cassetta rimane posizionato dietro al paziente dopo l'esposizione.
- 4 Premere il tasto OK per salvare le modifiche e uscire dal programma utente.

# 13.6 PR 55 HUP: SOLLEVAMENTO AUTOMATICO DEL PORTACASSETTA

Il portacassetta può essere configurato in modo che si sollevi automaticamente dopo l'inserimento della cassetta panoramica.

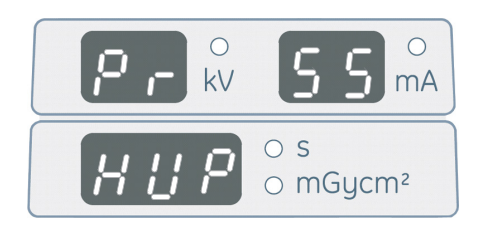

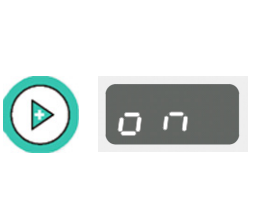

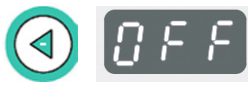

OK

114

Programmazione

- 1 Selezionare il programma " **Pr 55 HUP** ". La schermata Tempo visualizza " **OFF** " o " **on** ".
- 2 Premere il tasto freccia destro per abilitare il sollevamento automatico del rack della cassetta. Viene visualizzata l'opzione " on ".

Se la cassetta per immagini panoramiche è inserita nell'unità, viene visualizzato il messaggio "**UP CAS**" è l'unità si allinea per il posizionamento del paziente, sollevando il portacassetta.

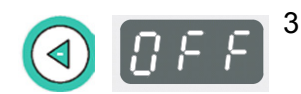

0 0

Premere il tasto freccia sinistro per disabilitare il sollevamento automatico del portacassetta. Viene visualizzata l'opzione " **OFF** ". In questo caso, il portacassetta può essere sollevato solo premendo il tasto sul pannello di posizionamento.

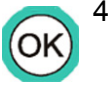

Premere il tasto OK per salvare le modifiche e uscire dal programma utente.

## 13.7 PR 56 HLI: LIMITE VERTICALE DEL PORTACASSETTA

Se il soffitto del locale è basso, è possibile attivare il limite verticale del portacassetta. Questa opzione fa sì che il portacassetta non superi l'altezza della colonna.

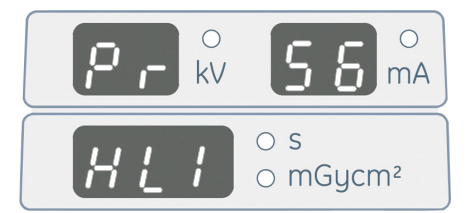

visualizza " OFF " o " on ".

Programmazione

- Premere il tasto freccia destro per impostare il limite verticale per il portacassetta. Viene visualizzata l'opzione " **on** ".

Selezionare il programma " Pr 56 HLI ". La schermata Tempo

Premere il tasto freccia sinistro per disabilitare l'impostazione del limite verticale per il portacassetta. Viene visualizzata l'opzione " **OFF** ". In questo caso il portacassetta può essere sollevato oltre l'altezza della colonna.

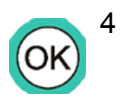

1

Premere il tasto OK per salvare le modifiche e uscire dal programma utente.

# 13.8 PR 57 HON: LATO DI SOLLEVAMENTO **DELLA CASSETTA**

È possibile selezionare il lato "home", ossia il lato di posizionamento paziente dell'unità. Se l'unità è provvista di un pannello di posizionamento del paziente, il lato "home" si trova sullo stesso lato del pannello. Questo programma consente di selezionare il lato "home" anche per l'opzione Ortho Trans con due pannelli di posizionamento.

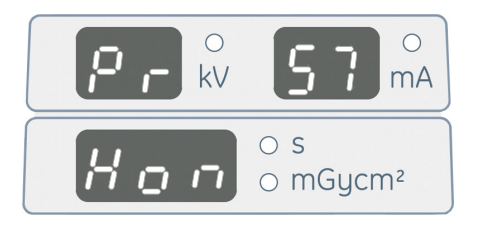

Il movimento dell'unità OP200 è generalmente bidirezionale poiché durante l'esposizione, l'unità rotante si sposta in direzione oraria (unità di sinistra "LL" o "LR") o antioraria (unità di destra o "RL" o "RR") e torna nella posizione originale al termine dell'esposizione.

L'unità OP200 consente tuttavia anche di effettuare esposizioni bidirezionali, esposizioni sia in senso orario che antiorario, senza ritorno nella posizione di partenza iniziale al termine dell'esposizione.

| Pr 57<br>Hon | Luci di<br>posizionament<br>o | Rotazione per<br>l'esposizione           | Tipo OP/<br>OC200 |
|--------------|-------------------------------|------------------------------------------|-------------------|
| - r -        | Lato destro<br>dell'unità     | Antiorario                               | RR, RL            |
| - L -        | Lato sinistro                 | Orario                                   | LL, LR            |
| L = r        | Doppio, su<br>entrambi i lati | (Orario) -> (Antiorario)<br>-> (Orario)> | DL, DR            |

#### Programmazione

- Selezionare il programma " Pr 57 Hon ". La schermata visualizza 1 una delle seguenti opzioni: "-r- ", "-L- " o " L=r ".
- 2 Unità OP200 con piano auricoloinfraorbitale e cono di proiezione sul lato sinistro dell'unità: la schermata visualizza genealmente " -L- ". In caso contrario, premere i tasti freccia sinistro/destro e selezionare "-L-".
- 3 Unità OP200 con luci sul lato destro: la schermata visualizza generalmente "-r-". In caso contrario selezionare "-r-".
- 4 Le unità OP200 possono opzionalmente avere un doppio set di luci di posizionamento per l'uso con i programmi P1-P10. Questi modelli dispongono di un pannello di posizionamento su entrambi i lati dell'unità e permettono di avviare l'esposizione su entrambi i lati. In guesto caso, selezionare " L=r ".

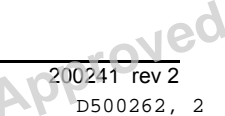

( <

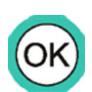

5

Premere il tasto OK per salvare le modifiche e uscire dal programma utente.

## 13.9 PR 58 CON: COMPENSAZIONE DELL'OMBRA DELLE VERTEBRE

Nei programmi di imaging per esposizioni panoramiche P1-P5 è possibile compensare l'ombra della colonna vertebrale. Questo programma consente di definire la modalità di compensazione per tutti i programmi di imaging. Se la funzione è attiva, i valori kV/mA vengono automaticamente corretti in corrispondenza della colonna vertebrale per eliminare l'ombra delle vertebre. Il funzionamento di questa funzione è lo stesso sia in modalità Automatica che Manuale. La funzione più avanzata è **ASC**, che significa "Automatic Spine Compensation", ossia compensazione automatica della colonna vertebrale, dove la quantità di compensazione è controllata automaticamente. È utile ricordare che la compensazione non può superare la tensione massima prevista per il tubo di emissione di raggi X pari a 85 kV.

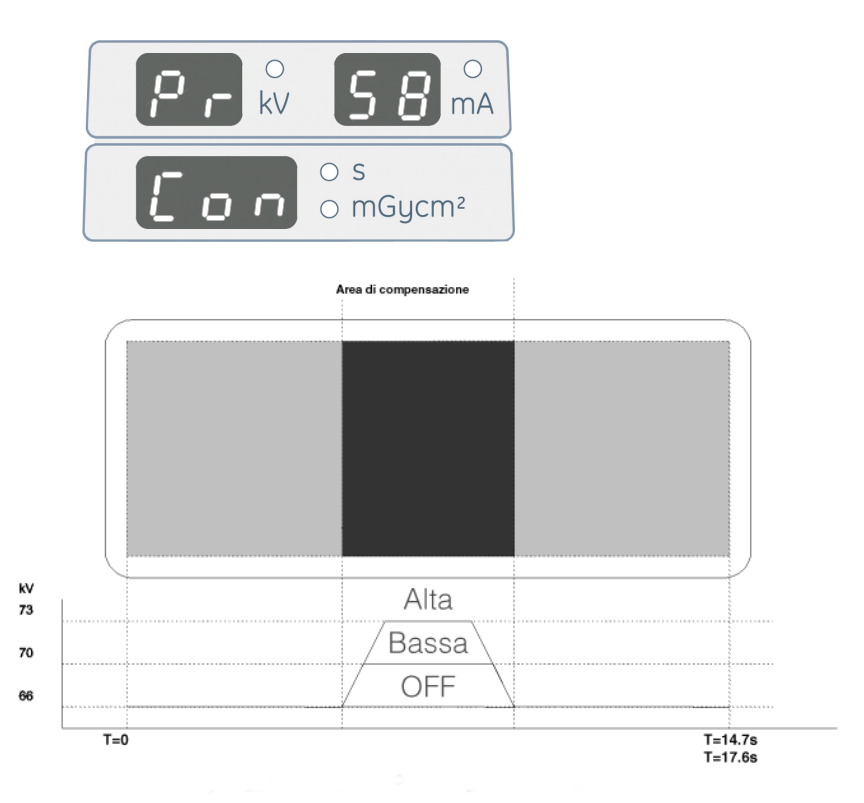

| PR 58 CON: COMPENSAZIONE DELL'OMBRA DELLE<br>VERTEBRE |          |               |           |     |
|-------------------------------------------------------|----------|---------------|-----------|-----|
| Programm<br>a<br>Panoramic<br>a                       | Modalità |               |           |     |
| P1                                                    | OFF      | LO<br>(BASSO) | HI (ALTO) | ASC |

Copyright © 2012 by PaloDEx Group Oy. All rights reserved. See PDM system to determine the status of this document. Printed out: 2015-04-10 10:52:09

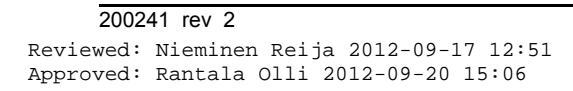

Instrumentarium Dental

Nec

| PR 58 CON: COMPENSAZIONE DELL'OMBRA DELLE<br>VERTEBRE |     |               |           |     |
|-------------------------------------------------------|-----|---------------|-----------|-----|
| P2                                                    | OFF | LO<br>(BASSO) | HI (ALTO) | ASC |
| P3                                                    | OFF | LO<br>(BASSO) | HI (ALTO) | ASC |
| P4                                                    | OFF | LO<br>(BASSO) | HI (ALTO) | ASC |
| P5                                                    | OFF | LO<br>(BASSO) | HI (ALTO) | ASC |

Programmazione

- Selezionare il programma " Pr 58 Con ". Si accende una delle luci dei programmi P1-P5 e la schermata Tempo visualizza la modalità di compensazione correntemente impostata per il programma: ASC, HI, LO o OFF.
- 2 Premere il tasto freccia destro/sinistro per modificare la modalità di compensazione impostata per il programma di imaging.

**"OFF"** disabilita la funzione. Questa opzione può essere selezionata per i pazienti in età pediatrica. Se la funzione è disabilitata, viene utilizzato sempre lo stesso valore kV per tutto il ciclo.

"LO" compensa l'ombra della colonna vertebrale con 1 livello mA (Lo = 1).

Questa opzione è adatta alla maggior parte dei pazienti.

"HI" compensa l'ombra della colonna vertebrale di 2 livelli mA (Hi = 2). Questa opzione è utile per i pazienti di corporatura robusta.

Selezionare " **ASC** " per la compensazione automatica della colonna vertebrale (0 < ASC < 2). La compensazione mA viene determinata automaticamente.

Sequenza di valori mA:

2,0 - 2,5 - 3,2 - 4,0 - 5,0 - 6,4 - 8,0 - 10,0 - 13,0 - 16,0

Il valore 13,0 visualizzato sulla schermata mA è esattamente pari a 12,5 mA.

**Esempio 1:** valore inizialmente impostato su 66 kV / 8 mA. a) Se si seleziona Lo (un livello) il valore verrà impostato su 66 kV / 10 mA. b) Se si seleziona Hi (due livelli), il valore verrà impostato su 66 kV / 13 mA.

**Esempio 2:** valore inizialmente impostato su 60 kV / 13 mA. a) Se si seleziona Lo (un livello), il valore verrà impostato su 60 kV / 16,0 mA.

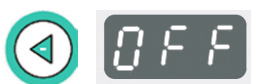

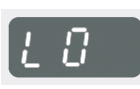

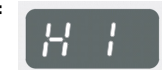

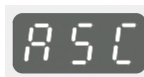

b) Se si seleziona Hi (due livelli) il valore verrà impostato su 63 kV / 16 mA, poiché la sequenza dei valori mA non può superare 16,0 mA.

Modificare la modalità di compensazione per gli altri programmi panoramici. Premere il tasto freccia su per selezionare un altro programma di imaging. Premere il tasto freccia giù per selezionare la modalità di compensazione. Premere il tasto freccia destro/sinistro per modificare la modalità di compensazione (Hi, Lo, Asc oppure Off) per il programma di imaging selezionato.

Premere il tasto OK per salvare le modifiche e uscire dal programma utente.

Modificare la modalità di compensazione per gli altri programmi panoramici. Premere il tasto freccia su per selezionare un altro programma di esposizione panoramica. Premere il tasto freccia giù e ripetere l'operazione descritta nel punto 2.

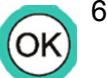

4

5

Premere il tasto OK per salvare le modifiche e uscire dal programma utente.

## 13.10PR 59 PSE: PROMEMORIA PER LA MANUTENZIONE PREVENTIVA

L'unità OP200 dispone di una funzione che segnala all'utente che è necessario far ispezionare l'unità dopo 2000 esposizioni. Se la funzione è abilitata e sono già state effettuate 2000 esposizioni, viene automaticamente visualizzato un messaggio di richiesta di manutenzione preventiva " Ch 8 PSE " dopo la sequenza di avvio. La visualizzazione del messaggio può essere disabilitata solo tramite questo programma. Il messaggio non ha alcun effetto sul funzionamento dell'unità.

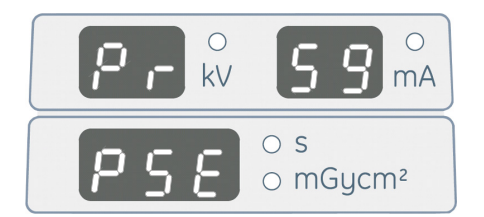

#### Programmazione

- 1 Selezionare il programma " **Pr 59 PSE** ". La schermata Tempo visualizza " **OFF** " o " **on** ".
  - Premere il tasto freccia destro per abilitare la funzione. Viene visualizzata l'opzione " **on** ".
  - 3 Selezionare "off" e premere il tasto freccia sinistro per disabilitare la visualizzazione di questo messaggio.
  - 4 Premere il tasto freccia destro per azzerare il contatore o cancellare il messaggio di servizio " Ch 8 PSE ". Viene visualizzata l'indicazione " rES ". Il messaggio di servizio " Ch 8 PSE " successivo verrà visualizzato dopo 2000 esposizioni.
    - Premere il tasto OK per salvare le modifiche e uscire dal programma utente.

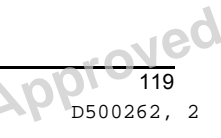

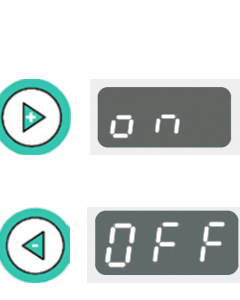

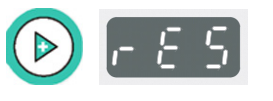

Reviewed: Nieminen Reija 2012-09-17 12:51

Approved: Rantala Olli 2012-09-20 15:06

200241 rev 2

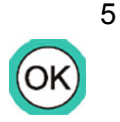

2

# 13.11PR 60 BEP: AVVISO ACUSTICO DEL **PANNELLO**

Consente di abilitare l'attivazione dell'avviso acustico per la pressione dei tasti dei pannelli dell'unità OP200. La funzione può essere disabilitata per la manutenzione o le prove.

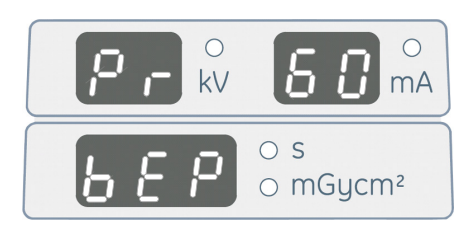

Programmazione

- 1 Selezionare il programma " Pr 60 bEP ". La schermata Tempo visualizza " OFF " o " on ".
- 2 Premere il tasto freccia sinistro per disabilitare l'avviso acustico relativo alla selezione dei tasti sui pannelli. Viene visualizzata l'opzione " OFF ".
- 3 Premere il tasto freccia destro per abilitare l'avviso acustico relativo alla selezione dei tasti sul pannello. Viene visualizzata l'opzione " on ".
- Premere il tasto OK per salvare le modifiche e uscire dal 4 programma utente.

# 13.12PR 61 CLC: AZZERAMENTO DEL CONTATORE DELLE ESPOSIZIONI

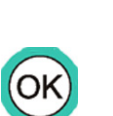

tasti freccia destro/sinistro consentono di visualizzare L alternativamente il valore zero e il conteggio delle esposizioni azzerabile corrente (contatore utente). Il conteggio delle esposizioni è uguale a quello che viene visualizzato quando si accede alla modalità di programmazione utente. Passare a "0" e premere "OK" per azzerare il conteggio delle esposizioni.

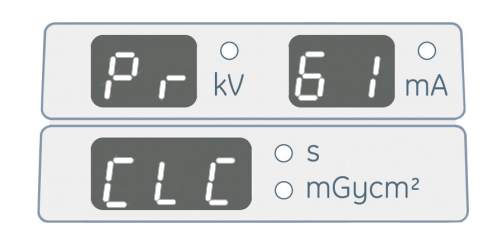

#### Programmazione

- Selezionare il programma " Pr 61 CLC ". Le schermate mA e 1 Tempo visualizzano il numero totale di esposizioni effettuate dopo l'ultimo azzeramento del contatore.
- Premere il tasto freccia sinistro per azzerare il contatore dopo 2 l'installazione o la manutenzione. Viene visualizzata l'opzione " 0 ".

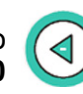

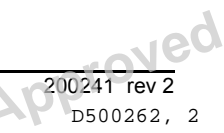

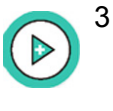

4

Premere il tasto freccia destro per disabilitare l'azzeramento del contatore delle esposizioni. La schermata Tempo/dose visualizza il numero delle esposizioni effettuate.

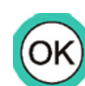

Premere il tasto OK per salvare le modifiche e uscire dal programma utente.

# 13.13PR 62 ERR: ULTIMO CODICE DI ERRORE

L'unità OP200 salva in memoria le ultime informazioni archiviabili relative ai codici di errore. È normale che un'unità OP200 nuova abbia già un codice di errore in memoria.

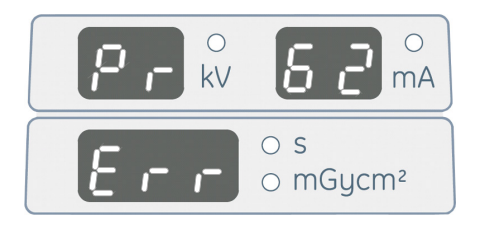

Programmazione

1 Selezionare il programma "**Pr 62 Err** ". L'unità OP200 visualizza l'ultimo codice di errore. Se in memoria non ci sono codici di errore, le schermate visualizzano "**Ch 00 - - -** ".

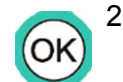

Premere il tasto OK per salvare le modifiche e uscire dal programma utente.

I codici di errore Ch non vengono archiviati, eccetto " Ch 5 <sup>ooo</sup> ". I codici di errore Sy vengono archiviati, eccetto " Sy 20 <sup>ooo</sup> " e " Sy 26 EEP ".

# 13.14Pr 65 doS: selezione della schermata Dose/tempo

È possibile selezionare il parametro per la schermata Tempo/dose durante l'esposizione. Per visualizzare sia il tempo di esposizione che la dose stimata, selezionare più opzioni con il tasto **con** (=Conferma).

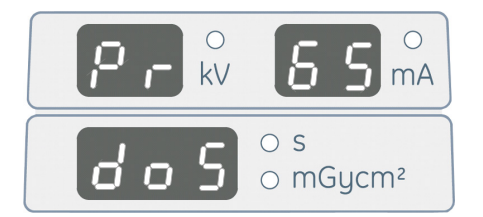

Programmazione

Selezionare il programma " Pr 65 doS ". L'unità OP200 visualizza " SE cS con ", " dA P con ", " SE cS " o " dA P ". Con significa che l'utente deve premere i tasti freccia su/giù per

alternare tra il valore del tempo e della dose, quindi premere OK per confermare i valori al termine dell'esposizione.

2 Selezionare "SE cS con " con i tasti freccia destro/sinistro. I secondi usati per l'esposizione vengono visualizzati nella schermata Tempo/dose durante e al termine dell'esposizione. Utilizzare i tasti freccia su/giù per scorrere i valori tempo e dose.

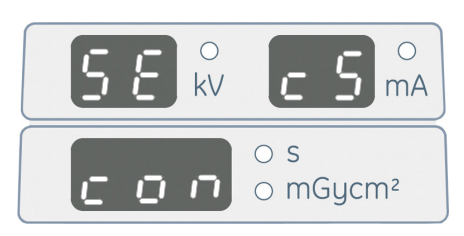

3 Selezionare " **dA P con**" con i tasti freccia destro/sinistro. La dose usata per l'esposizione viene visualizzata nella schermata Tempo/dose durante e al termine dell'esposizione. Utilizzare i tasti freccia su/giù per scorrere i valori tempo e dose.

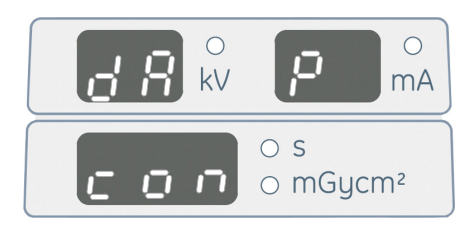

4 Selezionare "**SE cS** " con i tasti freccia destro/sinistro. I secondi usati per l'esposizione vengono visualizzati nella schermata Tempo/dose durante e al termine dell'esposizione, ma la dose non viene visualizzata.

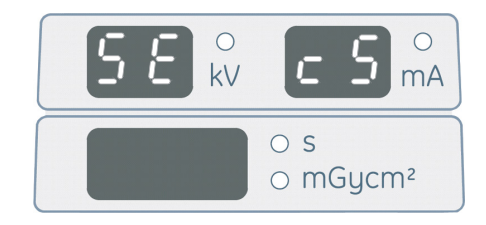

5 Selezionare " **dA P** " con i tasti freccia destro/sinistro. La dose usata per l'esposizione viene visualizzata nella schermata Tempo/dose durante e al termine dell'esposizione, ma il tempo non viene visualizzato.

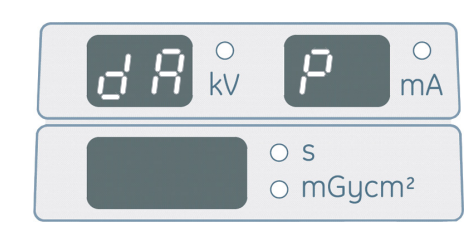

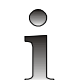

122

SEcS/dAP Con: la selezione del tasto OK al termine dell'esposizione provoca la cancellazione di valori relativi al tempo di esposizione e alla dose.

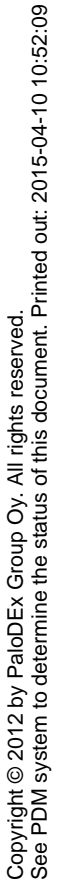

Instrumentarium Dental

( 🕨

( 🕨

 $\triangleleft$ 

 $\triangleleft$ 

 $\triangleleft$ 

( 🕨

# Ĵ

SEcS/dAP: la selezione di un qualunque tasto al termine dell'esposizione provoca la cancellazione di valori relativi al tempo di esposizione e alla dose.

# SEcS/dAP e codici di errore: il valore del tempo di esposizione o della dose viene visualizzato dopo la conferma di tutti i codici di errore.

## 13.15PR 66 COU: CONTATORI DELLE ESPOSIZIONI

L'unità OP200 fornisce più contatori delle esposizioni. Questo programma consente di verificare i valori del contatore.

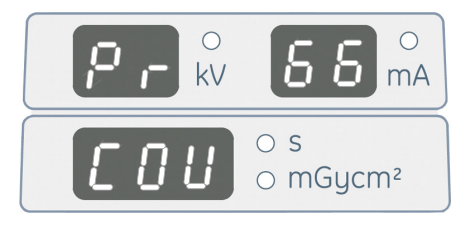

1 Selezionare il programma **Pr 66 COU**. L'unità OP200 visualizza un contatore utente.

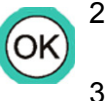

- Premere il tasto freccia giù per visualizzare il contatore successivo.
- Premere il tasto OK una volta per salvare le modifiche e uscire dalla modalità di programmazione utente.

| Contatore | Descrizione                                                                                                    |
|-----------|----------------------------------------------------------------------------------------------------|
| uSEr      | Contatore utente azzerabile                                                                                                    |
| totAL     | Contatore del numero totale di esposizioni; non azzerabile                                                                                                    |
| tubE      | Contatore delle esposizioni del tubo; non azzerabile                                                                                                    |
| SErvicE   | Indica che il contatore delle esposizioni è stato<br>azzerato dopo l'ultima manutenzione preventiva<br>tramite il programma Pr 59 PSE.                                                                         |
| LEASE     | Questo contatore viene usato solo se il periodo di licenza Sr 71 PAY è stato attivato.                                                                                                    |
| InStALL   | Questo contatore mostra il numero di esposizioni<br>effettuate solo nella modalità Servizio. Le esposizioni<br>effettuate in modalità Servizio non hanno alcun<br>effetto sui contatori uSEr, SErvicE e LEASE. |

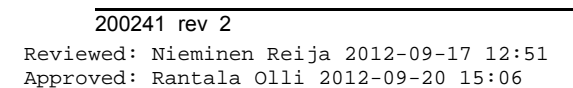

Copyright © 2012 by PaloDEx Group Oy. All rights reserved. See PDM system to determine the status of this document. Printed out: 2015-04-10 10:52:09

# 14Nota per l'utente

Le istruzioni per l'uso dell'unità Orthopantomograph® OP200 e le avvertenze cautelative formano parte integrante del Manuale dell'utente dell'unità OP200.

#### Parametri della tecnica relativi alla dispersione delle radiazioni

Il picco massimo del potenziale di esercizio del tubo è di 85 kV con un massimo di corrente continua di 1,5 mA. 1,5 mA è l'equivalente di una corrente massima continua di 13 mA durante un ciclo di lavoro di 1:7. Il ciclo di lavoro viene calcolato automaticamente dal software in modo che l'esposizione successiva non ecceda la capacità termica dell'anodo. L'equazione usata dal software è la seguente:

mA\*s\*kV = Capacità di riscaldamento iniziale [J] + Velocità di raffreddamento dell'anodo [J/s] \* 3600 [s]

Dove:

mA\*s\*kV = Immissione massima di energia per ora

Capacità di riscaldamento iniziale = 28000 Joule [J] per un tubo di tipo D-051S

Velocità di raffreddamento dell'anodo = 120 Joule/s [J/s] per un tubo di tipo D-051S

3600 = Tempo di osservazione pari a 1 ora [s]

#### Compatibilità tra il dispositivo limitatore del raggio/ l'alloggiamento del tubo

L'alloggiamento del tubo THA 100 è compatibile con il dispositivo limitatore del raggio BDP138 o BDC184.

#### Avvertenza tecnica relativa all'alloggiamento del tubo

La tensione operativa massima è di 85 kV. La dimensione del punto focale è pari a 0,5 (IEC 336/1982).

Tubo a raggi X: Toshiba D-051S. Per ulteriori informazioni, consultare la documentazione relativa alle specifiche tecniche del tubo.

#### Scostamento massimo dai valori indicati

| Parametro                     | Valore<br>indicato | Scostamento                                          |
|-------------------------------|--------------------|------------------------------------------------------|
| Tensione tubo                 | 57 - 85 kV         | ±5 kV                                                |
| Corrente tubo                 | 2 – 16 mA          | ± 1 mA o 10%<br>A seconda del<br>valore più elevato  |
| Tempo di esposizione<br>(Pan) | 16,8 - 17,6 s      | ± 0,1 s o 10%<br>A seconda del<br>valore più elevato |

| Parametro                                    | Valore<br>indicato | Scostamento                    |
|----------------------------------------------|--------------------|--------------------------------|
| Tempo di esposizione<br>(ATM, seno)          | 8 - 15,6 s         | ± 0,1 s o 10%<br>A seconda del |
| Tempo di esposizione<br>(Ceph)               | 0,1 - 3,2 s        | valore plu elevato             |
| Tempo di esposizione<br>(tomografia lineare) | 1,6 - 28,8 s       |                                |

#### Specifiche di alimentazione

Tensione nominale di esercizio 110 / 230 V c.a., 50/60 Hz monofase.

#### Corrente massima di rete

Sulle unità da 100 V c.a., la corrente massima di rete è pari a 15 A durante l'esposizione e pari a 1 A in standby. I fusibili di rete sono fusibili di tipo Bussman MDA da 15 A ad azione lenta.

Sulle unità da 230 V c.a., la corrente massima di rete è pari a 10 A durante l'esposizione e pari a 1 A in standby. I fusibili di rete sono fusibili Litfelfuse da 10 A ad azione ritardata.

#### Potenza in uscita e ciclo di lavoro

I grafici che seguono illustrano i parametri della tecnica che possono essere usati con la tensione di rete selezionata. Uno dei tre parametri è sempre fisso. Le procedure panoramiche e speciali hanno un tempo di esposizione fisso, mentre le esposizioni cefalometriche usano un valore di corrente del tubo fisso.

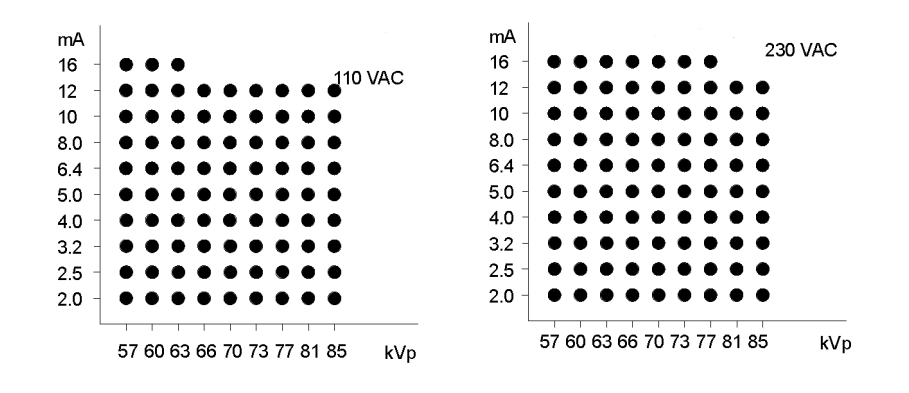

| PARAMETRI DELLA TECNICA PER LE PROCEDURE<br>CEFALOMETRICHE |                                                                                        |  |  |
|------------------------------------------------------------|----------------------------------------------------------------------------------------|--|--|
| kV                                                         | 60, 63, 66, 70, 73, 77, 81, 85                                                         |  |  |
| mA                                                         | 13 mA                                                                                  |  |  |
| S                                                          | 0,1; 0,12; 0,16; 0,2; 0,25; 0,32; 0,4; 0,5; 0,64; 0,8;<br>1,0; 1,2; 1,6; 2,0; 2,5; 3,2 |  |  |

126

Vec

Le esposizioni vengono automaticamente limitate durante l'intervallo di raffreddamento tra i cicli di lavoro, pari ad almeno 15 s.

#### Manutenzione

Per conservare l'unità in conformità con i requisiti dello standard DHHS, è necessario rispettare il seguente programma di manutenzione:

Fino a 40 esposizioni alla settimana: eseguire la manutenzione ogni 12 mesi. Tra 40 e 100 esposizioni alla settimana: eseguire la manutenzione ogni 6 mesi. Per ulteriori informazioni, vedere la sezione *Manutenzione* in questo manuale.

#### Valori della potenza nominale del tubo

#### Grafico dei valori massimi di potenza nominale

Forma d'onda completa multi-picco corretta

(Inverter HF)

Punto focale: 0,5 mm (IEC 336/1982)

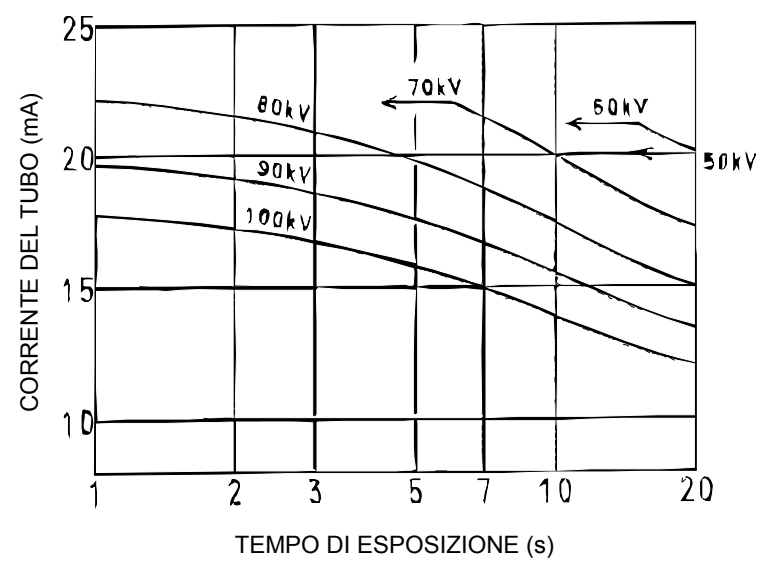

Fig 14.1. Valori della potenza nominale del tubo

Nec

#### Caratteristiche termiche del tubo anodico (D-051s)

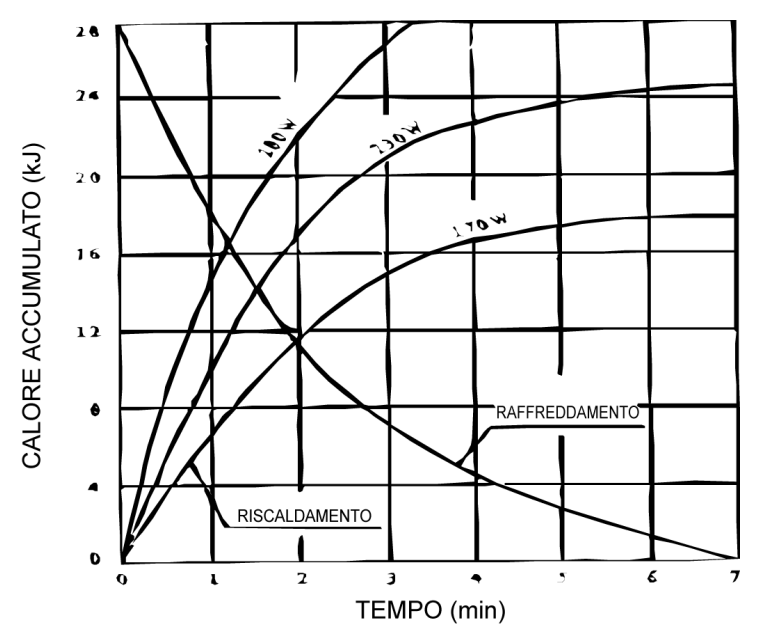

Fig 14.2. Caratteristiche termiche del tubo anodico (D-051S)

#### Curva di raffreddamento della testata del tubo

## CURVA DI RAFFREDDAMENTO DELLA TESTATA OP100

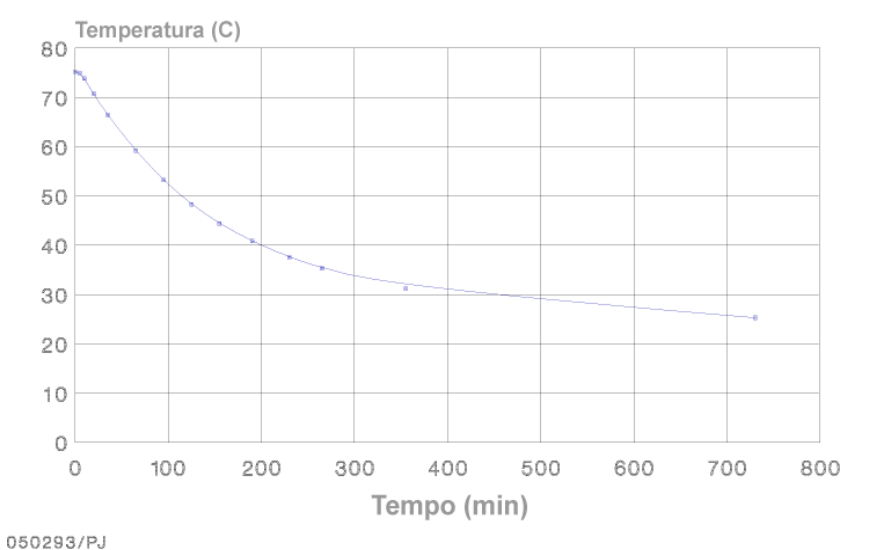

Fig 14.3. Curva di raffreddamento della testata del tubo

Il produttore si riserva il diritto di apportare modifiche tecniche in qualsiasi momento.

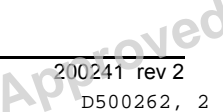

128 Reviewed: Nieminen Reija 2012-09-17 12:51 Approved: Rantala Olli 2012-09-20 15:06

| kV | mA | Dosi somministrate ai<br>pazienti, μSv con il<br>programma per immagini<br>panoramiche standard 1 |
|----|----|---------------------------------------------------------------------------------------------------|
| 57 | 2  | 1,9                                                                                               |
| 63 | 5  | 5,7                                                                                               |
| 63 | 10 | 10,9                                                                                              |
| 63 | 13 | 12,8                                                                                              |
| 66 | 5  | 7,2                                                                                               |
| 66 | 13 | 16,8                                                                                              |
| 66 | 16 | 21,0                                                                                              |
| 70 | 5  | 8,6                                                                                               |
| 70 | 13 | 20,4                                                                                              |
| 70 | 16 | 26,5                                                                                              |
| 73 | 8  | 15,5                                                                                              |
| 73 | 13 | 23,8                                                                                              |
| 73 | 16 | 31,7                                                                                              |
| 77 | 5  | 12,1                                                                                              |
| 77 | 8  | 18,7                                                                                              |
| 77 | 13 | 27,1                                                                                              |
| 77 | 16 | 35,4                                                                                              |
| 81 | 8  | 21,1                                                                                              |
| 81 | 13 | 31,3                                                                                              |
| 85 | 13 | 36,0                                                                                              |

| kV  | mA | Tempo<br>s | Dosi somministrate ai pazienti,<br>µSv con il programma per<br>proiezioni cefalometriche<br>laterali (18x24 cm) |
|-----|----|------------|----------------------------------------------------------------------------------------------------|
| *60 | 13 | 0,16       | 0,4                                                                                                    |
| 77  | 13 | 0,4        | 3,6                                                                                                    |
| 77  | 13 | 0,5        | 4,5                                                                                                    |
| 77  | 13 | 0,64       | 5,7                                                                                                    |
| 77  | 13 | 0,8        | 7,2                                                                                                    |

| kV | mA | Tempo<br>s | Dosi somministrate ai pazienti,<br>μSv con il programma per<br>proiezioni cefalometriche<br>laterali (18x24 cm) |
|----|----|------------|----------------------------------------------------------------------------------------------------|
| 77 | 13 | 1,2        | 10,7                                                                                                    |

\* Acquisizione di immagini del carpo.

# **15Specifiche tecniche**

| Produttore                         | Instrumentarium Dental, P.O. Box 20,<br>FIN-04301 Tuusula, FINLANDIA                                                    |
|------------------------------------|----------------------------------------------------------------------------------------------------|
| Sistema di qualità                 | Conforme allo standard ISO 9001                                                                                         |
| Sistema di gestione<br>ambientale  | Conforme allo standard ISO 14001                                                                                        |
| Sicurezza elettrica e<br>meccanica | Conforme ai modelli europei<br>IEC60601-1. Marcatura CE conforme<br>alla Direttiva sui dispositivi medici 93/<br>42/CEE |

| Denominazione del<br>prodotto | ORTHOPANTOMOGRAPH®<br>ORTHOCEPH®                                                                                                    |
|-------------------------------|----------------------------------------------------------------------------------------------------|
| Modello                       | Orthopantomograph® OP200<br>Orthoceph® OC200<br>Orthopantomograph® OP200 OT<br>Orthoceph® OC200 OT<br>Orthopantomograph® OP200 CR<br>Orthoceph® OC200 CR<br>Orthopantomograph® OP200 OT/CR<br>Orthoceph® OC200 OT/CR |
| Tipo di prodotto              | Unità radiografica per esposizioni<br>panoramiche su pellicola<br>Unità radiografica per esposizioni<br>panoramiche su pellicola con<br>cefalostato                                                                  |

| Dati dell'unità         |                                                         |  |
|-------------------------|---------------------------------------------------------|--|
| Classe                  | 1                                                       |  |
| Тіро                    | В                                                       |  |
| Classe di protezione    | IP-20                                                   |  |
| Funzionamento           | Funzionamento continuo con caricamento intermittente.   |  |
| Alimentazione elettrica | Connessione alla rete di alimentazione                  |  |
| Alta tensione           | СС                                                      |  |
| Prima versione software | Versione 1.2 del 17.3.2005 di<br>Instrumentarium Dental |  |

Instrumentarium Dental

7eq

| Standard a cui l'unità è conforme | IEC 60601-1<br>MDD (93/42/CEE) (se l'unità riporta il<br>marchio CE) |
|-----------------------------------|----------------------------------------------------------------------|
|-----------------------------------|----------------------------------------------------------------------|

| Testata                                                 |                                   |  |  |
|---------------------------------------------------------|-----------------------------------|--|--|
| Tipo di testata                                         | THA 100                           |  |  |
| Tipo di tubo                                            | Toshiba D-051S, anodo stazionario |  |  |
| Tensione tubo                                           | 57-85 kV                          |  |  |
| Corrente tubo (max.)                                    | 2-16 mA                           |  |  |
| Potenza max.                                            | 1,36 kW                           |  |  |
| Angolo target                                           | 5 gradi                           |  |  |
| Punto focale                                            | 0,5 mm (IEC 336/1982)             |  |  |
| Assorbimento nominale<br>anodo                          | 1750 W                            |  |  |
| Max. calore anodo                                       | 28 kJ                             |  |  |
| Calore tubo raggi X<br>(max.)                           | 385 kJ                            |  |  |
| Max. dissipazione<br>continua calore testata<br>raggi X | 38 W                              |  |  |
| Filtrazione totale                                      | 2,5 mm Al                         |  |  |
| Filtrazione aggiuntiva per tomografia lineare           | 12 mmAl                           |  |  |
| Dispersione di radiazioni -<br>Parametri della tecnica  | 85 kV / 1,5 mA                    |  |  |

| Collegamenti elettrici       |                                                                                                    |  |  |
|------------------------------|----------------------------------------------------------------------------------------------------|--|--|
| Tensione di rete<br>nominale | 110/230 V c.a.<br>Compensazione automatica della<br>tensione di alimentazione                                                      |  |  |
| Frequenza corrente assorbita | 50/60 Hz                                                                                                    |  |  |
| Corrente nominale            | 10A a 230 V c.a., 15A a 110 V c.a.                                                                                                 |  |  |
| Fusibili                     | 326 Littlefuse (ad azione lenta) da 10A<br>per 230 V c.a., MDA-15 COOPER<br>BUSSMAN (ad azione ritardata) da 15A<br>per 110 V c.a. |  |  |

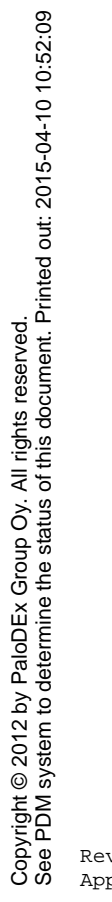

| 132 |  |
|-----|--|

| Collegamenti elettrici      |                                               |
|-----------------------------|-----------------------------------------------|
| Consumo energetico          | 2,3 kVA a 230 V c.a.<br>1,65 kVA a 110 V c.a. |
| Impedenza di rete<br>(max.) | 1,0 Ω                                         |

| Generatore di raggi X                                    |                                    |
|----------------------------------------------------------|------------------------------------|
| Potenza nominale                                         | 1,2 kW                             |
| Tensione tubo                                            | 57 - 85 kV                         |
| Corrente tubo                                            | 2-16 mA                            |
| Frequenza di<br>alimentazione                            | 75 - 150 kHz                       |
| Compensazione<br>vertebrale                              | Incrementi da 0 a 2 mA, max. 16 mA |
| Modalità di<br>compensazione della<br>colonna vertebrale | Automatica (ASC), già programmata  |

| Accessori per immagini digitali                                                                                                    |                                                                                                    |
|----------------------------------------------------------------------------------------------------|----------------------------------------------------------------------------------------------------|
| Modello CR o kit CR<br>Consente di utilizzare il<br>portacassetta Pan con<br>cassette da 24 x 30 cm<br>(soprattutto se vengono<br>utilizzate lastre PSP da<br>24 x 30 cm). | Modelli OP200 CR, OC200 CR, OP200<br>OT/CR e OC200 OT/CR per<br>l'acquisizione di immagini panoramiche,<br>ATM, del seno mascellare,<br>cefalometriche e tomografiche lineari |
| Tecnica CCD                                                                                                    | Kit per l'aggiornamento dell'unità OP200<br>e kit per l'aggiornamento dell'unità<br>OC200.                                                                                    |

| Procedure                  |                                                                                  |
|----------------------------|----------------------------------------------------------------------------------|
| Programmi di imaging       | 5 panoramiche, 4 ATM, seno<br>mascellare, 2 tomografie lineare e<br>cefalometria |
| Controllo dell'esposizione | Automatico, Preprogrammato,<br>Manuale e Controllo qualità                       |

| Programmi di imaging per esposizioni panoramiche e speciali,<br>tempo di esposizione, ingrandimento nominale |                  |          |
|----------------------------------------------------------------------------------------------------|------------------|----------|
| Standard (Programma 1)                                                                                       | 17,6 s           | 30%      |
| Pediatrico (P2)                                                                                              | 16,8 s           | 30%      |
| Ortho Zone (P3)                                                                                              | 16,8 s           | 25%      |
| Ortogonale (P4)                                                                                              | 16,8 s           | 30%      |
| Esposizione panoramica<br>estesa dell'arcata dentale<br>(P5)                                                 | 17,4 s           | 30%      |
| ATM laterale (P6) oppure<br>ATM Ortho, proiezione<br>laterale assiale corretta (P6<br>opzionale)             | 10,8 s<br>10,8 s | 23%      |
| ATM mascella chiusa e<br>aperta (P7)                                                                         | 15,6 s           | 23%      |
| ATM PA (P8)                                                                                                  | 8,0 s            | 80%      |
| ATM laterale e PA (P9)                                                                                       | 12,2 s           | 23 e 80% |
| Seno mascellare (P 10)                                                                                       | 15,6 s           | 30%      |

| Parametri della tecnica per procedure cefalometriche                          |                                                                                       |  |
|-------------------------------------------------------------------------------|---------------------------------------------------------------------------------------|--|
| Tensione del tubo/<br>Corrente del tubo/<br>Tempo di esposizione<br>(P11-P12) | 60 - 85 kV, 8 valori / 13 mA /<br>0,1 s – 3,2 s, 16 valori                            |  |
| Ingrandimento                                                                 | 14% nominale nelle procedure<br>cefalometriche (impostabile nell'intervallo<br>8-14%) |  |
| Limite del tempo di esposizione                                               | 22 s                                                                                  |  |

| Parametri della tecnica per procedure tomografiche lineari |                                      |  |
|------------------------------------------------------------|--------------------------------------|--|
| Mandibolare (P13) e<br>mascellare (P14)                    | 57 - 85 kV / 2 -16 mA / 1,6 – 28,8 s |  |
| Ingrandimento                                              | 40%                                  |  |

Copyright © 2012 by PaloDEx Group Oy. All rights reserved. See PDM system to determine the status of this document. Printed out: 2015-04-10 10:52:09

| Coni di proiezione immagini per tomografia lineare |                |
|----------------------------------------------------|----------------|
| Scelta di immagini<br>longitudinali                | 3, 1 o nessuna |
| Scelta di immagini<br>trasversali                  | 3, 1 o nessuna |

| Luci di posizionamento                           |                                        |
|--------------------------------------------------|----------------------------------------|
| Programmi<br>Panoramica, ATM,<br>Seno mascellare | Laser (PRODOTTO LASER DI CLASSE<br>1). |
| Programmi tomografia<br>lineare                  | Laser (PRODOTTO LASER DI CLASSE 1).    |

| Cassetta pellicola panoramica |                                                                                                    |
|-------------------------------|----------------------------------------------------------------------------------------------------|
| Dimensioni della<br>pellicola | 15 x 30 cm                                                                                                    |
| Tipo di cassetta e<br>schermi | Cassetta piana. Finestra per marcatura<br>pellicola ID Ortho. Schermi di<br>intensificazione Kodak Ektavision, Kodak<br>Lanex Regular o Kodak Lanex Medium. |

| Cassetta con pellicola per esposizioni cefalometriche(S) |                                                                                                    |
|----------------------------------------------------------|----------------------------------------------------------------------------------------------------|
| Dimensioni della<br>pellicola                            | 18 x 24 cm e 24 x 30 cm<br>8" x 10"<br>10" x 12"                                                                                                    |
| Tipo di cassetta e<br>schermi                            | Cassette piane. Finestra per marcatura<br>pellicola ID Ortho. Schermi di<br>intensificazione Kodak Ektavision,<br>Kodak Lanex Regular o Kodak Lanex<br>Medium. Le cassette devono essere<br>acquistate come accessori opzionali in<br>alcuni paesi. |

| Cassetta con griglia opzionale per tomografie lineari |            |
|-------------------------------------------------------|------------|
| Dimensioni della<br>pellicola                         | 15 x 30 cm |

| Cassetta con griglia opzionale per tomografie lineari |                                                                                                    |  |
|-------------------------------------------------------|----------------------------------------------------------------------------------------------------|--|
| Tipo di cassetta e<br>schermi                         | Cassetta piana. Finestra per marcatura<br>pellicola ID Ortho. Rapporto griglia 6:1.<br>Messa a fuoco parallela. 57 linee / cm.<br>Griglia integrata o esterna. Schermi di<br>intensificazione Kodak Ektavision,<br>Kodak Lanex Regular o Kodak Lanex<br>Medium. |  |

| Interfacce                   |                                                                                                    |
|------------------------------|----------------------------------------------------------------------------------------------------|
| Comando di<br>esposizione    | Comando ausiliario con 10 m di cavo per<br>l'uso remoto (opzionale negli Stati Uniti e<br>in Canada) |
| Marcatura della<br>pellicola | Interfaccia seriale per Ortho ID                                                                     |

| Posizionamento paziente per procedure panoramiche |                                                                                                    |  |
|---------------------------------------------------|----------------------------------------------------------------------------------------------------|--|
| Funzionamento                                     | Lato sinistro e destro dell'unità<br>Movimento motorizzato del carrello                                                                                                    |  |
| Ausili di<br>posizionamento                       | Appoggio per il mento, supporto per il<br>morso, supporto per la testa con 3 punti<br>di appoggio, specchio curvo, luci di<br>posizionamento del raggio laser<br>(PRODOTTO CLASSE I), tasti di<br>correzione dell'occlusione |  |
| Movimento della<br>cassetta                       | Spostamento del rack cassetta verso il<br>basso/verso l'alto                                                                                                    |  |

| Posizionamento del paziente per procedure cefalometriche |                                                                                                    |  |
|----------------------------------------------------------|----------------------------------------------------------------------------------------------------|--|
| Funzionamento                                            | Montanti braccio sul lato sinistro o destro<br>dell'unità.<br>Cassetta piana con interblocco.<br>Movimenti del carrello motorizzati<br>azionabili tramite il comando sul<br>cefalostato.<br>Posizione bloccata per i supporti per le<br>orecchie. |  |
| Ausili di<br>posizionamento                              | Supporti per le orecchie, supporto nasion<br>con scala in mm.<br>Impostazione manuale del filtro per i<br>tessuti molli.                                                                                                    |  |

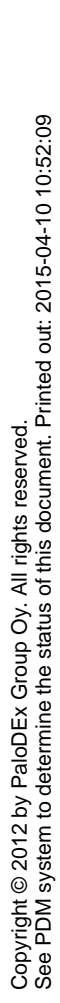
| Dimensioni dell'unità OP200                                               |                                                                                                    |  |
|---------------------------------------------------------------------------|----------------------------------------------------------------------------------------------------|--|
| Distanza dell'immagine<br>dall'origine (SID;<br>Source Image<br>Distance) | 487 mm/19,2 pollici (immagini panoramiche)                                                                                                    |  |
| Installazione                                                             | Montaggio a parete con giunto angolato<br>±45° e base opzionale per l'installazione<br>sul pavimento.                                                                                                    |  |
| Altezza x larghezza x<br>profondità (mm/pollici)                          | 2272 x 830 x 1000 (colonna standard)<br>87,3 x 32,7 x 39,4 pollici -max.<br>2182 x 830 x 1000 (colonna corta<br>opzionale)<br>-84,0 x 32,7 x 39,4 pollici -max.<br>2472 x 830 x 1000 (colonna lunga<br>opzionale)<br>84,0 x 32,7 x 39,4 pollici -max. |  |
| Peso                                                                      | 175 kg/385 libbre (immagini<br>panoramiche)                                                                                                    |  |

| Dimensioni dell'unità OC200                      |                                                                                                    |  |  |
|--------------------------------------------------|----------------------------------------------------------------------------------------------------|--|--|
| Distanza dell'immagine<br>dall'origine<br>(SID)  | 1745 mm/68,7 pollici                                                                                                    |  |  |
| Distanza dell'oggetto<br>dall'origine<br>(SOD)   | 1524 mm/60 pollici                                                                                                    |  |  |
| Installazione                                    | Montaggio a parete con giunto angolato<br>45° e base opzionale per l'installazione<br>sul pavimento.                                                                                                    |  |  |
| Altezza x larghezza x<br>profondità (mm/pollici) | 2272 x 1900 x 1000 (colonna standard)<br>87,6 x 74,8 x 39,4 pollici-max.<br>2182 x 1900 x 1000 (colonna corta<br>opzionale)<br>84,0 x 74,8 x 39,4 pollici -max.<br>2472 x 830 x 1000 (colonna lunga<br>opzionale)<br>84,0 x 32,7 x 39,4 pollici -max. |  |  |
| Peso                                             | 210 kg/465 libbre (immagini<br>cefalometriche)                                                                                                    |  |  |

## 15.1 TABELLE RELATIVE ALL'ELETTROCOMPATIBILITÀ MAGNETICA (EMC)

| Test delle<br>emissioni                                                             | Conformità                | Ambiente elettromagnetico                                                                                                    |
|-------------------------------------------------------------------------------------|---------------------------|----------------------------------------------------------------------------------------------------|
| Emissioni<br>in radiofrequenza<br>CISPR11                                           | Gruppo 1                  | L'unità Orthopantomograph® OP200 utilizza energia in<br>radiofrequenza per le proprie funzioni interne. Quindi, le<br>emissioni RF sono molto basse e non causano<br>generalmente interferenze alle apparecchiature<br>elettroniche installate in prossimità dell'unità. |
| Emissioni<br>in radiofrequenza<br>CISPR11                                           | Classe B                  | L'unità Orthopantomograph® OP200 può essere usata<br>in tutti gli ambienti domestici nonché in altri ambienti,<br>purché sia disponibile un collegamento alla rete<br>pubblica a bassa tensione che collega gli edifici ad uso<br>residenziale.                          |
| Emissioni di<br>armoniche<br>IEC 61000-3-2                                          | IEC 61000-3-2<br>Classe A | L'unità Orthopantomograph® OP200 può essere usata<br>in tutti gli ambienti domestici nonché in altri ambienti,<br>purché sia disponibile un collegamento alla rete<br>pubblica a bassa tensione che collega gli edifici ad uso<br>residenziale.                          |
| Oscillazioni di<br>tensione<br>Emissioni dovute<br>ad oscillazioni<br>IEC 61000-3-3 | Conforme                  | L'unità Orthopantomograph® OP200 può essere usata<br>in tutti gli ambienti domestici nonché in altri ambienti,<br>purché sia disponibile un collegamento alla rete<br>pubblica a bassa tensione che collega gli edifici ad uso<br>residenziale.                          |

Table 15.1 Emissioni elettromagnetiche IEC 60601-1-2 Ed2

Copyright © 2012 by PaloDEx Group Oy. All rights reserved. See PDM system to determine the status of this document. Printed out: 2015-04-10 10:52:09

| Test<br>dell'immunità                                                                                                    | IEC 60601-1-2 Livello di<br>unità Livello di test conformità                                                                                                    |                                                                                                    | Ambiente elettromagnetico                                                                                                    |  |
|----------------------------------------------------------------------------------------------------|----------------------------------------------------------------------------------------------------|----------------------------------------------------------------------------------------------------|----------------------------------------------------------------------------------------------------|--|
| Scariche<br>elettromagnetic<br>he (ESD) IEC<br>61000-4-2                                                                                   | <ul> <li>±2, 4; 6 kV per le scariche da contatto</li> <li>± 2, 4; 8 kV per le scariche in aria</li> </ul>                                                                                                    | $\pm$ 2, 4; 6 kV per le<br>scariche da<br>contatto<br>$\pm$ 2, 4; 8 kV per le<br>scariche in aria                                                                                                    | I pavimenti possono essere in<br>legno, cemento o piastrelle di<br>ceramiche oppure rivestiti in<br>materiale sintetico. In questo caso<br>l'umidità relativa è pari ad almeno<br>30%.                                                                                                    |  |
| Correnti<br>transitorie<br>veloci/di scoppio<br>IEC 61000-4-4                                                                              | <ul> <li>± 2 kV per le linee<br/>di alimentazione</li> <li>± 1 kV per<br/>le linee<br/>di ingresso/uscita</li> </ul>                                                                                                    | <ul> <li>± 2 kV per le linee<br/>di alimentazione</li> <li>± 1 kV per<br/>le linee<br/>di ingresso/uscita</li> </ul>                                                                                                    | La qualità dell'energia fornita dalla<br>rete è quella tipica di un ambiente<br>commerciale/ospedaliero.                                                                                                    |  |
| Sovratensione<br>IEC 61000-4-5                                                                                                    | ± 1 kV in modalità<br>differenziale<br>± 2 kV in modalità<br>comune                                                                                                    | ± 1 kV in modalità<br>differenziale<br>± 2 kV in modalità<br>comune                                                                                                    | La qualità dell'energia fornita dalla<br>rete è quella tipica di un ambiente<br>commerciale/ospedaliero.                                                                                                    |  |
| Cali di tensione,<br>brevi interruzioni<br>e variazioni di<br>tensione sulle<br>linee di<br>alimentazione in<br>ingresso<br>IEC 61000-4-11 | < 5 % $U_{T}$<br>(> calo del 95 %<br>su $U_{T}$ ) per 0,5 cicli<br>40 % $U_{T}$<br>(calo del 60 % in<br>$U_{T}$ ) per 5 cicli 70<br>% $U_{T}$<br>(calo del 30 % in<br>$U_{T}$ ) per 25 cicli < 5<br>% $U_{T}$<br>(> calo del 95 %<br>in $U_{T}$ ) | < 5 % $U_{T}$<br>(> calo del 95 %<br>su $U_{T}$ )<br>per 0,5 cicli 40 %<br>$U_{T}$<br>(calo del 60 % in<br>$U_{T}$ ) per 5 cicli 70<br>% $U_{T}$<br>(calo del 30 % in<br>$U_{T}$ ) per 25 cicli <<br>5 % $U_{T}$<br>(> calo del 95 %<br>in $U_{T}$ ) | La qualità dell'energia fornita dalla<br>rete è quella tipica di un ambiente<br>commerciale/ospedaliero. Gli utenti<br>che desiderano poter continuare a<br>utilizzare l'unità<br>Orthopantomograph® OP200 in<br>caso di interruzione<br>dell'alimentazione possono<br>collegare l'unità<br>Orthopantomograph® OP200 a un<br>gruppo di continuità o a una<br>batteria. |  |
| Campi<br>magnetici<br>(50/60 Hz)<br>nella frequenza<br>di alimentazione<br>IEC 61000-4-8                                                   | 3 A/m                                                                                                    | 3 A/m                                                                                                    | I campi magnetici della frequenza di<br>alimentazione sono pari ai livelli<br>tipici degli ambienti commerciali e/o<br>ospedalieri.                                                                                                    |  |
| NOTA: $U_T$ è la tensione della rete c.a. prima dell'applicazione del livello di test.                                                     |                                                                                                    |                                                                                                    |                                                                                                    |  |

Table 15.2 Immunità alle interferenze elettromagnetiche IEC 60601-1-2 Ed2

| Test<br>dell'immm<br>unità                                                | IEC<br>60601-1-2<br>Livello di<br>test                           | Livello di<br>conformità | Ambiente<br>elettromagnetico                                                                                                    |
|---------------------------------------------------------------------------|------------------------------------------------------------------|--------------------------|----------------------------------------------------------------------------------------------------|
|                                                                           |                                                                  |                          | Le apparecchiature di comunicazione portatili ed RF<br>devono essere sempre mantenute a una distanza<br>specifica dall'unità Orthopantomograph® OP200,<br>cavi compresi. La distanza consigliata può essere<br>calcolata usando l'equazione applicabile alla<br>frequenza del trasmettitore.                                                                                                    |
| RF<br>condotta<br>IEC<br>61000-4-6<br>RF<br>irradiata<br>IEC<br>61000-4-3 | 3 V/ da 150<br>kHz a 80<br>MHz<br>3 V/da m80<br>MHz a 2,5<br>GHz | [V <sub>1</sub> ]3V      | Distanza di sicurezza consigliata<br>$d = [\frac{3,5}{V_1}]\sqrt{P}$ $d = [\frac{3,5}{E_1}]\sqrt{P}$ 80 MHz - 800 MHz<br>$d = [\frac{7}{E_1}]\sqrt{P}$ 800 MHz - 2,5 GHz<br>Dove P rappresenta la massima potenza in uscita in<br>Watt (W) indicata dal produttore del trasmettitore e d<br>è la distanza di sicurezza consigliata in metri (m). La<br>potenza dei campi generati da trasmettitori RF fissi,<br>misurata nel corso di un test sulle interferenze<br>elettromagnetiche in campo,* è risultata inferiore al<br>livello di conformità per ciascun intervallo di<br>frequenza.** Tuttavia, è possibile che si verifichino<br>interferenze in prossimità di apparecchiature<br>contrassegnate dal seguente simbolo:<br>$(((\bullet)))$ |

Table 15.3 Immunità RF delle apparecchiature o dei sistemi di rianimazione IEC 60601-1-2

| Test IEC Livello d<br>dell'immm 60601-1-2 conformit<br>unità Livello di<br>test | Ambiente<br>elettromagnetico |
|---------------------------------------------------------------------------------|------------------------------|
|---------------------------------------------------------------------------------|------------------------------|

\*Non è possibile stimare con precisione la potenza dei campi emessi dai trasmettitori fissi, come le unità di ricarica dei cellulari e delle apparecchiature radio-mobili, delle radio amatoriali, dei sistemi di trasmissione radio in AM e FM e degli impianti di trasmissione televisivi. Per misurare le interferenze elettromagnetiche generate da trasmettitori RF fissi, è necessario effettuare un'accurata misurazione in campo. Se la potenza misurata supera i livelli di conformità RF sopra indicati, controllare che l'unità Orthopantomograph® OP200 funzioni correttamente in ciascun luogo di installazione. Se si rilevano anomalie, può essere necessario adottare ulteriori misure; ad esempio riorientare o riposizionare l'unità Orthopantomograph® OP200.

\*\*Nell'intervallo di frequenze 150 kHz - 80 MHz, la potenza dei campi è inferiore a [V1] V/m.

Le distanze di sicurezza consigliate sono riportate nella tabella che segue.

**Nota:** queste linee guida possono non essere applicabili a tutte le situazioni. La propagazione delle onde elettromagnetiche è influenzata dalla presenza di strutture, oggetti o persone che possono assorbirle o rifletterle.

Table 15.3 Immunità RF delle apparecchiature o dei sistemi di rianimazione IEC 60601-1-2

#### 142 Reviewed: Nieminen Reija 2012-09-17 12:51 Approved: Rantala Olli 2012-09-20 15:06

Instrumentarium Dental

200241 rev 2 D500262, 2

# **16Manutenzione**

Questa unità è stata progettata per assicurare al cliente un uso sicuro e affidabile nel tempo. Per un funzionamento sicuro dell'unità radiografica, è necessario definire un programma di manutenzione preventiva. La manutenzione dell'unità e la definizione di tale programma sono responsabilità dell'utente. Per informazioni sulla definizione del programma di manutenzione preventiva, rivolgersi al rivenditore Orthopantomograph® di zona.

#### **16.1 PROGRAMMA DI MANUTENZIONE**

È generalmente consigliabile eseguire la manutenzione dell'unità Orthopantomograph® OP200 al momento dell'installazione e regolarmente dopo 2000 esposizioni. Questa manutenzione periodica è descritta nel *Manuale di servizio* dell'unità OP200.

Le operazioni di manutenzione devono essere effettuate da un tecnico qualificato. Oltre a effettuare la manutenzione periodica dell'unità, è necessario anche segnalare immediatamente al rivenditore tutte le condizioni anomale.

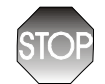

L'accesso alle parti interne dell'unità è consentito solo a personale qualificato e debitamente addestrato.

## **16.2 I**SPEZIONI MENSILI DI RESPONSABILITÀ DELL'UTENTE

L'utente dovrà effettuare i seguenti controlli mensili:

- Verificare che tutte le etichette visibili siano leggibili e integre.
- Verificare che la luce di esposizione rimanga accesa per l'intera durata dell'esposizione.
- Controllare che il segnale acustico funzioni per l'intera durata dell'esposizione.
- Verificare che il comando di esposizione possa essere premuto senza interruzione per un ciclo di esposizione completo.
- Verificare che l'esposizione termini e venga visualizzato un codice di errore se il comando di esposizione viene rilasciato prematuramente
- Controllare tutte le funzioni del pannello di controllo e del pannello di posizionamento

#### 16.3 PROMEMORIA PER LA MANUTENZIONE PREVENTIVA

L'unità dispone di una funzione speciale che visualizza il messaggio "Ch 8 PSE" sulla schermata Tempo dopo 2000 esposizioni. Per ulteriori informazioni, vedere il *capitolo dedicato ai programmi utente nel Manuale dell'utente dell'unità OP200.* 

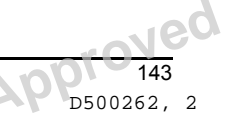

Instrumentarium Dental

#### **I** Gli schemi elettrici, i diagrammi e gli altri documenti necessari per riparare l'unità possono essere richiesti al personale di servizio autorizzato.

Instrumentarium Dental